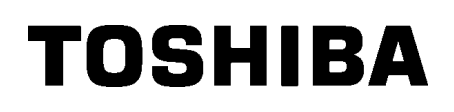

Impresora de Código de Barras TOSHIBA

# SERIE B-SX8T

# Manual de instrucciones

## **INDICE**

|    |      | Pág                                             | ina         |
|----|------|-------------------------------------------------|-------------|
| 1. | VIST | A GENERAL                                       | - 1         |
|    | 1.1  | Introducción                                    | - 1         |
|    | 1.2  | Características                                 | - 1         |
|    | 1.3  | Accesorios                                      | - 2         |
|    | 1.4  | Vista General                                   | - 3         |
|    |      | 1.4.1 Dimensiones                               | 1-3         |
|    |      | 1.4.2 Vista Frontal                             | 1-3         |
|    |      | 1.4.5 Visia Postellor                           | 1-3         |
|    |      | 1.4.5 Interior                                  | I-4         |
|    | 1.5  | Opciones                                        | I- 5        |
| 2. | INST | ALACIÓN DE LA IMPRESORA                         | 2- 1        |
|    | 2.1  | InstalaciónS2                                   | 2-2         |
|    | 2.2  | Instalación del Bloque de Soporte de PapelS2    | 2-2         |
|    | 2.3  | Conexión del Cable de Alimentación              | 2-3         |
|    | 2.4  | Carga del PapelS2                               | <u>2-</u> 4 |
|    | 2.5  | Carga de la Cinta                               | -14         |
|    | 2.6  | Conexión de la impresora al ordenador           | -17         |
|    | 2.7  | Conexión de la impresora S2-                    | -18         |
|    | 2.8  | Configuración de la impresora S2-               | -19         |
|    |      | 2.8.1 Cambio de Parámetros                      | -20         |
|    |      | 2.8.2 Configuración de modo volcado             | -36         |
|    |      | 2.8.4 Calibración automática                    | -39         |
|    |      | 2.8.5 Configuración de red                      | -40         |
|    |      | 2.8.6 Configuración del Reloj en Tiempo Real    | -41         |
|    |      | 2.8.7 Configuración de la Dirección IP (TCP/IP) | -43         |
|    | 2.9  | Instalación de los controladores de impresora   | -49         |
|    | 2.10 | Test de Impresión                               | -50         |
|    | 2.11 | Ajuste Fino de Posición y de Tono de Impresión  | -52         |
|    | 2.12 | Ajuste de Umbral                                | -60         |
| 3. | MOD  | O ON LINE                                       | 3- 1        |
|    | 3.1  | Panel de OperacionesS3                          | 3- 1        |
|    | 3.2  | Operaciones                                     | 3-2         |
|    | 3.3  | ResetS3                                         | 3-2         |

#### Página

| 4.                                            | MAN                                   | TENIMIENTO                                                               | S4-                                           | 1                          |  |
|-----------------------------------------------|---------------------------------------|--------------------------------------------------------------------------|-----------------------------------------------|----------------------------|--|
|                                               | 4.1                                   | Limpieza                                                                 | S4-<br>S4-<br>S4-<br>S4-<br>S4-<br>S4-<br>S4- | 1<br>2<br>5<br>6<br>7<br>9 |  |
| 5.                                            | SOL                                   | UCIÓN DE ERRORES                                                         | S5-                                           | 1                          |  |
|                                               | 5.1<br>5.2<br>5.3                     | Mensajes de Error<br>Posibles Problemas<br>Cómo Quitar el Papel Atascado | S5-<br>S5-<br>S5-                             | 1<br>3<br>5                |  |
| 6.                                            | ESPE                                  | ECIFICACIONES DE LA IMPRESORA                                            | S6-                                           | 1                          |  |
| 7.                                            | ESPE                                  | ECIFICACIONES DE CONSUMIBLES                                             | S7-                                           | 1                          |  |
|                                               | 7.1                                   | Papel                                                                    | S7-<br>S7-<br>S7-<br>S7-<br>S7-               | 1<br>2<br>3<br>3           |  |
|                                               | 7.2<br>7.3                            | Tipos de Papel v Cinta recomendados                                      | 57-<br>S7-                                    | 4                          |  |
|                                               | 7.4                                   | Cuidado/Manejo del Papel y la Cinta                                      | S7-                                           | 5                          |  |
| APPENDICE 1 MENSAJES Y SEÑALES LUMINOSASSA1-1 |                                       |                                                                          |                                               |                            |  |
| APENDICE 2 INTERFAZSA2-1                      |                                       |                                                                          |                                               |                            |  |
| APENDICE 3 CABLE DE ALIMENTACIÓNSA3-1         |                                       |                                                                          |                                               |                            |  |
| APE                                           | APENDICE 4 EJEMPLOS DE IMPRESIÓNSA4-1 |                                                                          |                                               |                            |  |
| APF                                           | APPENDICE 5 GLOSARIOSA5-1             |                                                                          |                                               |                            |  |

INDICE

## ¡AVISO!

Este es un producto Clase A. En un entorno doméstico este producto puede provocar interferencias de radio, en cuyo caso puede ser necesario que el usuario tome las medidas oportunas.

## ¡ATENCION!

- 1. Este manual no puede ser copiado total o parcialmente sin permiso escrito de TOSHIBA TEC.
- 2. El contenido de este manual puede ser cambiado sin previo aviso.
- 3. Para cualquier consulta sobre este manual diríjase a su distribuidor autorizado TOSHIBA TEC.

## 1. VISTA GENERAL

## 1.1 Introducción

Gracias por haber elegido la impresora de transferencia térmica TOSHIBA TEC B-SX8T. Este Manual de Usuario contiene desde información general sobre la instalación, a los procedimientos de verificación del correcto funcionamiento utilizando los tests y debe ser leído con atención para asegurar el máximo rendimiento y duración de su impresora. Para la mayoría de las dudas consulte este manual y guárdelo para futuras consultas. Por favor, contacte con su distribuidor TOSHIBA TEC para ampliar la información contenida en este manual.

## **1.2 Características**

Esta impresora posee las siguientes características:

### • Varias clases de interfaces

Encontramos disponibles diversos interfaces: **<Estándar> <Opcional>** 

- Serie
  - Placa de interfaz de expansion I/O
- LAN interno

Paralelo

• USB

#### Hardware Superior

Su gran calidad de impresión se consigue gracias a su cabezal de 12 puntos/mm (305 dpi), a velocidades de impresión de 76.2 mm/seg. (3 pulgadas/seg.), 101.6 mm/seg. (4 pulgadas/seg.), o 203.2 mm/seg. (8 pulgadas/seg.)

#### Carcasa metálica

Gracias a su construcción metálica, la impresora puede ser utilizada en un ambiente industrial como por ejemplo una fábrica.

#### Gran variedad de accesorios

Están disponibles los siguientes accesorios:

- Módulo cortador
- Módulo de despegado
- Interface serie
- Tapa Metálica para el Papel (Opción futura)
- Placa de interfaz de expansión I/O
- Reloj en Tiempo Real

#### 1.3 **Accesorios**

## NOTA:

Al no incluirse cable de alimentación con esta impresora, por favor adquiera uno conforme a la normativa de seguridad vigente en su país. Para más detalles, consulte el APENDICE 3.

Cuando desembale la impresora, asegúrese de que todos los accesorios acompañan a la impresora.

□ CD-ROM de inicio (1 unid.)

<Contenido>

- Programa de diseño de etiquetas (BarTender ultra lite)

- Controlador de Windows
- Manual de Usuario
- Especificaciones (Programación, Menús, etc.)
- Información del fabricante (Catálogo)
- □ Manual de Carga de consumibles (Doc. No.: EO2-33023)

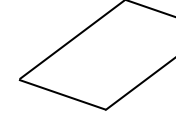

□ Control de Calidad (1 hoja)

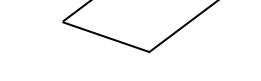

□ Lápiz limpiador (1 unid)

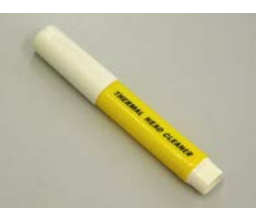

□ Lateral del soporte de papel (L) (1 unid)

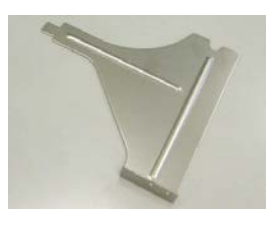

□ Soporte del rollo de papel (1 unid)

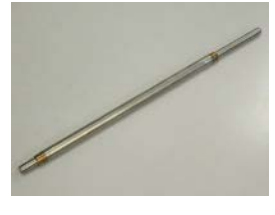

□ Tornillos de mariposa (2 unid)

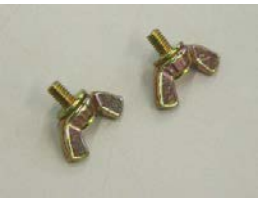

□ Precauciones de Seguridad (Doc. No.: EO2-33024)

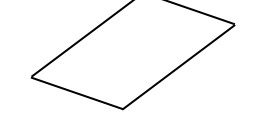

□ Información sobre la garantía (1 hoja)

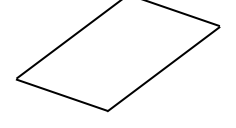

□ Sujeción lateral del rollo de papel (2 unid)

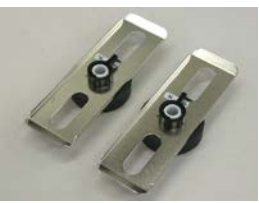

 $\Box$  Lateral del soporte de papel (R) (1 unid)

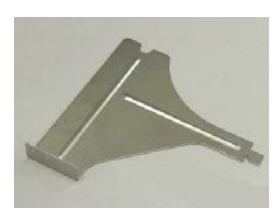

□ Base del soporte de panel (1 unid)

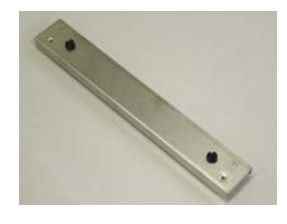

## 1.4 Vista General

Los nombres de las partes o unidades descritas en esta sección se utilizan en los capítulos posteriores.

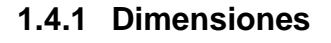

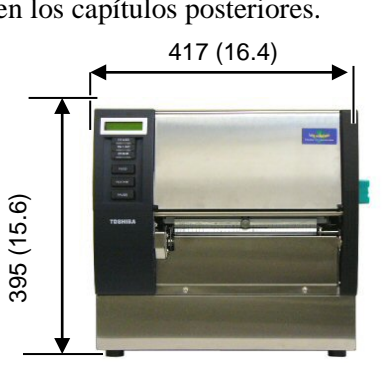

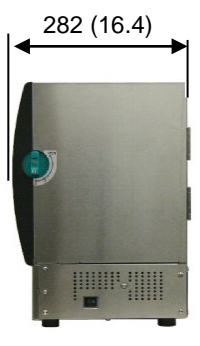

Dimensiones en mm (pulgadas)

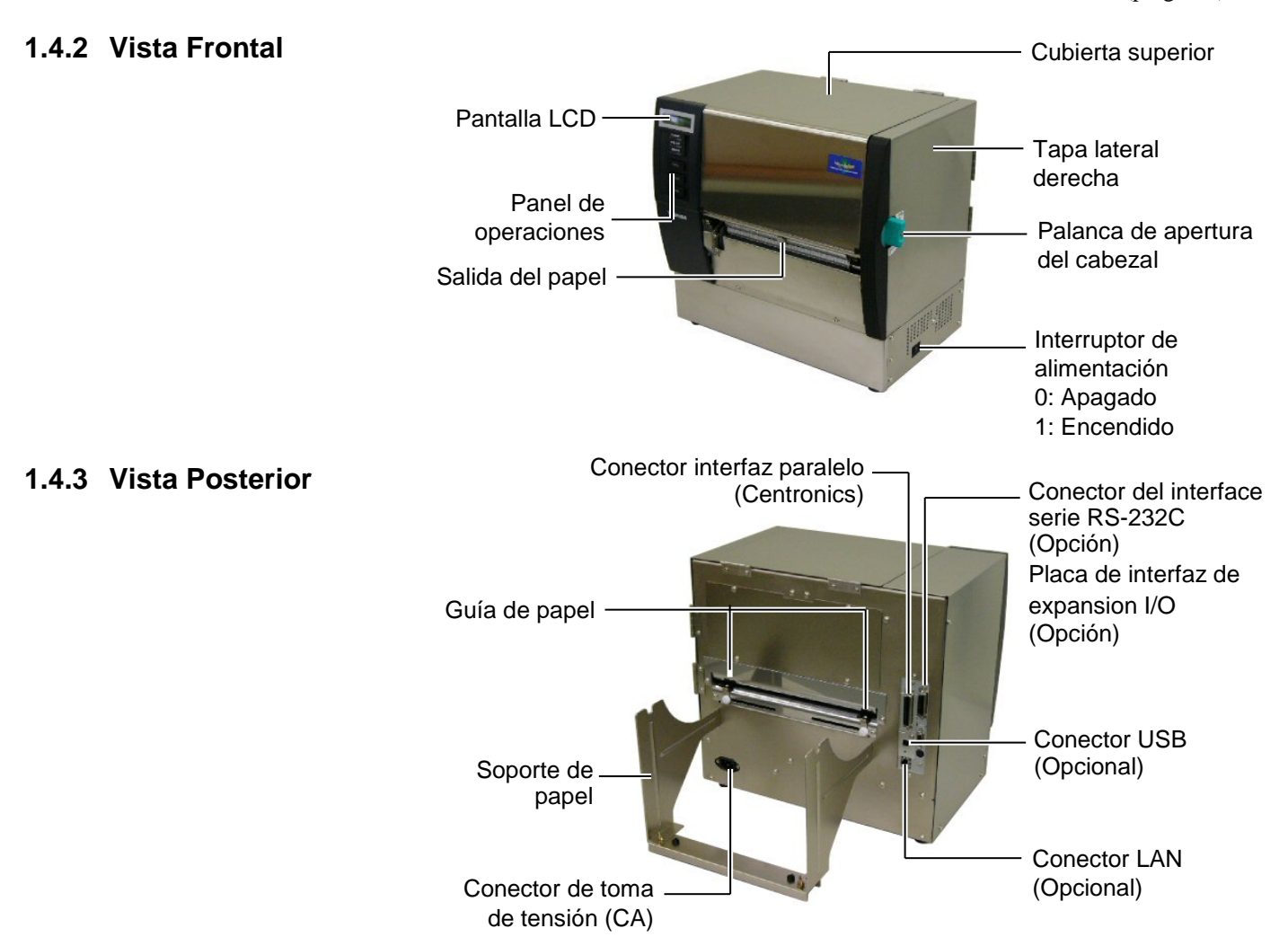

## 1.4.4 Panel de Operaciones

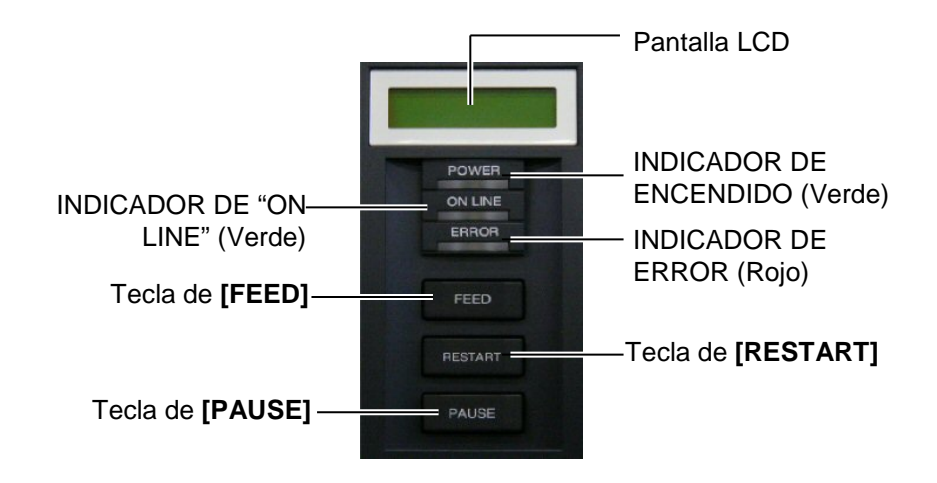

Para más información acerca del Panel de operaciones vea la Sección 3.1.

### 1.4.5 Interior

#### ¡ATENCIÓN!

- No toque el cabezal de impresión o sus proximidades al finalizar la impresión. Puede quemarse debido a que el cabezal se calienta durante la impresión.
- 2. Antes de manipular cualquier pieza de la impresora en movimiento (motores, rodillos, etc.), desenchufe la impresora de la red a fin de evitar que los dedos, joyas, ropa, etc, puedan engancharse en ellas.
- Al abrir o cerrar la cubierta superior (tapa), tenga cuidado de no pillarse los dedos.

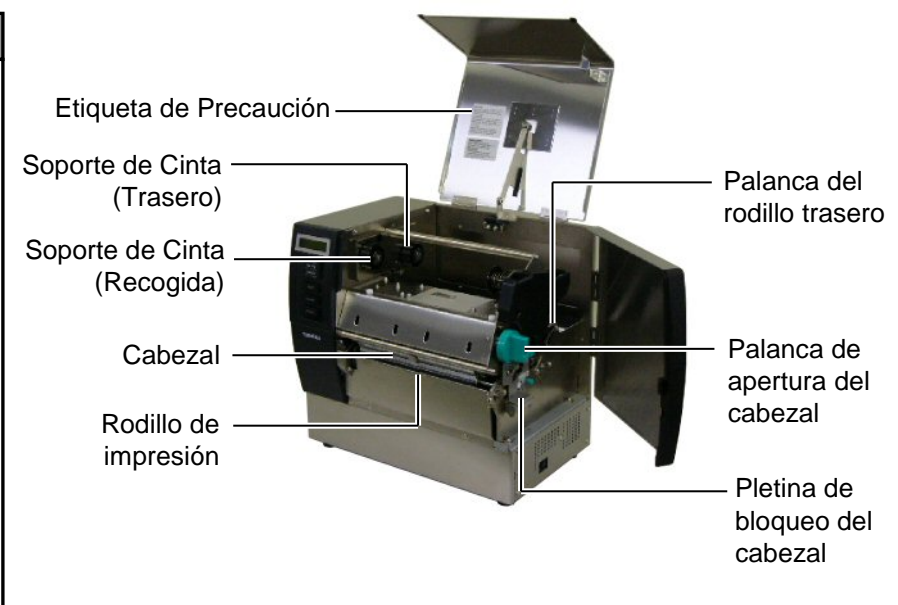

## 1.5 Opciones

| Accesorio                                         | Referencia       | Aplicación                                                                                            |
|---------------------------------------------------|------------------|----------------------------------------------------------------------------------------------------|
| Módulo cortador                                   | B-SX208-QM-R     | Corta el papel impreso.                                                                               |
| Módulo de<br>despegado                            | B-SX908-H-QM-R   | Permite separar la etiqueta del papel soporte en la salida de la impresora.                           |
| Interface Serie                                   | B-SA704-RS-QM-R  | Su instalación permite disponer de un interface RS232C.                                               |
| Placa de interfaz<br>de expansión I/O             | B-SA704-IO-QM-R  | Permite conectar la impresora con un dispositivo externo como un autómata a través de este interface. |
| Reloj en Tiempo<br>Real                           | B-SA704-RTC-QM-R | Permite utilizar la hora actual: año, mes, hora, minuto y segundo                                     |
| Tapa Metálica<br>para el Papel<br>(Opción futura) | B-SX908-MC-QM-R  | Permite proteger el rollo de papel de polvo y suciedad.                                               |
|                                                   |                  |                                                                                                    |

NOTA:

Disponible en su distribuidor autorizado TOSHIBA TEC más cercano.

## 2. INSTALACIÓN DE LA IMPRESORA

Esta sección muestra los procedimientos para configurar su impresora antes de comenzar a trabajar. Incluye advertencias de seguridad, carga del papel y cinta, conexión de cables, configuración del modo de trabajo de la impresora e impresión de las etiquetas de test.

| Pasos en la instalación                       | Procedimiento                                                                                                    | Consulta                                                |
|-----------------------------------------------|----------------------------------------------------------------------------------------------------|---------------------------------------------------------|
| Instalación                                   | Después de consultar las Advertencias de<br>Seguridad de este manual, instale la<br>impresora en un lugar seguro y estable.                | 2.1 Instalación                                         |
| Instalación del Bloque de<br>Soporte de Papel | Ensamble el soporte del rollo de papel y colóquelo en la parte trasera de la impresora.                                                    | 2.2 Instalación del Bloque de<br>Soporte de Papel       |
| Conexión del cable de<br>alimentación         | Conecte un cable de alimentación al conector de la impresora y después a una toma de corriente.                                            | 2.3 Conexión del Cable de<br>Alimentación               |
| Carga del papel                               | Coloque las etiquetas o tickets.                                                                                                    | 2.4 Carga del Papel                                     |
| Colocación del sensor de papel                | Ajuste la posición del sensor para detectar la separación entre etiquetas o de marca negra según el material utilizado.                    | 2.4 Carga del Papel                                     |
| Carga de la cinta                             | Coloque la cinta si va a trabajar en<br>Transferencia Térmica.                                                                             | 2.5 Carga de la Cinta                                   |
| Conexión al ordenador                         | Conecte la impresora a la red.                                                                                                    | 2.6 Conexión de la impresora al ordenador               |
| Conexión de la impresora                      | Conecte la impresora                                                                                                    | 2.7 Conexión de la impresora                            |
| Configuración de la impresora                 | Configure la impresora en su menú.                                                                                                    | 2.8 Configuración de la impresora                       |
| Instalación del controlador                   | Instalación del controlador Windows si es necesario.                                                                                       | 2.9 Instalación de los<br>controladores de<br>impresora |
| Prueba de Impresión                           | Realice un test de impresión y compruebe la calidad de impresión.                                                                          | 2.10 Test de Impresión                                  |
| Configuración de la temperatura de impresión  | Si es necesario, realice los ajustes de impresión, corte, despegado, avance, etc necesarios.                                               | 2.11 Ajuste Fino de Posición<br>y de Tono de Impresión  |
| Ajuste automático del sensor<br>de papel      | Si la posición de inicio de impresión no fuera<br>detectada al utilizar etiquetas preimpresas,<br>realice el ajuste automático del sensor. | 2.12 Ajuste de Umbral                                   |
| Ajuste manual del sensor de papel             | Si la posición de inicio continúa sin<br>detectarse correctamente, realice el ajuste<br>automático.                                        | 2.12 Ajuste de Umbral                                   |

## 2.1 Instalación

Para asegurar el correcto ambiente de funcionamiento, así como la seguridad del operador y del equipo, por favor, preste atención a las siguientes medidas de precaución

- Operate the printer on a stable, level, operating surface in a location free from excessive humidity, high temperature, dust, vibration or direct sunlight..
- Mantenga el ambiente de trabajo libre de electricidad estática. Las descargas, pueden provocar daños en componentes internos delicados.
- Asegúrese de conectar la impresora a fuentes de corriente AC sin fluctuaciones y que no existan otros dispositivos de alto voltaje conectados a la misma fuente, que puedan provocar ruido o interferencias.
- Asegúrese de conectar la impresora a fuentes de corriente AC con una conexión de tierra adecuada.

## 2.2 Instalación del Bloque de Soporte de Papel

 Ensamble el Lateral del Soporte de Papel (R) y el Lateral del Soporte de Papel (L) con la Base del Soporte, utilizando los tornillos de mariposa M-4X6, como se muestra abajo.

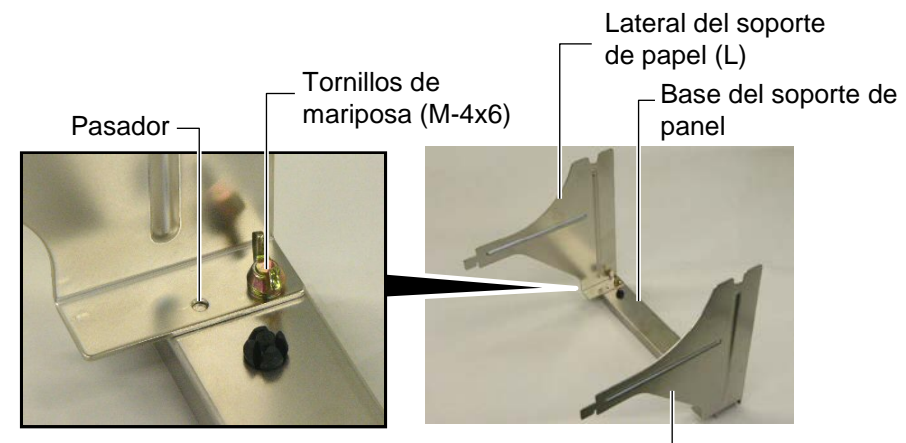

Lateral del soporte de papel (R) -

**2.** Enganche el Bloque de Soporte de Papel a la parte trasera de la impresora, insertando los ganchos de los laterales en las dos ranuras de la parte trasera de la impresora, como se muestra en la siguiente figura.

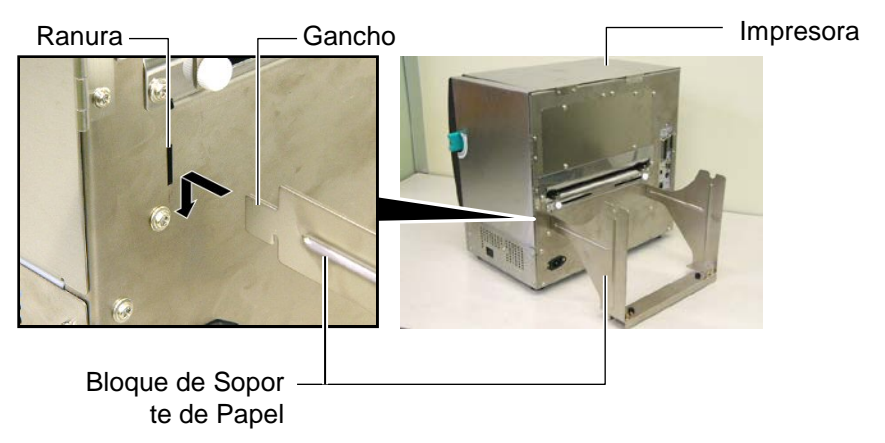

## 2.3 Conexión del Cable de Alimentación

#### ¡ATENCIÓN!

Al no incluirse cable de alimentación con esta impresora, por favor adquiera uno conforme a la normativa de seguridad vigente en su país. Para más detalles, consulte el **APENDICE 3**. **1.** Asegúrese de que el interruptor de la impresora está en la posición OFF. Conecte el Cable de Alimentación a la impresora, tal y como muestra la figura siguiente.

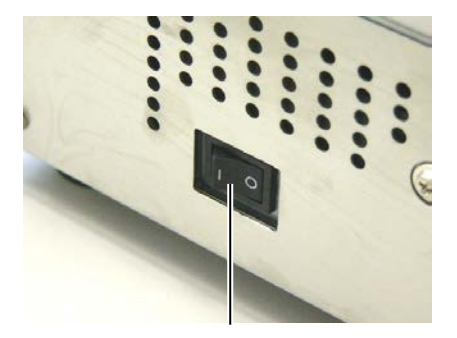

Interruptor

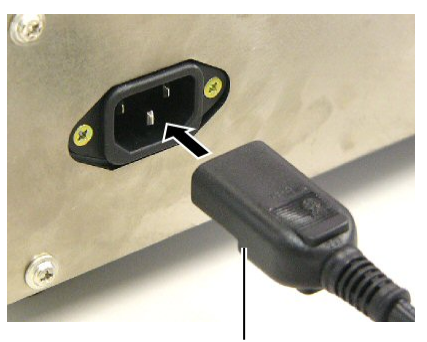

Conector de Alimentación

**2.** Enchufe el otro extremo del Cable de Alimentación a una clavija con toma de tierra, como se muestra a continuación.

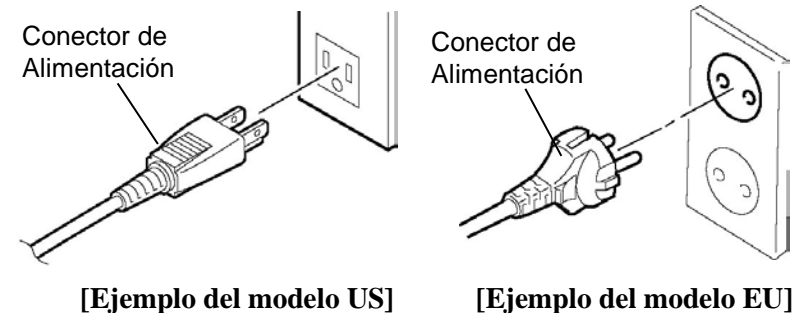

S2- 3

## 2.4 Carga del Papel

#### ¡ATENCIÓN!

- 1. Antes de manipular cualquier pieza de la impresora en movimiento (motores, rodillos, etc.), desenchufe la impresora de la red a fin de evitar que los dedos, joyas, ropa, etc, puedan engancharse en ellas.
- El cabezal se calienta después de la impresión. Déjelo enfriar antes de cargar más papel.
- Al abrir o cerrar la cubierta superior (tapa), tenga cuidado de no pillarse los dedos.
- Cuando cargue el papel, tenga cuidado de no pillarse los dedos o las manos por el soporte del papel o por los topes del rollo.

El siguiente procedimiento muestra los pasos a seguir para la carga del papel, cuyo avance debe ser centrado y recto a través de la impresora. Utilice el mismo procedimiento cuando reemplace el papel. La impresora imprime en etiquetas y en cartulinas indistintamente..

**1.** Coloque uno de los Topes del rollo de Papel en el Eje.

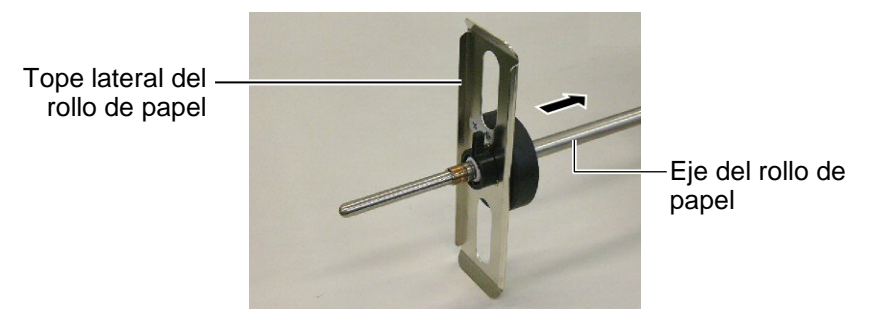

**2.** Gire la Palanca de Cierre del Soporte a la posición "Cerrado" para fijar la posición del Tope en el Eje.

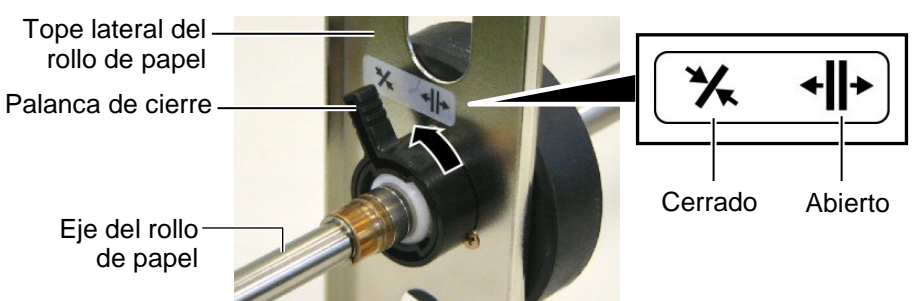

**3.** Ponga el rollo de papel en el Eje y empuje el rollo contra el Tope.

NOTA:

Para conocer las especificaciones del papel consulte la **Sección 7.1 Papel**.

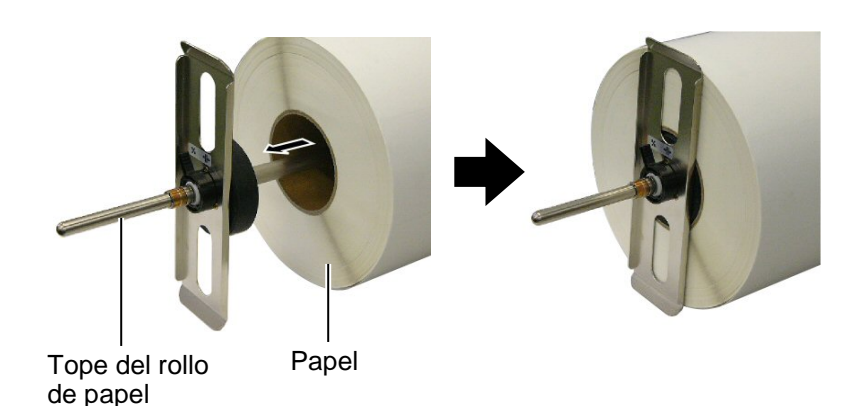

**4.** Coloque el otro Tope de Papel en el Eje, en el lado contrario.

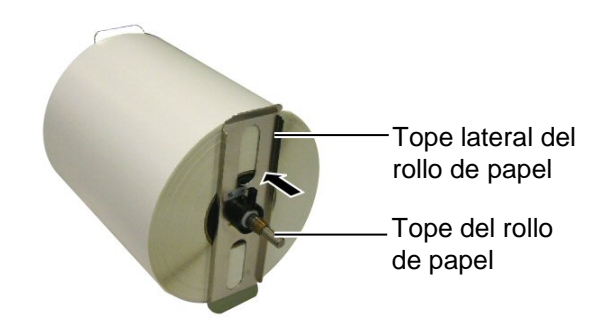

5. Gire la Palanca de Cierre del Tope a la posición "Cerrado".

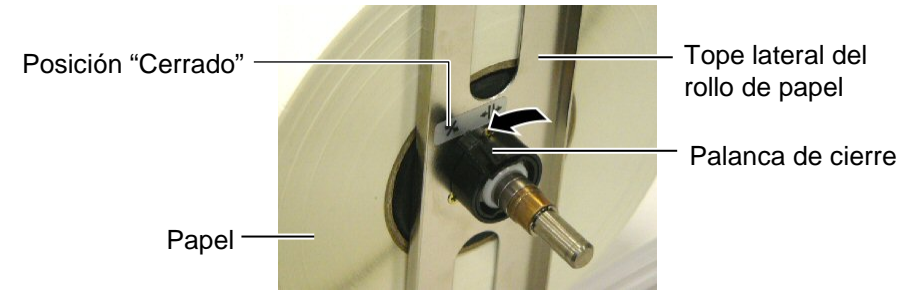

6. Mueva la Palanca de Apertura del Cabezal a la posición "OPEN"

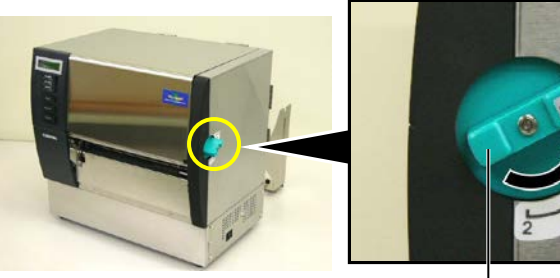

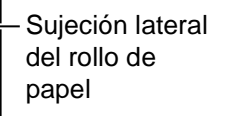

Palanca de apertura del cabezal -

**7.** Abra la Tapa Superior y la Tapa Lateral Derecha.

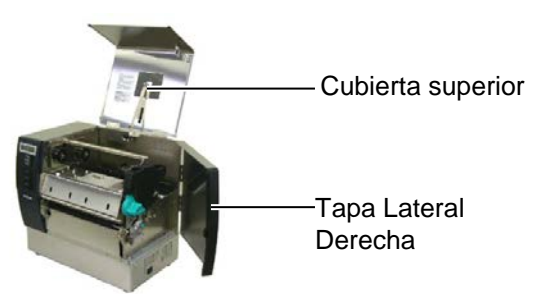

**8.** Abra la pletina de Cierre del Cabezal (①), y gire la Palanca del Rodillo Trasero en el sentido de las gujas del reloj (②) para liberar el Rodillo Trasero.

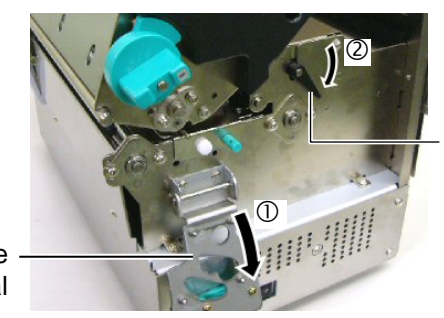

Palanca del rodillo trasero

Pletina de cierre del cabezal

## ¡ATENCIÓN!

Cuando cargue el papel, tenga cuidado de no pillarse los dedos o las manos por el soporte del papel o por los topes del rollo. **9.** Afloje los tornillos de la guía de papel de la parte trasera de la impresora y mueva la guía hacia el exterior.

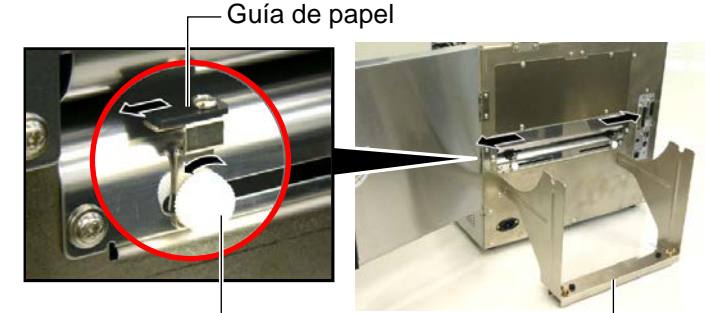

Tornillo de la guía de papel

Soporte del rollo de papel -

#### NOTA:

Sitúe los Casquillos del Eje de Papel en los Rebajes del Soporte del Rollo de Papel.

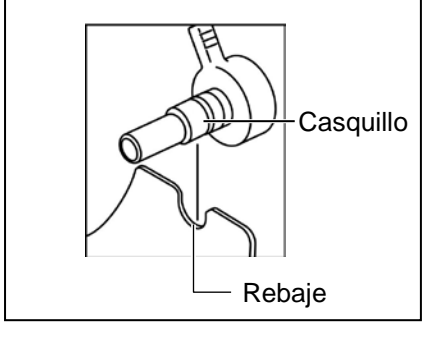

10. Coloque el rollo de papel en el Soporte del rollo y alimente el papel a través de las Guías de papel.Gire la palanca del Tope lateral a la posición "Abierto" y empuje los topes laterales hacia el centro para mover el rollo de papel al centro del

Eje. Fije la posición de los Topes Laterales moviendo la palanca de cierre a la posición "Cerrado".

Sujeción lateral del rollo de papel

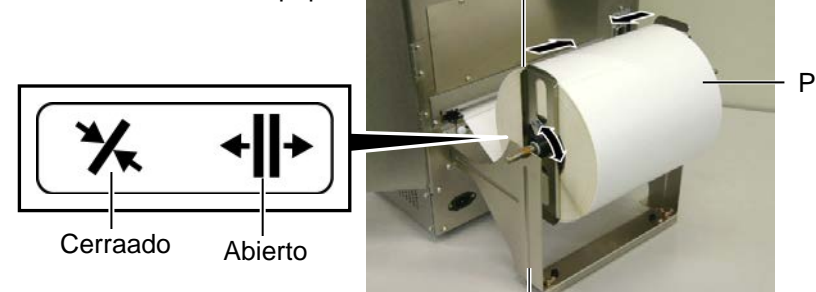

Soporte del rollo de papel -

**11.** Pase el papel hasta que salga por el frontal de la impresora.

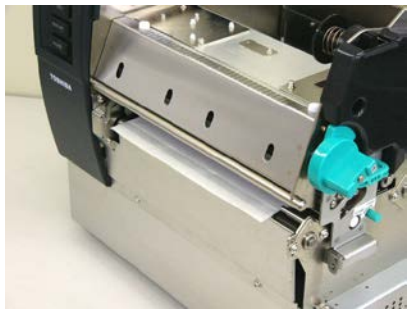

**12.** Mueva las Guías de Papel hacia el interior, de modo que el papel se centre automáticamente. Entonces, asegure los tornillos de las guías de papel.

Guía de papel-

Tornillo de la Guía de papel

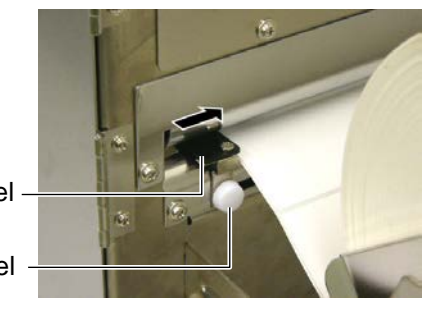

#### NOTAS:

- Cuando utilice el Sensor Móvil, seleccione el Sensor Móvil en la Configuración de Parámetros en Modo Sistema (Sección 2.8.1 Cambio de Parámetros). El Sensor Fijo está seleccionado por defecto.
- La posición del Sensor Móvil deberá ser ajustada antes de cargar el ribbon. De otra manera el ribbon ocultará el sensor, impidiendo el correcto ajuste de su posición.

**13.** Después de haber cargado el papel, puede ser necesario situar correctamente el sensor de papel utilizado.

Esta impresora está equipada con dos sensores de papel: Sensor Fijo y Sensor Móvil. Cada uno de ellos incluye un sensor de Separación entre Etiquetas y un sensor de Marca Negra.

| Sensor Fijo:  | Este sensor se encuentra en el centro de la<br>impresora. Está pensado para detectar la<br>separación entre etiquetas o marcas negras                                                            |  |
|---------------|----------------------------------------------------------------------------------------------------|--|
|               | situadas en el centro.                                                                                                    |  |
| Sensor Móvil: | La posición de este sensor es ajustable.<br>Está pensado para la detección de la<br>separación entre etiquetas, marcas negras,<br>agujeros, etc. que no estén situados en el<br>centro del papel |  |
| Caraar Má     |                                                                                                    |  |

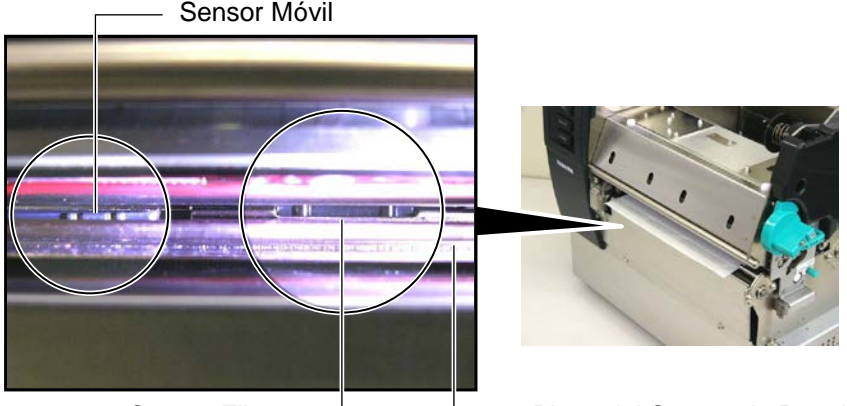

Sensor Fijo

Placa del Sensor de Papel

#### Detalle del Sensor Móvil

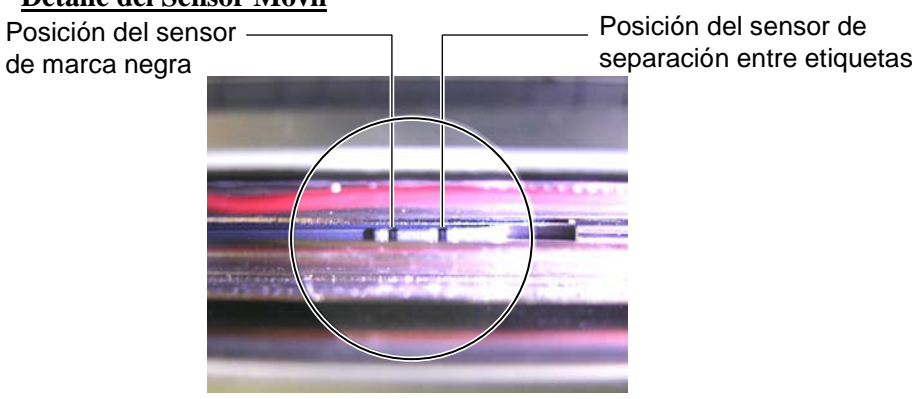

## Detalle del Sensor Fijo

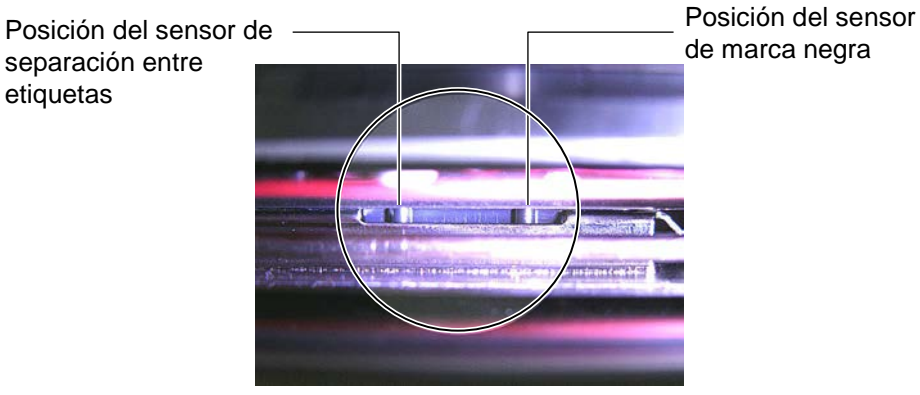

| NOTA:           |                           |  |
|-----------------|---------------------------|--|
| Rueda de ajuste |                           |  |
| Adelante:       | Lo desplaza hacia el      |  |
|                 | centro de la impresora.   |  |
| Atrás:          | Lo desplaza hacia el      |  |
|                 | exterior de la impresora. |  |
|                 |                           |  |

Los siguientes puntos muestran como ajustar la posición del sensor móvil.

#### Ajuste de la posición del Sensor de separación entre etiquetas

Cuando utilice etiquetas sin marca negra, el sensor de separación entre etiquetas se utiliza para detectar la posición de inicio de impresión.

Mirando hacia el interior de la salida de papel, mueva el sensor móvil girando la rueda de ajuste hasta que el sensor esté alineado con la separación entre etiquetas. (El agujero del lado derecho indica la posición del sensor de separación entre etiquetas).

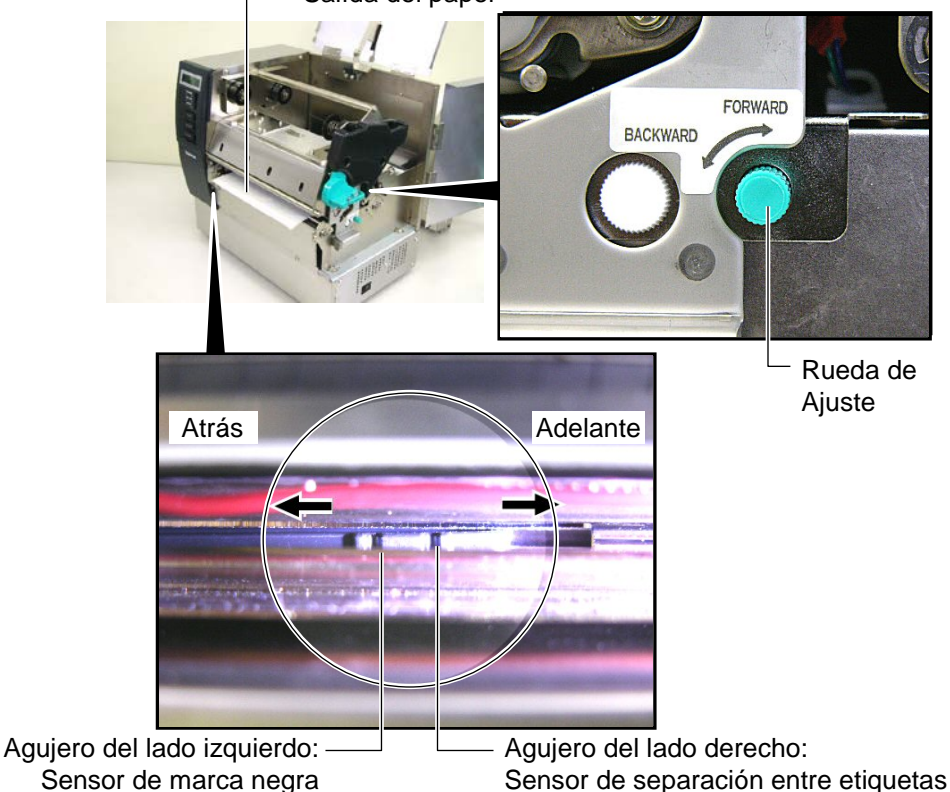

- Salída del papel

#### NOTA:

Asegúrese de situar el Sensor Reflectivo de modo que detecte el centro de la marca negra, en caso contrario puede producirse un Error por Atasco de Papel o un Error por Sin Papel.

#### Ajuste de la posición del sensor de Marca Negra

Cuando utilice papel con marcas negras, el sensor de Marca Negra se utiliza para detectar la posición de inicio de impresión.

(1) Tire del papel hasta sacar aproximadamente 500 mm, gire el papel sobre sí mismo e introdúzcalo bajo el cabezal.

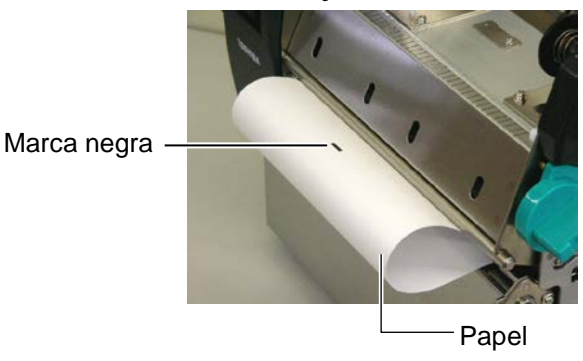

(2) Mueva el sensor móvil girando la rueda de ajuste, hasta que el sensor coincida con la marca negra. (El agujero del lado izquierdo indica la posición del sensor de marca negra).

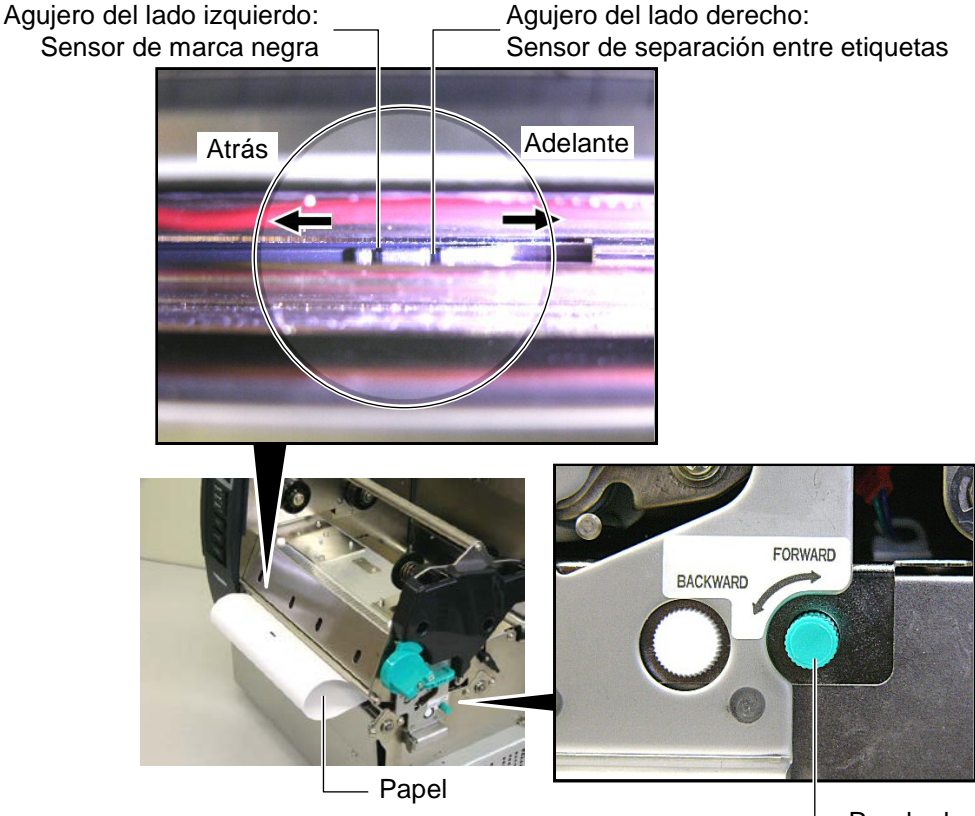

Rueda de Ajuste

**14.** Hay tres modos de impresión disponibles en esta impresora. A continuación se indica como colocar el papel.

## (Modo Continuo)

En el modo continuo, el papel se imprime y avanza hasta alcanzar el número de etiquetas indicado en el comando de impresión.

(1) Tire del papel hasta que salga por la parte delantera.

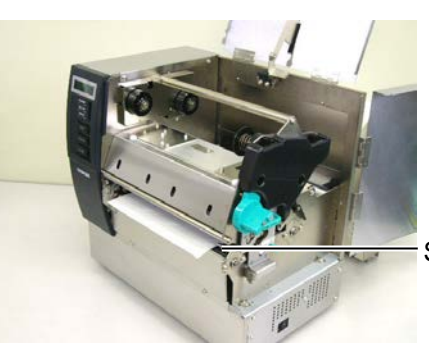

Saída do uporte

(2) Gire la palanca de bloqueo del rodillo de arrastre en dirección contraria a las agujas del reloj.

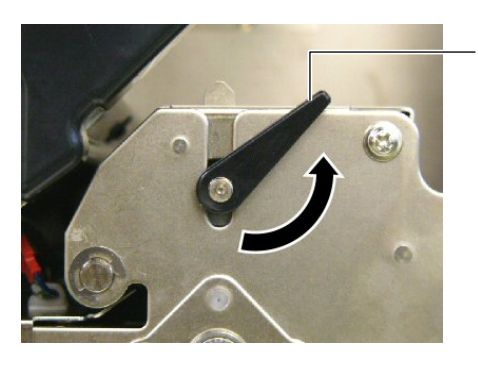

Palanca de bloqueo del rodillo de arrastre

(3) Cierre la tapa superior y lateral.

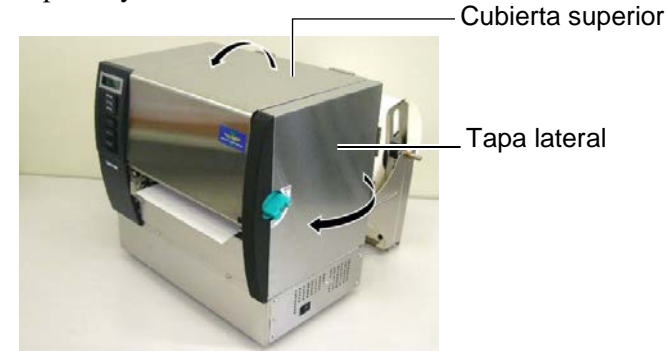

## Modo Despegado (Opción)

Cuando el Módulo opcional de Despegado está instalado, la etiqueta al ser impresa se separa del papel soporte en el Vértice de Despegado.

(1) Tire del papel hasta que salga por la parte delantera.

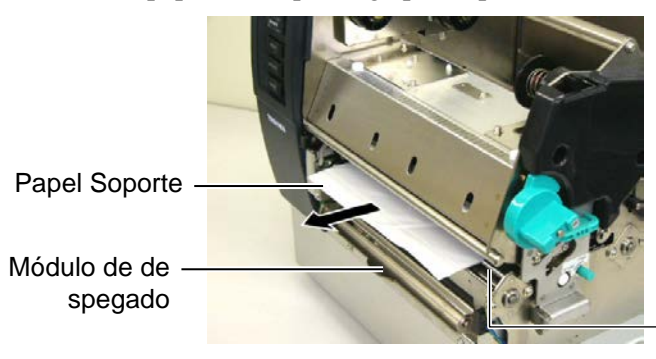

Salída del soporte

Rodillo de despegado

## ¡ATENCIÓN!

Cuando la guía del papel soporte es liberada se cierra de modo automático gracias a sus muelles. Tenga cuidado de no atraparse los dedos o manos. (2) Mientras sostiene hacia abajo la guía de despegado del papel soporte, pase el papel soporte entre la guía del papel soporte y el rodillo de despegado. Libere la guía de despegado.

Papel Soporte

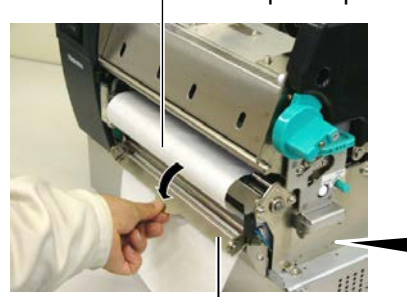

Guía de despegado del papel soporte

- Guía del papel soporte

(3) Gire la palanca de bloqueo del rodillo de arrastre en dirección contraria a las agujas del reloj.

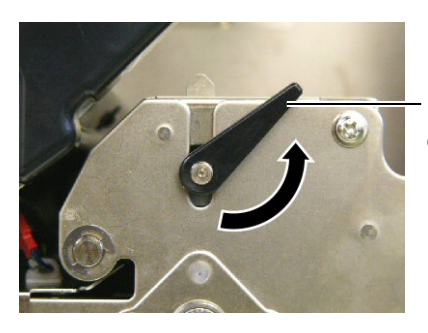

Palanca de bloqueo del rodillo de arrastre

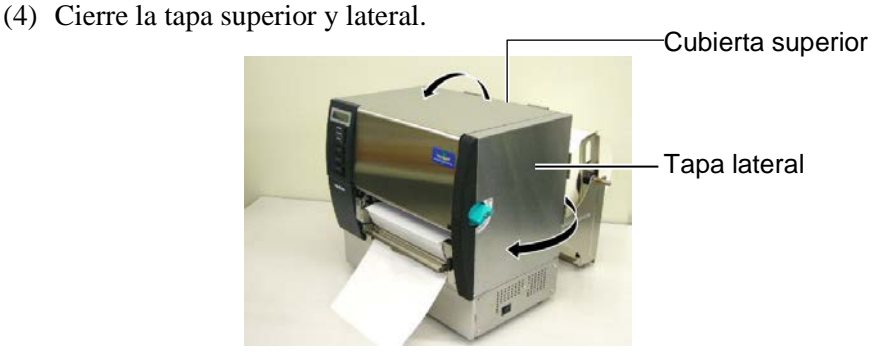

### ¡ATENCIÓN!

El cortador es afilado, tenga cuidado que no dañarse mientras esté trabajando con él.

## ¡ATENCIÓN!

- Cuando use etiquetas asegúrese de cortar en la separación. Si cortara sobre la etiqueta hará que el adhesivo se pegue a la cuchilla, afectando a la calidad del corte y acortando la vida del cortador.
- 2. El uso de cartulina de espesor superior al especificado puede afectar a la vida del cortador. Para conocer las especificaciones del papel vea la **Sección 7.1 Papel**.

## (Modo Corte (Opción))

Cuando el Módulo opcional de Corte está instalado el papel será cortado automáticamente.

(1) Coloque el papel en la salida del Modulo Cortador.

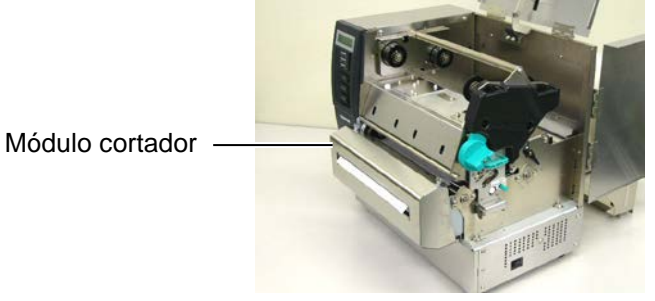

(2) Gire la palanca de bloqueo del rodillo de arrastre en dirección contraria a las agujas del reloj.

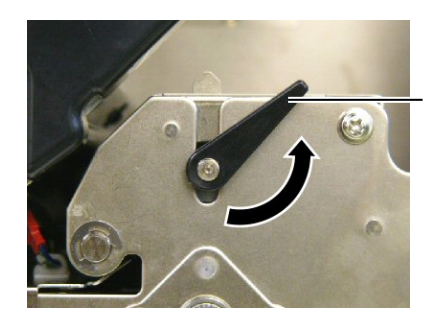

Palanca de bloqueo del rodillo de arrastre

(3) Cierre la tapa superior y lateral.

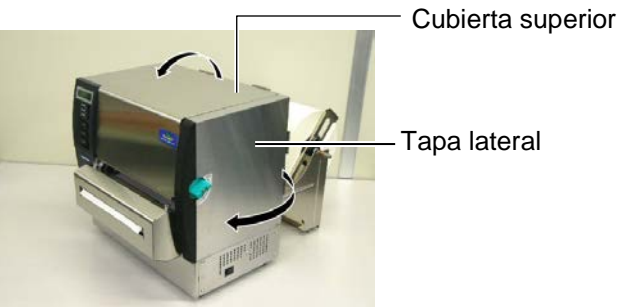

**15.** Cambie la presión del cabezal de impresión en función del grosor del papel utilizado, mediante la Palanca de Ajuste de Presión.

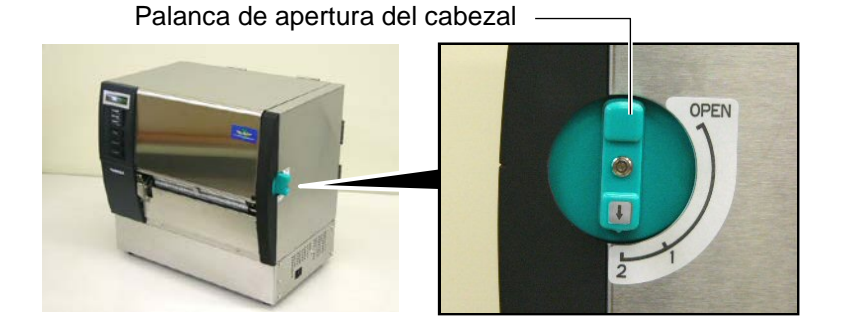

| Posición | Tipo de papel o grosor del material                                                  |  |  |
|----------|--------------------------------------------------------------------------------------|--|--|
|          | Etiqueta o papel poco grueso                                                         |  |  |
| 1        | Si no se obtiene una buena calidad de impresión, cambie a la posición ②.             |  |  |
|          | Cartulina o papel grueso                                                             |  |  |
| 2        | Si no se obtiene una buena calidad de impresión, cambie a la posición $\mathbb{O}$ . |  |  |

**16.** Si el papel instalado es Papel Térmico (tratado químicamente), la carga de consumibles ha finalizado. Cierre la Tapa Superior totalmente.

Si el papel es normal, entonces también será necesario cargar el ribbon (Cinta de Transferencia Térmica). Consulte la **Sección 2.5 Carga de la Cinta**.

## 2.5 Carga de la Cinta

#### ¡ATENCIÓN!

- No tocar ninguna pieza en movimiento. Para reducir el riesgo de que puedan engancharse los dedos, joyas, ropas, etc. en las piezas en movimiento, asegúrese de realizar la carga de los consumibles cuando todas las piezas han parado totalmente.
- El cabezal se calienta después de la impresión. Déjelo enfriar antes de cargar la cinta.
- Al abrir o cerrar la cubierta superior (tapa), tenga cuidado de no pillarse los dedos.

#### ¡ATENCIÓN!

Tenga cuidado de no tocar el cabezal de impresión cuando abra la Tapa Superior. Al tocar la zona de impresión del cabezal debido a la electricidad estática puede dañarse, afectando a la calidad de impresión.

#### NOTA:

No cambie la posición de las Palancas de Ajuste de la Cinta sin motivo. El hacerlo cambiaría el ajuste.

#### Palancas de Ajuste de la Cinta

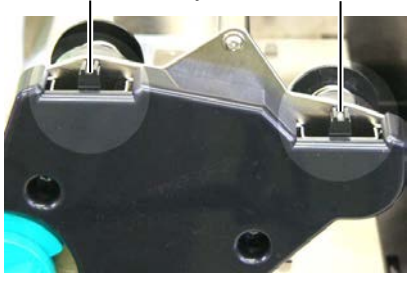

Hay dos tipos de materiales para imprimir. Transferencia Térmica (papel normal) y Térmico Directo (papel tratado químicamente). NO UTILICE ribbon cuando esté utilizando papel térmico directo.

1. Mueva la Palanca de Apertura del Cabezal a la posición "OPEN".

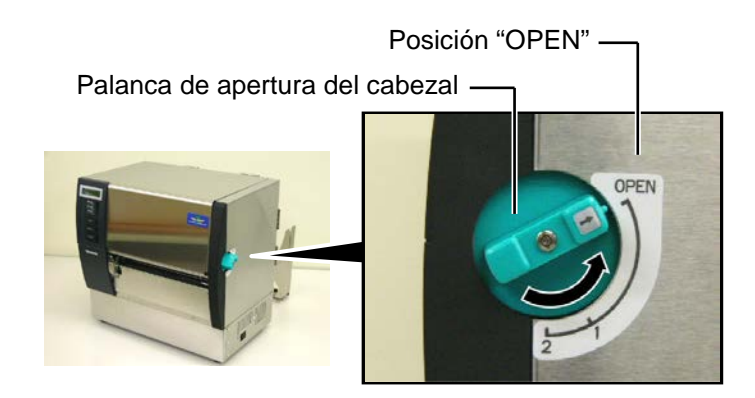

**2.** Abra la Tapa Superior, la Tapa Lateral Derecha y la palanca de apertura del cabezal.

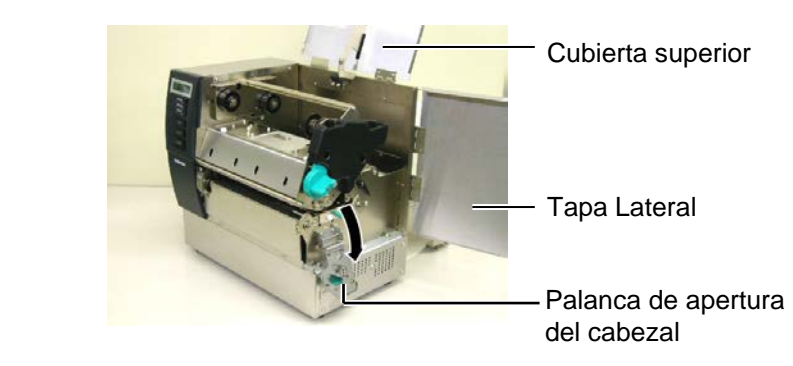

**3.** Manteniendo separados los ejes del ribbon de manera que la cinta quede holgada, introduzca el ribbon bajo el bloque del cabezal.

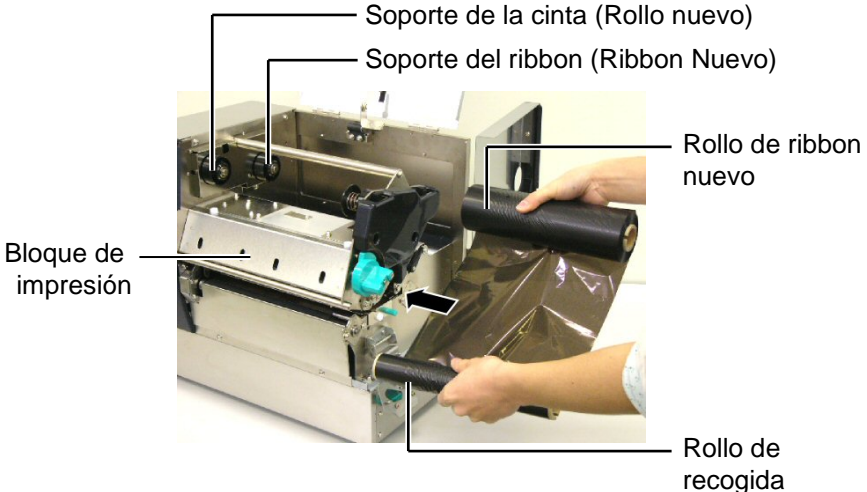

## 2.5 Carga de la Cinta (Cont.)

**4.** Asegure el rollo de ribbon nuevo en los soportes del ribbon (parte trasera), alineando las muescas del mandril del ribbon con los resaltes del soporte.

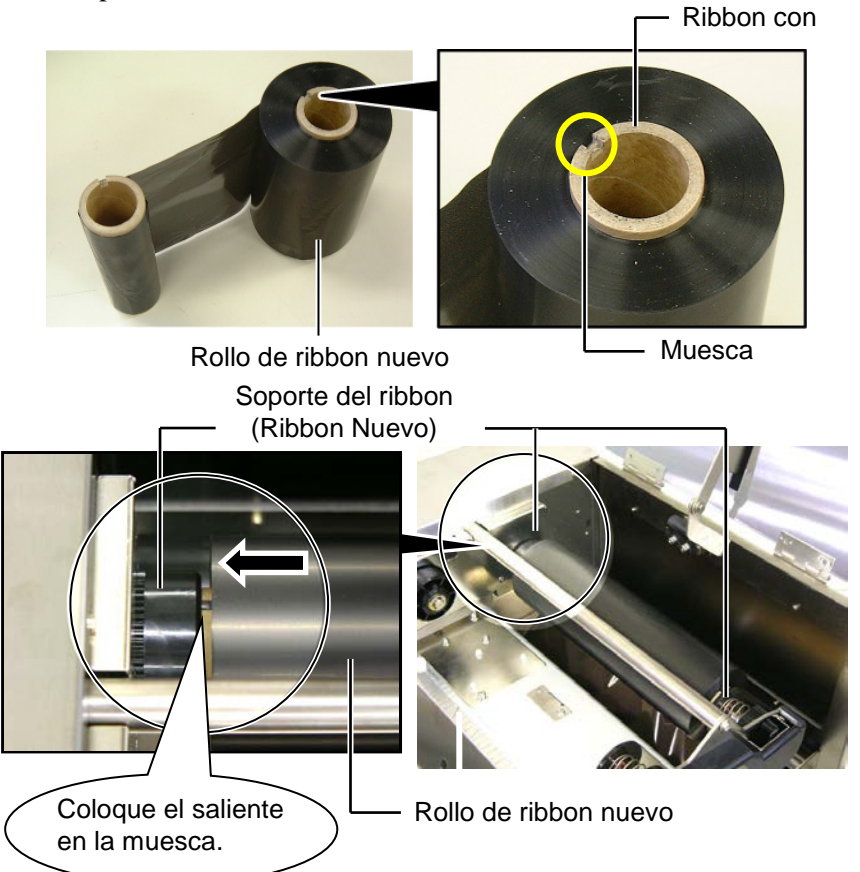

**5.** Asegure el rollo de recogida de ribbon (parte delantera) en los soportes del ribbon, alineando las muescas del mandril del ribbon con los resaltes del soporte.

Soporte de la cinta (Rollo nuevo)-

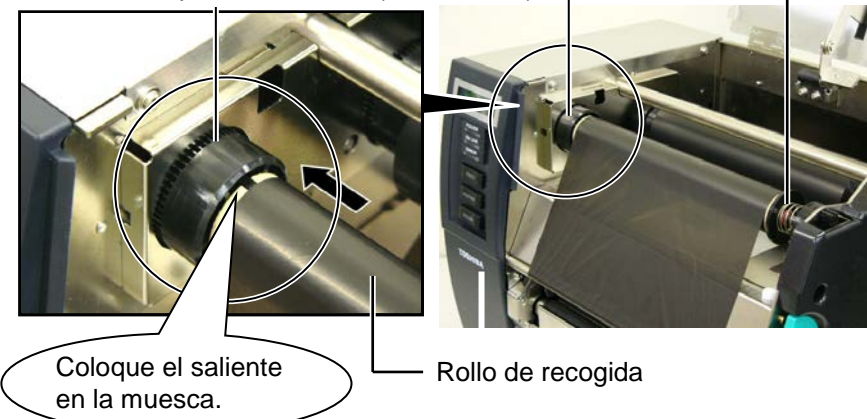

## 2.5 Carga de la Cinta (Cont.)

#### NOTAS:

- 1. Asegúrese de eliminar cualquier arruga en la cinta, en caso de no hacerlo la cinta se arrugará produciendo una mala calidad de impresión.
- 2. Cuando se detecta el final de la cinta, aparece el mensaje "RIBBON ERROR" en el display, a la vez que se ilumina el led de error.
- 3. Cuando deseche el rollo de cinta siga la normativa local de residuos
- 4. Para ampliar la información sobre las especificaciones de la cinta consulte la Sección 7.2 Cinta.
- 5. Cuando utilice ribbon opaco, seleccione Ribbon No Trans en la configuración de parámetros en modo sistema. (Sección 2.8.1 Cambio de Parámetros) Por defecto se encuentra seleccionado el ribbon traslúcido.

6. Rebobine el ribbon para eliminar holguras en la cinta. Rebobine el rollo de recogida hasta que comience a verse la cinta en la parte frontal de la impresora.

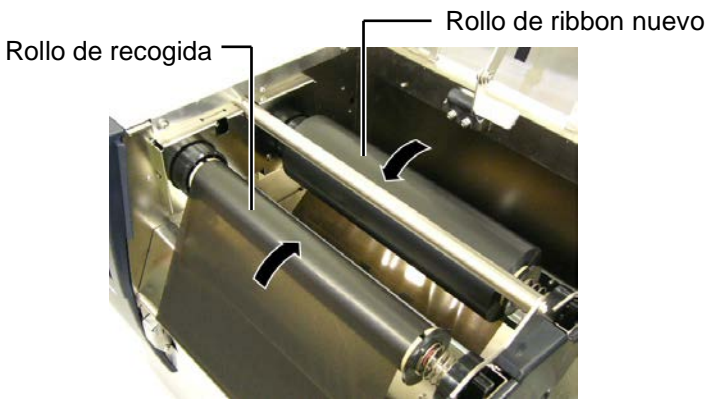

7. Cierre la palanca de apertura del cabezal, la tapa lateral y la Tapa Superior.

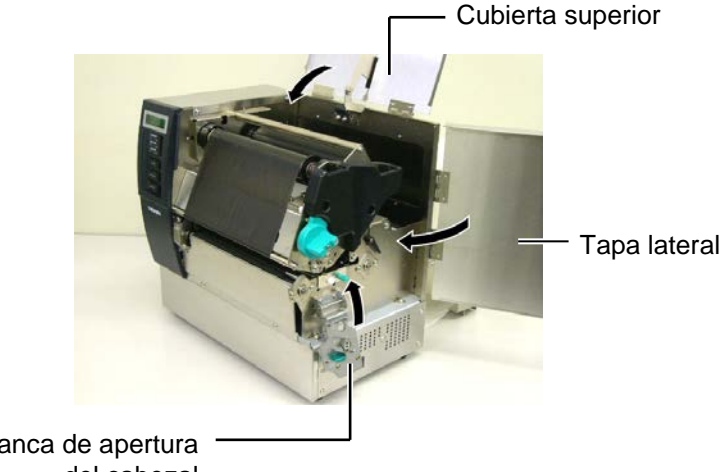

Palanca de apertura del cabezal

8. Gire la palanca de apertura del cabezal a la posición 1 o 2. Para conocer la diferencia entre ambas posiciones consulte la Sección 2.4.

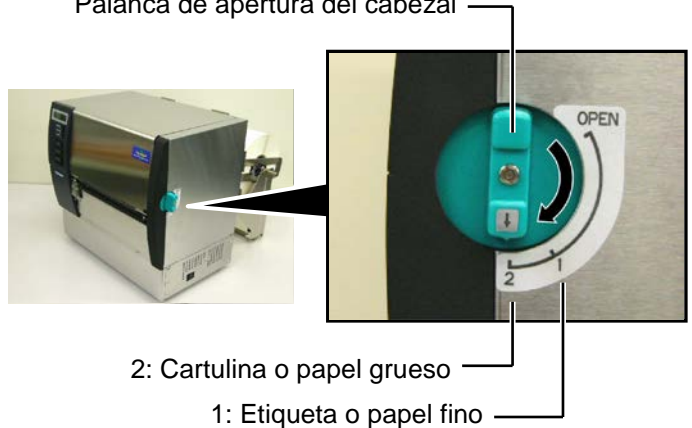

Palanca de apertura del cabezal

## 2.6 Conexión de la impresora al ordenador

#### ¡ATENCIÓN!

No conecte en el exterior el cable de red al interface de red, este interface es para uso en interior.

Para conectar el cable de red a la impresora, asegúrese de utilizar cualquier equipamiento de comunicaciones, como un router, hub o modem que se encuentren en el mismo edificio que la impresora. Los párrafos siguientes explican como conectar su impresora al ordenador, así como conectar otros dispositivos. Dependiendo de la configuración de su equipo utilizada para la impresión de etiquetas hay 5 posibles conexiones de la impresora al ordenador. Estas son:

- Un cable paralelo para conectar el interface paralelo de la impresora con el puerto paralelo de su ordenador (LPT).
- Conexión Ethernet utilizando el conector estándar de la placa LAN.
- Un cable USB para la conexión del interface USB de la impresora con el puerto USB de su ordenador (según USBV2.0 Full speed).
- Un cable serie para la conexión del interface opcional de la impresora RS-232 con un puerto serie de su ordenador. <Opción>

Para detalles sobre cada interface, consulte APENDICE 2.

Después de conectar los cables necesarios, configure la impresora. Consulte **Sección 2.8.1 Cambio de Parámetros** 

La siguiente imagen muestra todos los posibles conectores disponibles en la actual versión de la impresora.

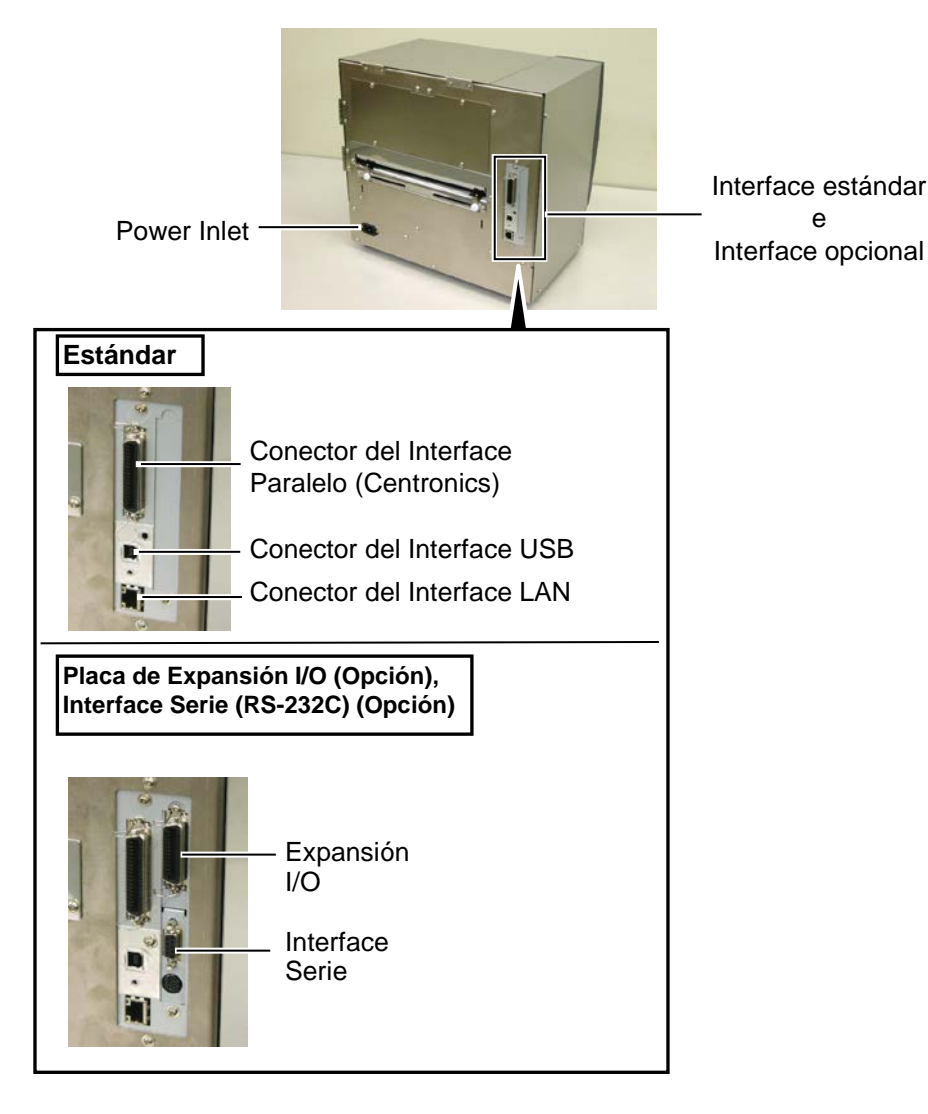

## 2.7 Conexión de la impresora

Cuando la impresora está conectada al ordenador, es una buena práctica el encender la impresora antes que el ordenador, y apagar el ordenador antes que la impresora.

1. Para encender la impresora, presione el interruptor como muestra la figura. Tenga en cuenta que ( | ) es la posición de encendido

## ¡ATENCIÓN!

Utilice el interruptor para encender y apagar la impresora. Si se enchufa y desenchufa el cable de alimentación para encender y apagar la impresora, se puede provocar fuego, descargas eléctricas o daños a la impresora.

#### NOTAS:

- Si aparece en el display cualquier mensaje distinto de ON LINE o se enciende el Led de ERROR en rojo, consulte la Sección 5.1, Mensajes de Error
- Para apagar la impresora sitúe el interruptor en la posición "O".

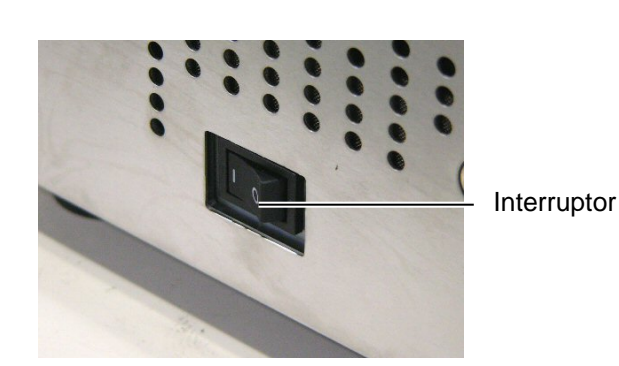

**2.** Antes de apagar la impresora, verifique que aparece el mensaje de ON LINE en la Pantalla LCD, y que la luz de ON LINE está encendida y no parpadeando.

## 2.8 Configuración de la impresora

POWER

ON LINE

ERROR

RESTART

ON LINE

PAUSE

<1>RESET

[FEED]

[FEED]

[FEED]

ŧ

[FEED]

[FEED]

[FEED]

<7>LAN [FEED]

Ŧ <8>RTC SET

[FEED]

Pantalla LCD

Tecla de FEED

Tecla de PAUSE

Dependiendo de la configuración de su ordenador o del interfaz usado, puede ser necesario el cambiar la configuración de la impresora. Los procedimientos descritos a continuación indican como modificar los parámetros de la impresora en el modo sistema para trabajar con su sistema.

NOTA: Una configuración incorrecta puede producir un funcionamiento incorrecto de la impresora. Si tiene problemas con la parametrización de la impresora, por favor contacte con su distribuidor TOSHIBA TEC. Para conocer las configuraciones no descritas en este manual, por favor consulte con su distribuidor TOSHIBA TEC o consulte el manual **B-**SX6T/SX8T Series Key Operation Specification disponible en el CDROM.

## Tecla de RESTART ¿Cómo entrar en el Modo Sistema?

- 1. Conecte la impresora y confirme que aparece "ON LINE" en el display.
- 2. Pulse la tecla [PAUSE] en la impresora.
- 3. Pulse y mantenga pulsada la tecla [RESTART] durante 3 segundos hasta que aparezca en el display "<1>RESET".

El Modo Sistema consiste en los siguientes menús.

|                      | <1>RESET                | Este menú es utilizado para eliminar los datos                                                                                                    |
|----------------------|-------------------------|----------------------------------------------------------------------------------------------------|
| ESTART] durante 3 s. |                         | enviados a la impresora desde el PC y dejarla en<br>espera de recibir nuevos datos. Consulte <b>Sección 3.3</b><br><b>Reset</b> .                                       |
| <b>_</b>             | <2>PARAMETER SET        | Este menú es utilizado para parametrizar la<br>impresora                                                                                                    |
| [RESTART]            | <3>ADJUST SET           | Consulte la <b>Sección 2.8.1 Cambio de Parámetros</b> .<br>Este menú es utilizado para hacer un ajuste correcto<br>de la posición de impresión, posición de corte, etc. |
| [RESTART]            |                         | Consulte Sección 2.11 Ajuste Fino de Posición y<br>Tono de Impresión.                                                                                                   |
| SET                  | <4>DUMP MODE            | Este menú es utilizado para imprimir los datos del buffer de impresión para poder ser revisados.                                                                        |
| [RESTART]            |                         | Consulte Sección 2.8.2 Configuración Modo<br>Volcado                                                                                                    |
| IODE                 | <5>EXPAND MODE          | Este menú es utilizado para comenzar el programa en                                                                                                    |
| [RESTART]            |                         | Consulte Sección 2.8.3 Modo de expansión BASIC.                                                                                                    |
| MODE                 | <6>AUTO CALIB           | Este menú permite activar o desactivar la función de calibración automática.                                                                                            |
| [RESTART]            | <7>LAN                  | Consulte Sección 2.8.4 Calibración Automática.<br>Este menú permite activar o desactivar la                                                                             |
| ALIB                 |                         | comunicación LAN y SNMP.<br>Consulte <b>Sección 2.8.5 Configuración de red</b> .                                                                                        |
|                      | <8>RTC SET              | Este menú permite configurar la fecha y hora del reloj en tiempo real, activar o desactivar la                                                                          |
|                      |                         | comprobación de batería baja y seleccionar la<br>actualización real del reloj.                                                                                          |
| [RESTART]            |                         | Consulte Sección 2.8.6 Configuración del Reloj en<br>Tiempo Real.                                                                                                    |
| Г                    |                         | NOTAS:                                                                                                    |
| (RESTART)            | 1. Los menús del Modo S | Sistema pueden seleccionarse con las teclas                                                                                                    |

- Los menús del Modo Sistema pueden seleccionarse con las teclas [RESTART] o [FEED].
- 2. Para entrar dentro de cada uno de los menús descritos, pulse [PAUSE] cuando aparezca el menú deseado.
- 3. Si se pulsa la tecla [PAUSE] mientras en el display aparece "<1>RESET" la impresora cambiará a modo espera y mostrará "ONLINE".

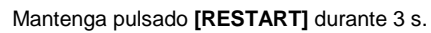

2>PARAMETER SET

<3>ADJUST SET

<4>DUMP MODE

5>EXPAND MODE

<6>AUTO CALIB

[PAUSE]

## **2.8.1 Cambio de Parámetros** Mientras se muestra en el display "<2>PARAMETER SET", pulse la **[PAUSE]** para acceder al modo de Cambio de Parámetros.

El modo de Configuración de Parámetros contiene los siguientes submenús. Cada vez que se pulsa la tecla **[PAUSE]**, los distintos submenús son mostrados secuencialmente.

- (1) Página de Códigos
- (2) Fuente para el dígito cero
- (3) Velocidad en Baudios
- (4) Longitud del dato
- (5) Bit de parada
- (6) Paridad
- (7) Protocolo de control
- (8) Idioma del Display
- (9) Avance automático al finalizar la impresión
- (10) Levantar el cabezal en modo corte
- (11) Ahorro de ribbon
- (12) Códigos de control
- (13) Tipo de ribbon
- (14) Respuesta de estado en modo despegado
- (15) Función de la tecla FEED
- (16) Código KANJI
- (17) Código EURO
- (18) Chequeo automático del cabezal
- (19) Temporización ACK/BUSY
- (20) Funciones WEB
- (21) Selección de sensor de papel
- (22) Señal INPUT PRIME
- (23) Modo de trabajo del interface IN/OUT
- (24) Plug & Play
- (25) Modo de trabajo al detectar fin de ribbon o papel
- (26) Pre-Despegado
- (27) Velocidad de retroceso
- (28) Selección de Especificaciones para Maxi Code
- (29) Tensión del motor de despegado
- (30) Estabilizador en Térmico Directo

NOTA:

Si desconecta la impresora sin haber

pulsado la tecla **[PAUSE]**, los cambios efectuados no serán

salvados.

(1) Página de Códigos

Este parámetro permite seleccionar la página de códigos utilizada para imprimir. Los caracteres impresos difieren según sea la página de código y la fuente utilizada. Para más información sobre los caracteres consulte el manual de programación de la impresora B-SX6T/SX8T Series **External Equipment Interface Specification.** 

Cuando aparezca "<2>PARAMETER SET", pulse la tecla [PAUSE].

| <2>PARAMETER SET |  |
|------------------|--|
| FONT CODE PC-850 |  |

Pulse la tecla [FEED] o [RESTART] para seleccionar la opción deseada.

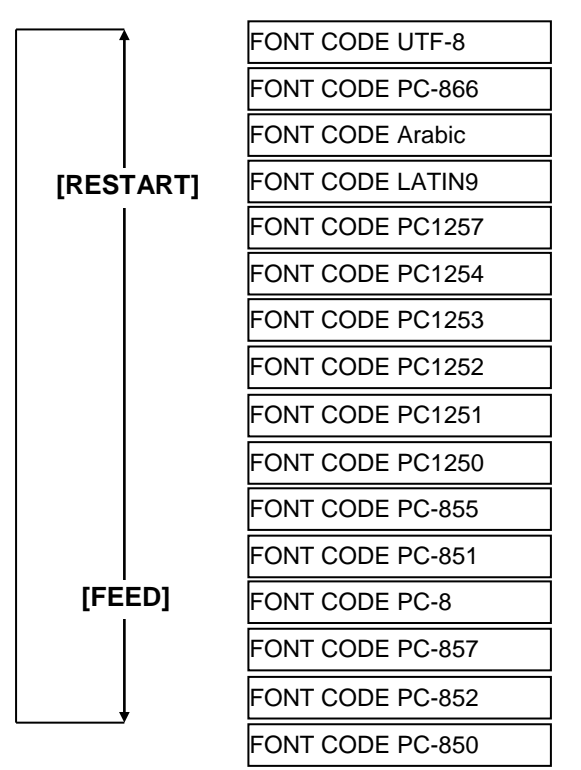

Después de seleccionar una Página de Códigos, pulse la tecla [PAUSE].

NOTA: Las siguientes fuentes no soportan el cero con barra. Fuente Bit Map: OCR-A, OCR-B, GOTHIC 725 Black **Outline** Font: Price Font 1, Price Font 2, Price Font 3, DUTCH 801 Bold, BRUSH 738 Regular, GOTHIC 725 Black, Fuentes True Type

#### (2) Fuente para el dígito cero

Permite seleccionar el modo en el que se imprimirá el cero, bien como "0" o como "Ø".

Cuando el display indique "<2>PARAMETER SET", pulse la tecla [PAUSE] dos veces.

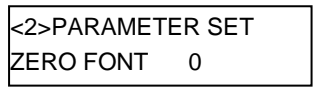

Pulse la tecla [FEED] o [RESTART] para seleccionar la opción deseada.

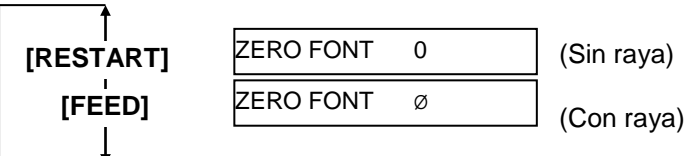

Después de seleccionar el carácter del cero, pulse la tecla [PAUSE].

| Communications Port (COM1) Properties  |        |  |  |
|----------------------------------------|--------|--|--|
| General Port Settings Driver Resources |        |  |  |
|                                        | 1      |  |  |
|                                        |        |  |  |
| Bits per second: 9600                  |        |  |  |
|                                        |        |  |  |
| Data bits: 8                           |        |  |  |
|                                        |        |  |  |
| Parity: None                           |        |  |  |
| Char bits In                           |        |  |  |
|                                        |        |  |  |
| Elow control: Xon / Xoff               |        |  |  |
|                                        |        |  |  |
|                                        |        |  |  |
| Advanced <u>R</u> estore Defaults      |        |  |  |
|                                        |        |  |  |
|                                        |        |  |  |
| ОК                                     | Cancel |  |  |

< Referencia>

Ventana de propiedades del puerto serie (COM) en Windows98

#### (3) Velocidad en Baudios

Este parámetro se utiliza para modificar la velocidad de comunicación del interfaz serie RS-232. Cuando la impresora esté conectada a un equipo por el puerto serie, asegúrese de configurar la conexión correctamente. Cuando aparezca "<2>PARAMETER SET", pulse la tecla **[PAUSE]** hasta que el siguiente texto aparezca en el display.

| <2>PARAMETER SET |         |  |
|------------------|---------|--|
| SPEED            | 9600bps |  |

Utilice las teclas **[FEED]** o **[RESTART]** para seleccionar la opción deseada.

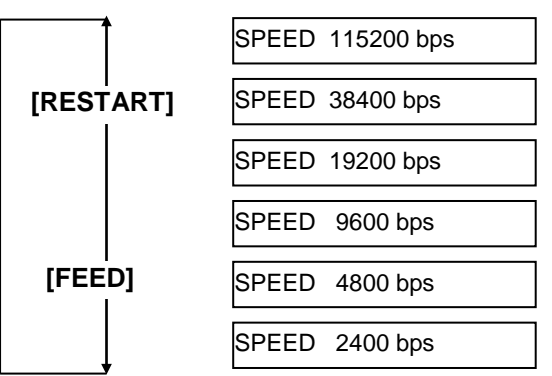

Después de realizar cualquier cambio, pulse la tecla [PAUSE].

## (4) Longitud del dato

Este parámetro se utiliza para modificar la longitud del dato del interfaz serie RS-232.

Se utilizan 7 bits cuando se transmiten sólo datos alfanuméricos. Se utilizan 8 bits cuando se transmiten caracteres especiales. Asegúrese de seleccionar la misma configuración en el ordenador.

Cuando aparezca "<2>PARAMETER SET", pulse la tecla **[PAUSE]** hasta que el siguiente texto aparezca en el display.

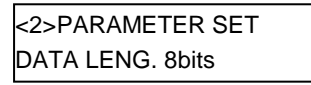

Utilice las teclas **[FEED]** o **[RESTART]** para seleccionar la opción deseada.

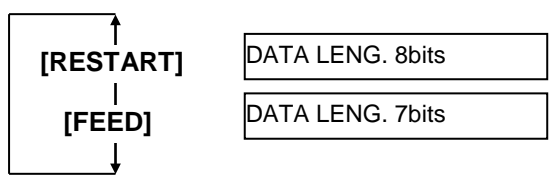

## NOTAS:

1. Cuando utilice control de flujo por hardware, las señales de control y datos deben usarse en pares entre la impresora y el PC.

| impres | ora           |     |
|--------|---------------|-----|
| TĎ     | $\rightarrow$ | RD  |
| RD     | $\leftarrow$  | TD  |
| RTS    | $\rightarrow$ | CTS |
| CTS    | $\leftarrow$  | RTS |
| DSR    | $\rightarrow$ | DTR |
| DTR    | $\leftarrow$  | DSR |

Consulte el pineado del conector RS-232C en el **APENDICE 2**. Verifique que la impresora está conectada correctamente con su cable.

2. Asegúrese de utilizar un pable punto a punto. Existen tanto cables cruzados como punto a punto para trabajar con interface RS-232C.

NOTA:

A continuación se describe cada código de control de transmisión.

- XON/XOFF AUTO Al conectar la impresora envía XON. Al desconectar, la impresora envía XOFF.
- XON+READY AUTO Al conectar la impresora envía XON. Al desconectar, la impresora envía XOFF.

 READY/BUSY Al conectar, la señal DTR enviada por la impresora pasa a nivel alto (READY). Al desconectar, la impresora no envía XOFF.

 A) ON/XOFF

 Al conectar la impresora envía XON. Al desconectar, la impresora no envía XOFF.

 SPADY/BUSY RTS Al conectar, la señal RTS enviada por la impresora pasa a nivel alto (READY). Al desconectar, la impresora no envía XOFF.

## (5) Bit de parada

Este parámetro se utiliza para modificar el bit de parada del interfaz serie RS-232. Asegúrese de seleccionar la misma configuración en el ordenador. Cuando aparezca "<2>PARAMETER SET", pulse la tecla **[PAUSE]** hasta que el siguiente texto aparezca en el display.

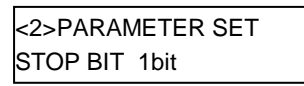

Utilice las teclas **[FEED]** o **[RESTART]** para seleccionar la opción deseada.

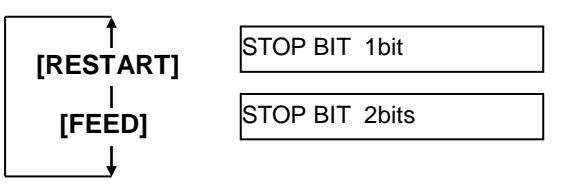

Después de realizar cualquier cambio, pulse la tecla [PAUSE].

## (6) Paridad

Este parámetro se utiliza para modificar la paridad del interfaz serie RS-232. Cuando aparezca "<2>PARAMETER SET", pulse la tecla [PAUSE] hasta que el siguiente texto aparezca en el display.

<2>PARAMETER SET PARITY NONE

Utilice las teclas **[FEED]** o **[RESTART]** para seleccionar la opción deseada.

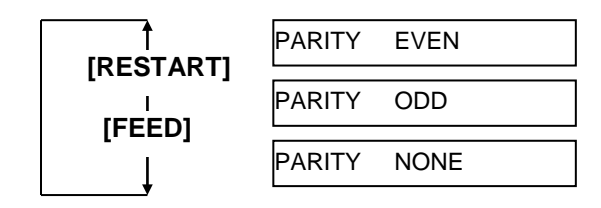

Después de realizar cualquier cambio, pulse la tecla [PAUSE].

## (7) Protocolo de control

Este parámetro se utiliza para modificar el control de flujo del interfaz serie RS-232. Cuando aparezca "<2>PARAMETER SET", pulse la tecla **[PAUSE]** hasta que el siguiente texto aparezca en el display.

| <2>PARAMETER SET |  |
|------------------|--|
| XON+READY AUTO   |  |

Utilice las teclas **[FEED]** o **[RESTART]** para seleccionar la opción deseada.

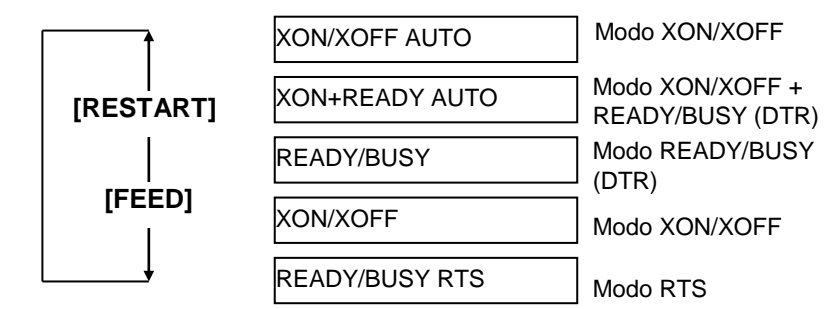

#### (8) Idioma del Display

Este parámetro se utiliza para elegir el idioma en el que se mostrarán los mensajes del display. Cuando aparezca "<2>PARAMETER SET", pulse la tecla **[PAUSE]** hasta que el siguiente texto aparezca en el display.

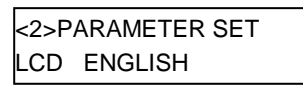

Utilice las teclas **[FEED]** o **[RESTART]** para seleccionar la opción deseada.

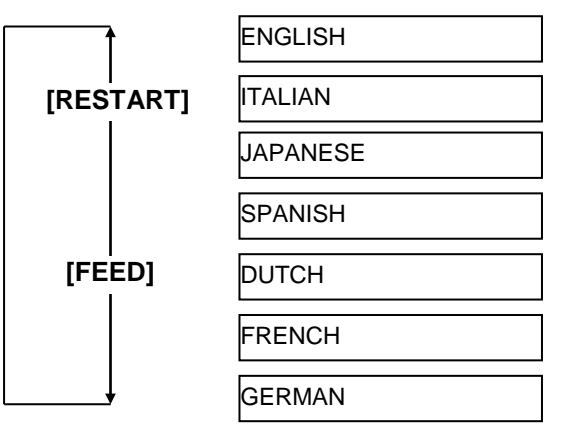

Después de realizar cualquier cambio, pulse la tecla **[PAUSE]**.

## NOTAS:

- Si la impresora no es utilizada durante varios días, la parte superior de papel puede curvarse, lo que puede ocasionar un atasco de papel. La función de avance automático evita este problema ya que el papel avanza hasta que el cabezal apoya en la separación entre etiquetas.
- Cuando el valor es positivo, el papel aumenta el avance antes de detenerse.
   Cuando el valor es negativo, el papel reduce el avance antes de
- detenerse. 3. Este ajuste es útil para realizar un ajuste fino de la posición de corte manual del papel.

## (9) Avance automático al finalizar la impresión

Este parámetro permite activar o desactivar el avance automático después de imprimir.

Esta función es utilizada en modo corte para avanzar aproximadamente 14 mm si la impresora está en espera durante más de 1 segundo y así evitar que el material se curve y ocasiones un atasco posterior. Cuando aparezca "<2>PARAMETER SET", pulse la tecla **[PAUSE]** 

hasta que el siguiente texto aparezca en el display.

FORWARD WAIT OFF

Utilice las teclas **[FEED]** o **[RESTART]** para seleccionar la opción deseada.

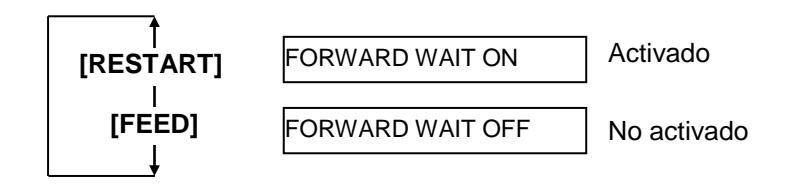

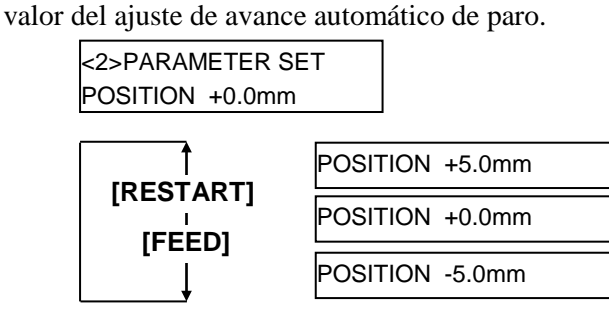

Tecla [FEED]:

**ED]**: Cada vez que se pulsa la tecla **[FEED]** varia el valor -0.1mm hasta un máximo de -5.0 mm.

Cuando seleccionamos ON pulsando [PAUSE] el display muestra el

Tecla **[RESTART]**: Cada vez que se pulsa la tecla **[FEED]** varia el valor +0.1mm hasta un máximo de +5.0 mm.

Después de realizar cualquier cambio, pulse la tecla [PAUSE].

## (10) Levantar el cabezal en modo corte

Este parámetro permite activar la opción de levantar el cabezal en modo corte.

Esta función evita la formación de arrugas en el ribbon, levantando el cabezal cuando el papel retrocede hasta la posición de inicio de impresión. Cuando aparezca "<2>PARAMETER SET", pulse la tecla **[PAUSE]** hasta que el siguiente texto aparezca en el display.

| <2> | PARAMETER SET |
|-----|---------------|
| HΕ  | AD UP CUT OFF |

Utilice las teclas **[FEED]** o **[RESTART]** para seleccionar la opción deseada.

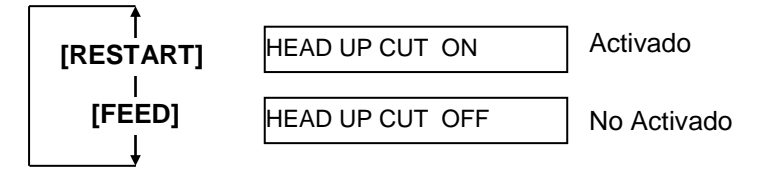

Después de realizar cualquier cambio, pulse la tecla [PAUSE].

*NOTA:* Si la temperatura del solenoide es muy alta el cabezal puede no levantarse correctamente.

#### NOTAS:

- La función de ahorro de ribbon se activa cuando hay 20 mm o más sin impresión.
- El ahorro de ribbon se activa hasta un máximo de 4 veces por etiqueta.
- Para usar la función de ahorro de cinta para más de una zona en una etiqueta o cartulina, debe haber al menos una zona de 8 mm de impresión entre las zonas sin impresión donde se realiza el ahorro.

#### (11) Ahorro de ribbon

Este parámetro permite activar la función de ahorro de ribbon.

Esta opción permite reducir las perdidas de ribbon en las zonas sin impresión.

Cuando aparezca "<2>PARAMETER SET", pulse la tecla **[PAUSE]** hasta que el siguiente texto aparezca en el display.

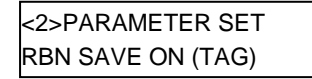

Utilice las teclas **[FEED]** o **[RESTART]** para seleccionar la opción deseada.

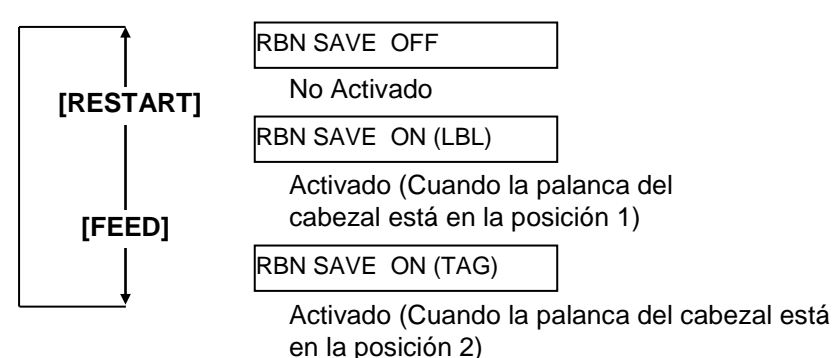

Después de realizar cualquier cambio, pulse la tecla **[PAUSE]**.

#### (12) Códigos de control

Este parámetro permite seleccionar los caracteres de los códigos de control.

Cuando aparezca "<2>PARAMETER SET", pulse la tecla **[PAUSE]** hasta que el siguiente texto aparezca en el display.

| <2>PARAMETER SET |  |
|------------------|--|
| CODE AUTO        |  |

Utilice las teclas **[FEED]** o **[RESTART]** para seleccionar la opción deseada.

| Î          | CODE AUTO       | Selección automática |
|------------|-----------------|----------------------|
| [RESTART]  | CODE ESC,LF,NUL | Selección manual     |
| [FEED]     | CODE { }        | Selección manual     |
| │ <b>↓</b> | CODE MANUAL     | Selección            |
|            |                 | — personalizada.     |

Cuando está seleccionado "CODE MANUAL" y pulsamos la tecla **[PAUSE]**, el display mostrará CONTROL CODE1 a CONTROL CODE3 tal y como se indica a continuación.

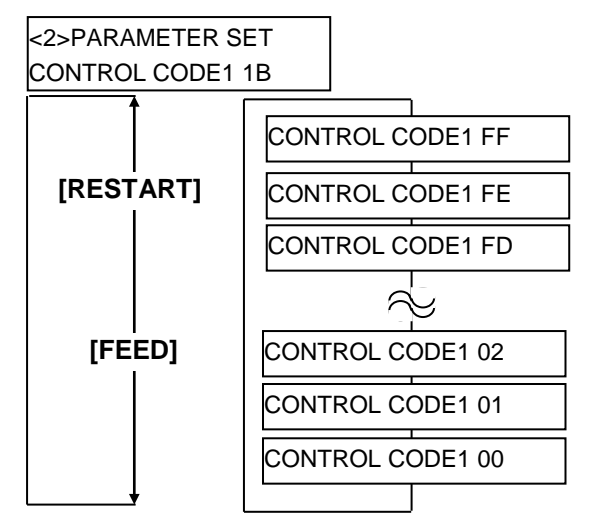

Después de seleccionar el carácter de control para el primer carácter (Control Code 1), pulsaremos la tecla **[PAUSE]** para pasar a la configuración del siguiente carácter de control, procederemos del mismo modo para el ultimo carácter de control.

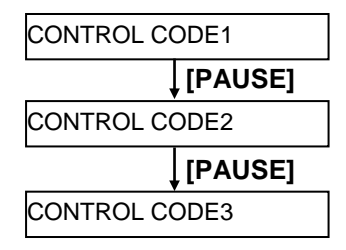

Una vez seleccionado el último carácter de control (Control Code 3) al pulsar la tecla **[PAUSE]**.

#### (13) Tipo de ribbon

Este parámetro nos permite seleccionar el tipo de ribbon que se utilizará. Cuando aparezca "<2>PARAMETER SET", pulse la tecla **[PAUSE]** hasta que el siguiente texto aparezca en el display.

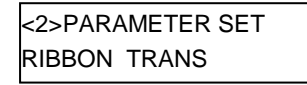

Utilice las teclas **[FEED]** o **[RESTART]** para seleccionar la opción deseada.

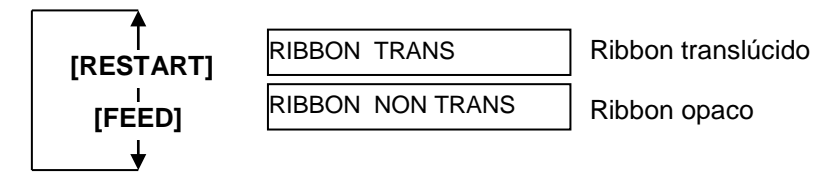

### (14) Respuesta de estado en modo despegado

Este parámetro permite configurar la impresora para que envíe una respuesta de estado (05H) cuando está en espera trabajando en modo despegado.

Cuando aparezca "<2>PARAMETER SET", pulse la tecla **[PAUSE]** hasta que el siguiente texto aparezca en el display.

| <2>PARAMETER SET |  |
|------------------|--|
| PEEL OFF STS OFF |  |

Utilice las teclas **[FEED]** o **[RESTART]** para seleccionar la opción deseada.

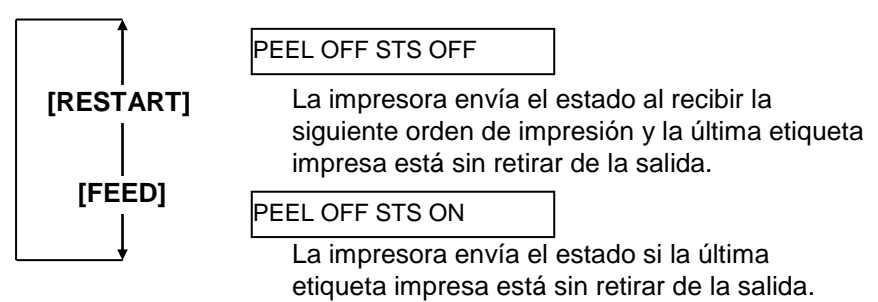

Después de realizar cualquier cambio, pulse la tecla [PAUSE].

## (15) Función de la tecla FEED

Este parámetro permite configurar la función de la tecla **[FEED]**. Cuando aparezca "<2>PARAMETER SET", pulse la tecla **[PAUSE]** hasta que el siguiente texto aparezca en el display.

<2>PARAMETER SET FEED KEY FEED

Utilice las teclas [FEED] o [RESTART] para seleccionar la opción deseada.

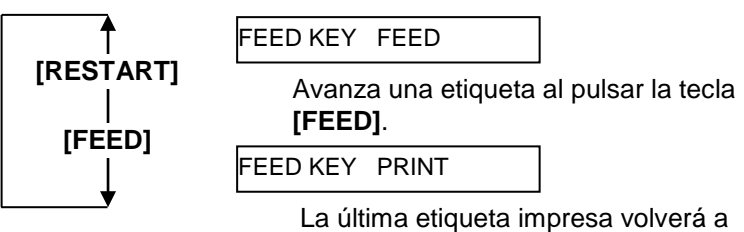

imprimirse al pulsar la tecla [FEED]
**NOTA:** En las impresoras comercializadas

realiza cambios al no tener ROM con

en Europa (QM) esta función no

los códigos KANJI.

# (16) Código KANJI

Este parámetro permite seleccionar el código KANJI que se utilizará. Cuando aparezca "<2>PARAMETER SET", pulse la tecla **[PAUSE]** hasta que el siguiente texto aparezca en el display.

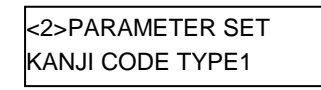

Utilice las teclas **[FEED]** o **[RESTART]** para seleccionar la opción deseada.

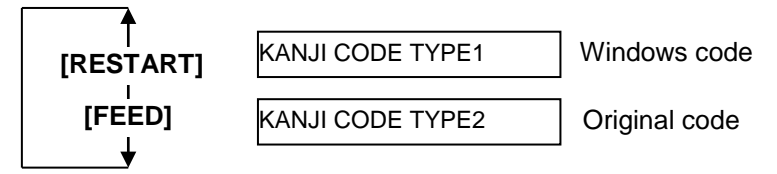

Después de realizar cualquier cambio, pulse la tecla [PAUSE].

| NOTA:                             |
|-----------------------------------|
| Cada vez que se pulsan las teclas |
| [FEED] o [RESTART] el valor del   |
| código del euro varía en 1 byte.  |

# (17) Código EURO

Este parámetro permite cambiar el carácter hexadecimal que corresponde al carácter del euro (€).

Cuando aparezca "<2>PARAMETER SET", pulse la tecla **[PAUSE]** hasta que el siguiente texto aparezca en el display.

<2>PARAMETER SET EURO CODE B0

Utilice las teclas **[FEED]** o **[RESTART]** para seleccionar la opción deseada.

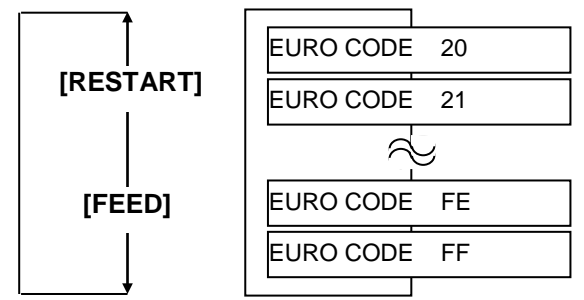

**NOTAS:** 1. Es recomendable activarlo

cuando se impriman códigos de

barras, en caso contrario es recomendable desactivarlo.

2. Cuando el cabezal se encuentra

error puede eliminarse pulsando

dañado, el display muestra "HEAD ERROR". El estado de

la tecla [RESTART], es

afectada.

recomendable el cambio del

cabezal si la impresión se ve

# (18) Chequeo automático del cabezal

Este parámetro permite activar el chequeo automático del cabezal al conectar la impresora. Cuando aparezca "<2>PARAMETER SET", pulse la tecla **[PAUSE]** hasta que el siguiente texto aparezca en el display.

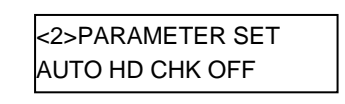

Utilice las teclas **[FEED]** o **[RESTART]** para seleccionar la opción deseada.

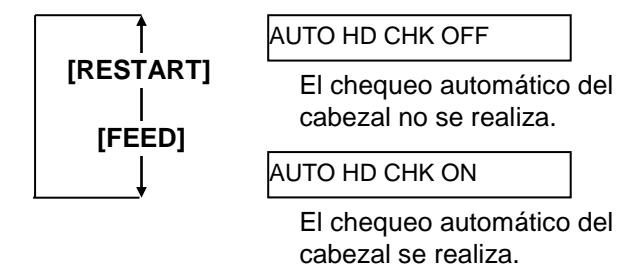

Después de realizar cualquier cambio, pulse la tecla [PAUSE].

# (19) Temporización ACK/BUSY

Este parámetro permite seleccionar la temporización ACK/BUSY en el interface paralelo. "TYPE1" es la configuración por defecto, si ocurrieran errores de comunicación deberá modificarlo a "TYPE2".

Cuando el display muestre "<2>PARAMETER SET" pulse la tecla **[PAUSE]** hasta que el display indique:

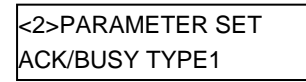

Utilice las teclas **[FEED]** o **[RESTART]** para seleccionar la opción deseada.

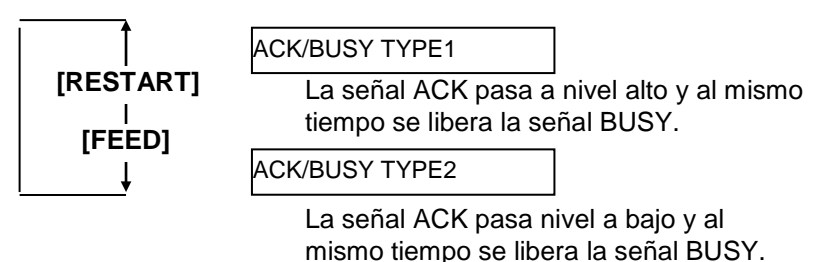

NOTA:

activado, el chequeo del estado de la

utilizando el navegador de Internet.

impresora puede realizarse si se encuentra conectada en red

Cuando este parámetro esta

### (20) Funciones WEB

Este parámetro permite activar las funcionalidades de red de la impresora. Cuando aparezca "<2>PARAMETER SET", pulse la tecla **[PAUSE]** hasta que el siguiente texto aparezca en el display.

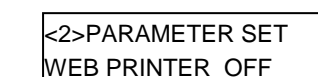

Utilice las teclas **[FEED]** o **[RESTART]** para seleccionar la opción deseada.

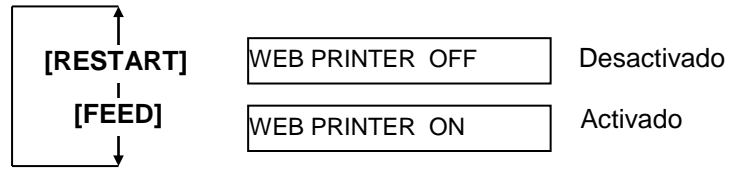

Después de realizar cualquier cambio, pulse la tecla [PAUSE].

#### (21) Selección de sensor de papel

Este parámetro permite seleccionar el tipo de sensor que vamos a utilizar. Cuando aparezca "<2>PARAMETER SET", pulse la tecla **[PAUSE]** hasta que el siguiente texto aparezca en el display.

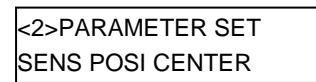

Utilice las teclas **[FEED]** o **[RESTART]** para seleccionar la opción deseada.

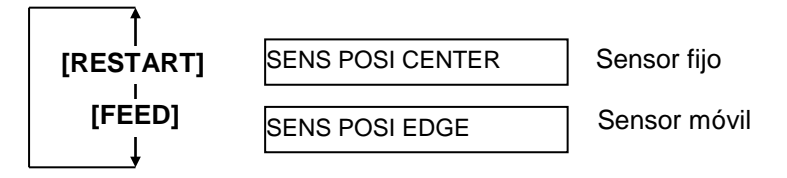

#### (22) Señal INPUT PRIME

Este parámetro permite activar la operación de reinicio cuando la señal INIT se activa.

Habitualmente cuando la impresora recibe del ordenador una petición de reinicio (señal nInit) mediante el puerto paralelo, la impresora se reiniciará y quedará en espera.

Cuando este parámetro esta desactivado, la impresora se reinicia pero no queda en espera.

Cuando este parámetro está activado, el ordenador envía la señal INIT y la impresora queda en espera cada vez que se conecta. Si quiere evitar este proceso deberá desactiva este parámetro.

Cuando aparezca "<2>PARAMETER SET", pulse la tecla **[PAUSE]** hasta que el siguiente texto aparezca en el display.

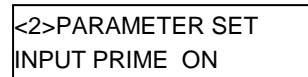

Utilice las teclas **[FEED]** o **[RESTART]** para seleccionar la opción deseada.

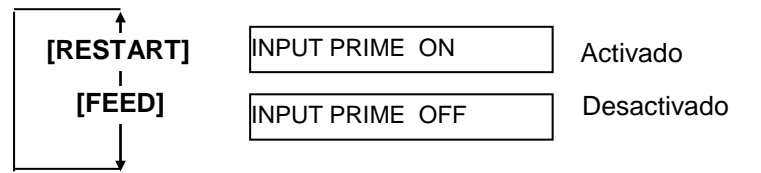

Después de realizar cualquier cambio, pulse la tecla [PAUSE].

# (23) Modo de trabajo del interface IN/OUT

Este parámetro permite seleccionar el modo de trabajo del interface de expansión I/O.

Este parámetro debe configurarse en función de las especificaciones del dispositivo al que lo vayamos a conectar. Para ampliar la información consulte el manual **External Equipment Interface Specification**. Cuando aparezca "<2>PARAMETER SET", pulse la tecla **[PAUSE]** hasta que el siguiente texto aparezca en el display.

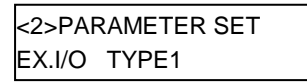

Utilice las teclas [FEED] o [RESTART] para seleccionar la opción deseada.

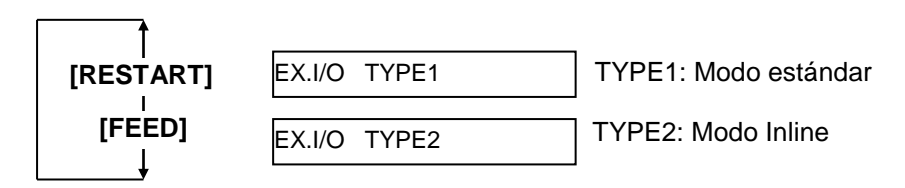

**NOTA:** Si la impresora está conectada al ordenador mediante USB, la opción plug & play se activa automáticamente, independientemente de la configuración de este parámetro.

### (24) Plug & Play

Este parámetro activa o desactiva la función plug & play. Cuando aparezca "<2>PARAMETER SET", pulse la tecla **[PAUSE]** hasta que el siguiente texto aparezca en el display.

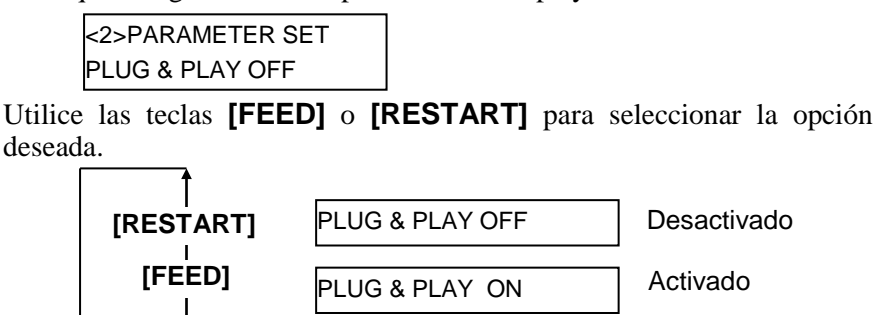

Después de realizar un cambio, pulse la tecla [PAUSE].

#### (25) Modo de trabajo al detectar fin de ribbon o papel

Este parámetro permite seleccionar el modo de impresión cuando la impresora detecte el fin de papel o de ribbon.

Cuando aparezca "<2>PARAMETER SET", pulse la tecla **[PAUSE]** hasta que el siguiente texto aparezca en el display.

| <2>PARAMETER SET |  |
|------------------|--|
| LBL/RBN END TYP1 |  |

Utilice las teclas **[FEED]** o **[RESTART]** para seleccionar la opción deseada.

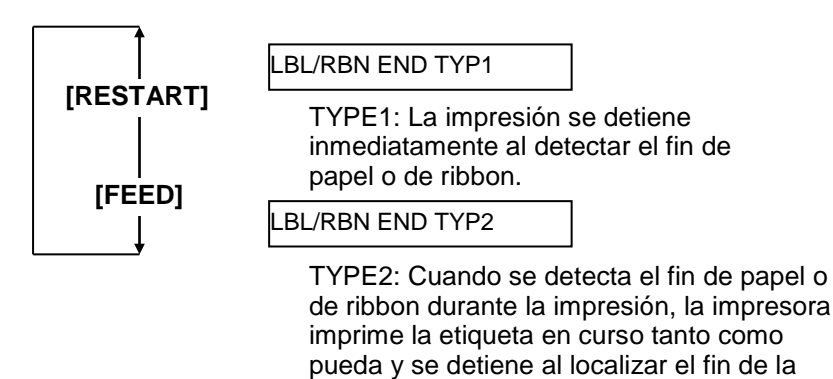

Después de realizar cualquier cambio, pulse la tecla [PAUSE].

etiqueta.

#### (26) Pre-Despegado

Este parámetro permite activar la función de pre-despegado.

Cuando se encuentra en activado (ON), el inicio de la etiqueta pasa por el despegado antes de imprimir. Esta función facilita el despegado una vez impresa la etiqueta en aquellos materiales con un adhesivo fuerte o si se usan altas velocidades de impresión.

Cuando aparezca "<2>PARAMETER SET", pulse la tecla **[PAUSE]** hasta que el siguiente texto aparezca en el display.

| <2>PARAMETER SET |  |
|------------------|--|
| PRE PEEL OFF OFF |  |

Este parámetro se encuentra fijo a OFF. Pulse la tecla **[PAUSE]**.

#### (27) Velocidad de retroceso

Este parámetro permite configurar la velocidad de retroceso.

En modo despegado, la velocidad de retroceso es de 3"/sg pudiéndose reducir la distancia de avance debido a la tensión del material, superficie deslizante del material, etc. En estos casos es recomendable reducir la velocidad de retroceso a 2"/sg. para garantizar la cantidad de avance. Cuando aparezca "<2>PARAMETER SET", pulse la tecla **[PAUSE]** hasta que el siguiente texto aparezca en el display.

<2>PARAMETER SET BACK SPEED STD

Utilice las teclas **[FEED]** o **[RESTART]** para seleccionar la opción deseada.

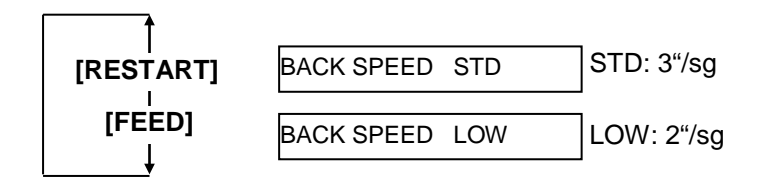

# (28) Selección de Especificaciones para Maxi Code

Este parámetro permite seleccionar la especificación del código de barras Maxi code. Cuando aparezca "<2>PARAMETER SET", pulse la tecla [PAUSE] hasta que el siguiente texto aparezca en el display.

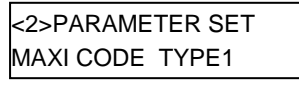

Utilice las teclas **[FEED]** o **[RESTART]** para seleccionar la opción deseada.

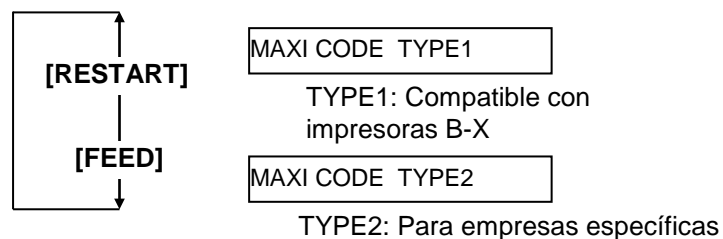

de envío de mercancía

Después de realizar cualquier cambio, pulse la tecla [PAUSE].

# (29) Tensión del motor de despegado

Este parámetro permite configurar la tensión del motor de despegado. Cuando aparezca "<2>PARAMETER SET", pulse la tecla **[PAUSE]** hasta que el siguiente texto aparezca en el display.

<2>PARAMETER SET PEEL OFF TRQ R0

Este parámetro se encuentra fijo a R0. Pulse la tecla **[PAUSE]**.

# (30) Estabilizador en Térmico Directo

Este parámetro permite activar el uso del estabilizador. El uso del estabilizador permite reducir el ruido en la impresión. Cuando aparezca "<2>PARAMETER SET", pulse la tecla **[PAUSE]** hasta que el siguiente texto aparezca en el display.

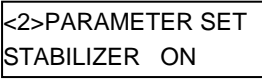

Utilice las teclas **[FEED]** o **[RESTART]** para seleccionar la opción deseada.

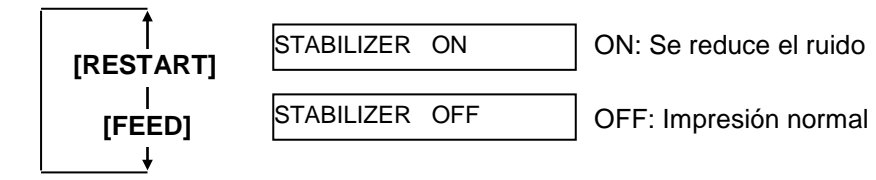

**NOTA:** La función de estabilizador solo está disponible en Térmico Directo.

# 2.8.2 Configuración de modo volcado Cuando el display muestre "<4>DUMP MODE", pulse la tecla [PAUSE] para entrar en modo volcado.

En modo volcado, se imprimen los datos en el buffer de recepción. La información se imprime en hexadecimal. Este modo permite verificar los datos recibidos en la impresora para su revisión y depuración.

Cuando el display indique "<4>DUMP MODE", pulse la tecla [PAUSE].

| <4>DUMP MODE |         |
|--------------|---------|
| BUFFER       | RS-232C |

Utilice las teclas **[FEED]** o **[RESTART]** para seleccionar el buffer.

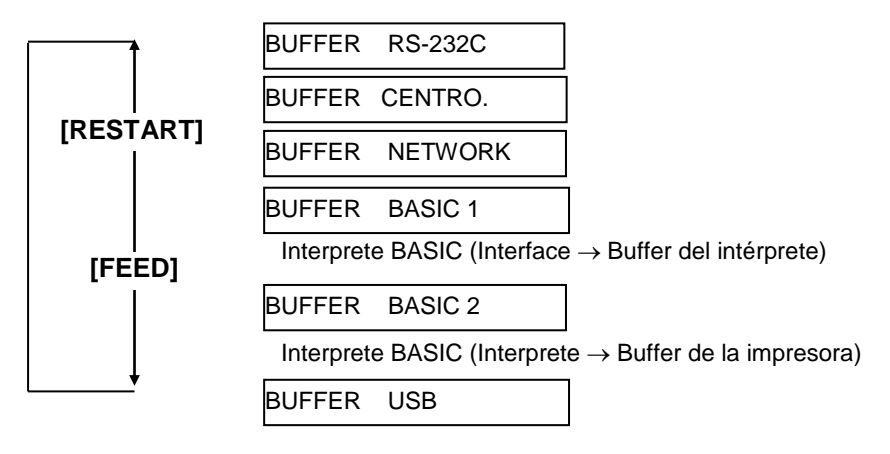

Después de realizar cualquier cambio, pulse la tecla [PAUSE].

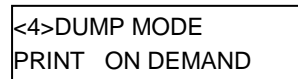

Utilice las teclas **[FEED]** o **[RESTART]** para seleccionar el modo de impresión.

# NOTAS:

1. Cuando está seleccionado "ON DEMAND", y es necesario continuar imprimiendo hay que pulsar la tecla **[PAUSE]** hasta que todos los datos se hayan impreso.

2 Si ocurriera un error durante la impresión, la impresora mostrará el mensaje de error y detendrá la impresión. Para eliminar el error pulse la tecla **[PAUSE]**, y el display indicará "<4>DUMP MODE" Después de eliminar el error la

impresora no comienza a imprimir de modo automático.

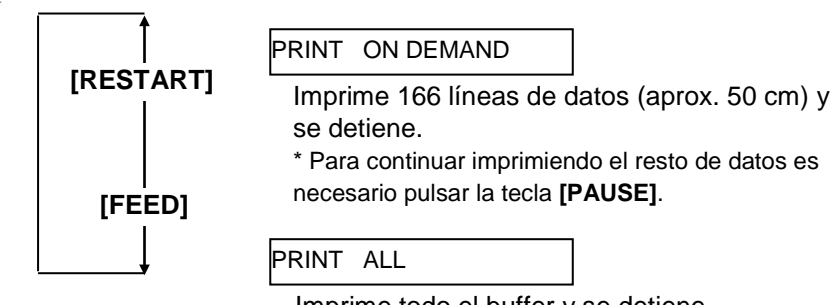

Imprime todo el buffer y se detiene

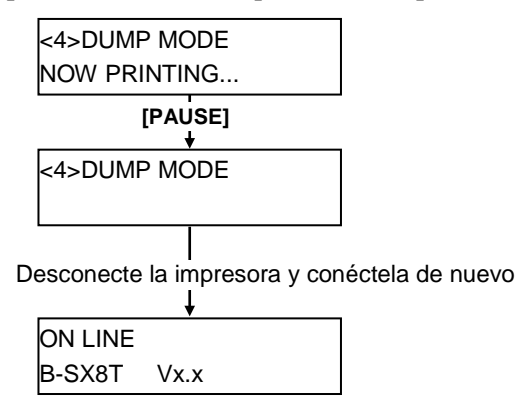

# 2.8.2 Configuración de modo Los datos del buffer de recepción se imprimen del siguiente modo. volcado (Cont.)

#### Condiciones de impresión

- Ancho de impresión: 100 mm (3,9 pulgadas)
- Sensor: Ninguno
- Velocidad de impresión: 4"/sg.
- Modo de impresión: Según selección
- 16 bytes/línea
- La impresión se realiza del dato más nuevo al más antiguo.
- Los datos utilizados por el buffer como puntero serán impresos en negrita.

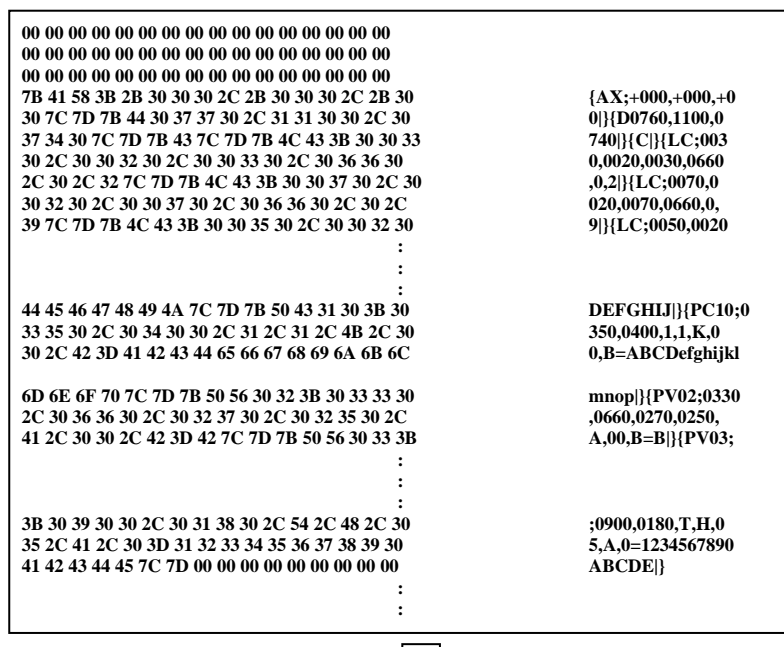

Dirección de avance

#### Tamaño del buffer de recepción

| Interface        | Tamaño del buffer  |  |
|------------------|--------------------|--|
| RS-232C          | 1MB (65536 líneas) |  |
| Centronics       | 1MB (65536 líneas) |  |
| Interface de red | 1MB (65536 líneas) |  |
| BASIC 1          | 8KB (512 líneas)   |  |
| BASIC 2          | 8KB (512 líneas)   |  |
| USB              | 1MB (65536 líneas) |  |

#### Longitud de etiqueta requerida

| Interface        | Longitud de papel* |
|------------------|--------------------|
| RS-232C          | 198.2 m            |
| Centronics       | 198.2 m            |
| Interface de red | 198.2 m            |
| BASIC 1          | 2 m                |
| BASIC 2          | 2 m                |
| USB              | 198.2 m            |

\*: Longitud de material requerido para la impresión de la totalidad del buffer.

# 2.8.3 Modo de expansión BASIC

NOTA:

Consulte el manual **B-SX6T/SX8T** Series Key Operation Specification almacenado en el CD-ROM para conocer el modo de configuración. Cuando el display indique "<5>EXPAND MODE", pulse la tecla **[PAUSE]** para acceder al modo de expansión BASIC.

En este modo es posible ejecutar programas bajo las siguientes condiciones.

- El programa se encuentra cargado en la memoria de la impresora.
- El modo BASIC se encuentra activado.

El trabajo en este modo finaliza cuando el programa termina de ejecutarse.

Cuando el display indique "<5>EXPAND MODE" pulse la tecla **[PAUSE]**.

<5>EXPAND MODE

Cuando se pulsa la tecla [PAUSE], se ejecuta el programa.

# **2.8.4 Calibración automática** Cuando el display indique "<6>AUTO CALIB", pulse la tecla **[PAUSE]** para acceder al modo de calibración automática.

En este modo podemos activar la calibración automática del sensor al conectar la impresora. Cuando se encuentra activado la impresora avanza 160 mm de papel al conectar la impresora o cerrar la tapa, hasta detectar la posición de inicio de impresión.

Cuando el display indique "<6>AUTO CALIB", pulse la tecla [PAUSE].

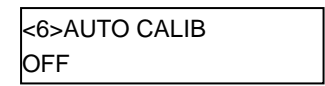

2

Utilice las teclas **[FEED]** o **[RESTART]** para seleccionar la opción deseada.

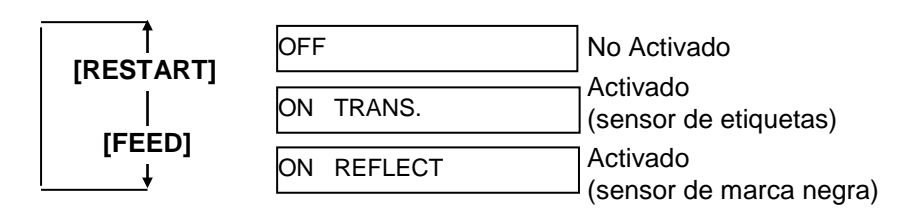

Después de seleccionar la calibración automática, pulse la tecla **[PAUSE]**.

|   | NOTAS:                                                                   |  |  |
|---|--------------------------------------------------------------------------|--|--|
| • | Esta función solo esta disponible con materiales cuya altura +           |  |  |
|   | separación entre etiquetas esté entre 10.0 mm y 150.0 mm.                |  |  |
| • | Cuando esta función está activada, la longitud de la etiqueta, el sensor |  |  |
|   | especificado y la longitud de impresión indicados en el comando son      |  |  |
|   | ignorados.                                                               |  |  |
| • | Cuando la impresora no puede encontrar la posición de inicio de          |  |  |
|   | impresión, continuará avanzando papel durante 500 mm. Si no es capaz     |  |  |
|   | de localizar la posición de inicio detiene el avance de papel indicando  |  |  |
|   | Atasco de Papel.                                                         |  |  |
|   | Durante la calibración del sensor también avanza el ribbon.              |  |  |
|   | La función de ahorro de cinta está deshabilitada aunque este parámetro   |  |  |
|   | se encuentre a ON.                                                       |  |  |
|   | Cuando la velocidad de impresión sea de 8"/sec., se cambiará             |  |  |
|   | automáticamente a 4"/sec. Durante la calibración automática.             |  |  |
|   | Después de la calibración automática no se realiza un avance             |  |  |
|   | automático, ni siquiera aunque se encuentre a ON el parámetro auto       |  |  |

forward feed.

# **2.8.5 Configuración de red** Cuando el display indique "<7>LAN", pulse la tecla **[PAUSE]** para acceder a la configuración de red.

Esta configuración permite activar el uso del interface de red y de la comunicación SNMP.

Cuando el display indique "<7>LAN", pulse la tecla [PAUSE].

| <7>LAN |         |  |
|--------|---------|--|
| ON     | SNMP ON |  |

Utilice las teclas **[FEED]** o **[RESTART]** para seleccionar la opción deseada.

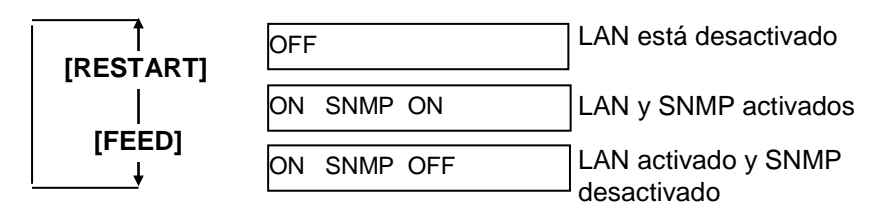

# en Tiempo Real

#### NOTA:

La configuración del Reloj en Tiempo Real solamente es efectivo cuando se encuentra instalado la opción B-SA704-RTC-QM-R..

2.8.6 Configuración del Reloj Cuando el display indique "<8>RTC SET", pulse la tecla [PAUSE] para acceder al menú de configuración del Reloj en Tiempo Real.

> El Reloj en Tiempo Real contiene los siguientes submenús. Los submenús se muestran secuencialmente al cada vez que se pulsa la tecla [PAUSE].

- (1) Configuración de la fecha (Año, Mes, Día)
- (2) Configuración de la hora (Hora, Minuto, Segundo)
- (3) Configuración de comprobación de batería baja
- (4) Configuración de la frecuencia de renovación de los datos

#### (1) Configuración de la fecha

Este parámetro permite configurar el Año, Mes y Día, en este orden. Cuando el display indique "<8>RTC SET", pulse la tecla [PAUSE].

| <8>RTC SET |          |
|------------|----------|
| DATE       | 05/01/01 |

Pulse la tecla [PAUSE] para configurar la fecha.

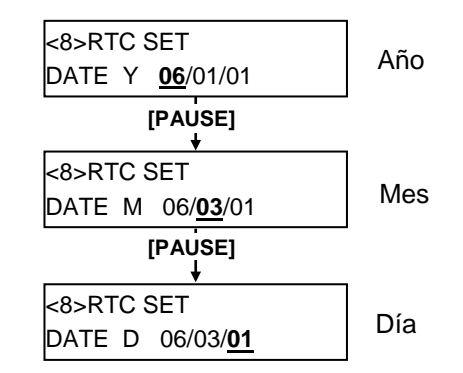

Después de realizar cualquier cambio, pulse la tecla [PAUSE].

# (2) Configuración de la hora

Este parámetro permite configurar la Hora, Minuto y Segundos, en este orden.

| <8>RTC SET |          |  |
|------------|----------|--|
| TIME       | 00/00/00 |  |

Pulse la tecla [PAUSE] para configurar la hora.

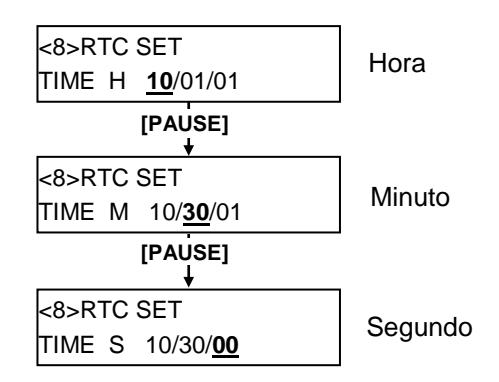

Después de realizar cualquier cambio, pulse la tecla [PAUSE].

NOTA: Utilice las teclas **[FEED]** o [RESTART] para configurar un valor.

# 2.8.6 Configuración del Reloj (3) Configuración de comprobación de batería baja en Tiempo Real (Cont.) Este parámetro permite activar la comprobación de batería baja.

#### NOTA:

- Asegúrese de utilizar una batería con carga y de activar la comprobación de batería baja cada vez que se vaya a utilizar el reloj en tiempo real. Si la batería no tiene suficiente carga, la configuración del reloj se perderá al desconectar la impresora.
- Cuando la comprobación de batería baja está activada y el voltaje de la batería es de 1,9V o menor, el display indicará el mensaje de error"LOW BATTERY" y se detendrá al conectar la impresora.
   Como restart está desactivado en este caso, mantenga pulsado [RESTART] para acceder al modo <1>RESET, acceda a la configuración del Reloj y configure a OFF la función de batería baja.

<8>RTC SET LOW BATT. CHECK

Pulse la tecla **[PAUSE]** para fijar los cambios.

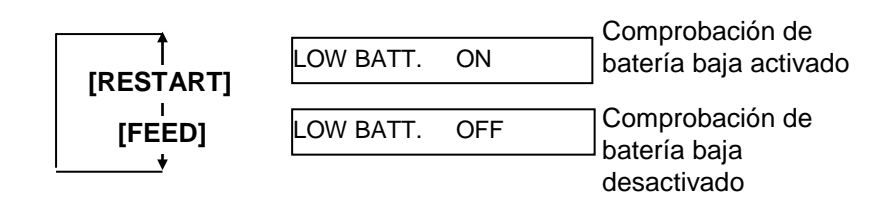

Después de realizar cualquier cambio, pulse la tecla [PAUSE].

# (4) Configuración de la frecuencia de renovación de los datos

Este parámetro permite fijar la frecuencia de renovación de los datos.

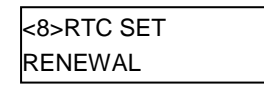

Pulse la tecla **[PAUSE]** para fijar los cambios.

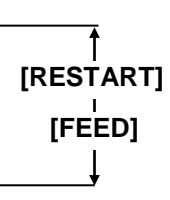

# RENEWAL BATCH

Impresión en continuo. Sin embargo, se imprime la misma información en todas las etiquetas ya que los datos solo se actualizan al comenzar la impresión.

#### RENEWAL PAGE

En cada etiqueta se imprime la hora actual. La impresora necesita parar entre la impresión de cada etiqueta para actualizar al información del reloj.

Después de realizar cualquier cambio, pulse la tecla **[PAUSE]**. Se muestra la fecha actual.

| <8>RTC SET |          |
|------------|----------|
| DATE       | 06/03/01 |

Pulse las teclas **[FEED]** y **[RESTART]** al mismo tiempo para que el display pase a indicar <8>RTC SET.

| <8>RTC SET |  |
|------------|--|
|            |  |

[FEED]

[RESTART]

#### Cuando se conecte la impresora al PC a través de TCP/IP usando un 2.8.7 Configuración de la cable de red, es necesario establecer la dirección IP en el Modo Sistema Dirección IP (TCP/IP) por un administrador de sistema. El Modo Sistema para los administradores de sistema consiste en los siguientes menús. Impresora desconectada Conecte la impresora mientras mantiene pulsadas las teclas [FEED] y [PAUSE]. <1>DIAG. Vx.x Este menú se utiliza para verificar e imprimir la <1>DIAG. Vx.x configuración y contadores de mantenimiento. [FEED] <2>PARAMETER SET Este menú se utiliza para parametrizar la [RESTART] impresora. <2>PARAMETER SET [FEED] <3>ADJUST SET Este menú se utiliza para hacer un ajuste [RESTART] correcto de la posición de impresión, posición <3>ADJUST SET de corte, etc. [FEED] [RESTART] <4>TEST PRINT Este menú se utiliza para realizar pruebas de <4>TEST PRINT impresión. [FEED] [RESTART] <5>SENSOR ADJ. Este menú se utiliza para verificar el estado de <5>SENSOR ADJ. los sensores y realizar los ajustes de los mismos. [FEED] [RESTART] <6>RAM CLEAR Este menú se utiliza para realizar un borrado de <6>RAM CLEAR los parámetros. NO UTILICE este menú. Î [FEED] [RESTART] <7>IP ADDRESS Este menú se utiliza para configurar la dirección <7>IP ADDRESS IP. Ť [FEED] [RESȚART] <8>BASIC Este menú se utiliza para activar el uso de la <8>BASIC programación Basic. [FEED] [RESTART] <9>FOR FACTORY Este menú está previsto para un proceso de <9>FOR FACTORY inspección. NO UTILICE este menú.

# 2.8.7 Configuración de la Dirección IP (TCP/IP). (Cont.)

En esta sección se describe como configurar la dirección IP. En primer lugar, necesita acceder al Modo Sistema para Administradores de Sistema.

- 1. Conecte la impresora mientras mantiene pulsadas las teclas [FEED] y [PAUSE].
- Cuando el display indique "<1>DIAG.", libere las teclas [FEED] y [PAUSE].

Ahora la impresora se encuentra en Modo Sistema para Administradores de Sistemas.

- **3.** Pulse la tecla **[FEED]** o **[RESTART]** hasta que aparezca en el display "<7>IP ADDRESS".
- **4.** Pulse la tecla **[PAUSE]** para entrar en el Modo IP Address Setting Mode.

El Modo IP Address Setting contiene los siguientes submenús. Para entrar a cualquiera de ellos, pulse la tecla **[PAUSE]**.

|                              | ┝→ |  |
|------------------------------|----|--|
| PRINTER IP ADRES             |    |  |
| [RESTART] Î<br>↓ [FEED]      |    |  |
| <7>IP ADDRESS                |    |  |
| GATEWAY IP ADRES             |    |  |
| [RESTART] [FEED]             |    |  |
| <7>IP ADDRESS                |    |  |
| SUBNET MASK                  |    |  |
| [RESTART] [FEED]             | _  |  |
| <7>IP ADDRESS                |    |  |
| SOCKET PORT                  |    |  |
| [RESTART] 1<br>[FEED]        |    |  |
| <7>IP ADDRESS                |    |  |
| DHCP                         |    |  |
| [RESTART] ↑<br>↓ [FEED]      |    |  |
| <7>IP ADDRESS                |    |  |
| DHCP CLIENT ID               |    |  |
| [RESTART] ↓<br>↓ [FEED]      |    |  |
| <7>IP ADDRESS                |    |  |
| DHCP HOST NAME               |    |  |
| [RESTART] <b>†</b><br>[FEED] |    |  |

# 2.8.7 Configuración de la Dirección IP (TCP/IP). (Cont.)

### (1) Printer IP Address

Este parámetro permite configurar la dirección IP.

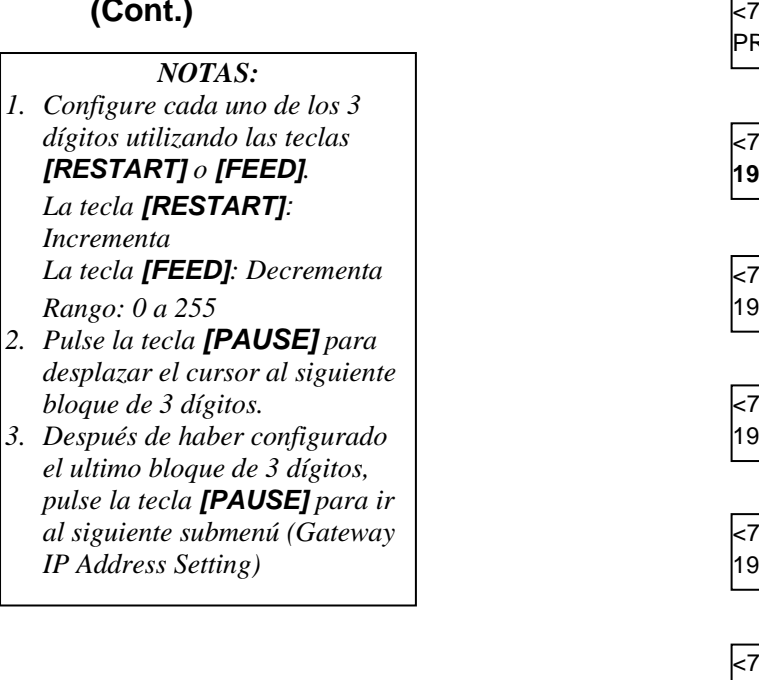

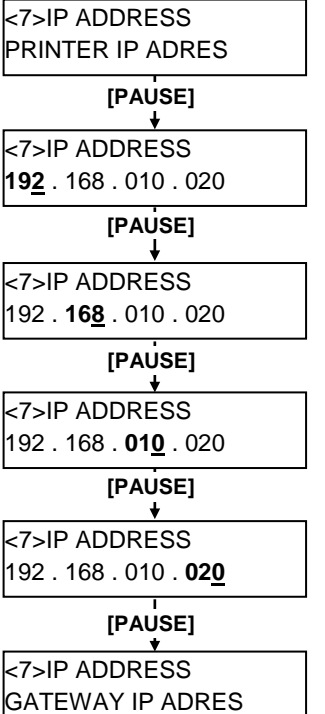

# (2) Gateway IP Address

Este parámetro permite configurar la Puerta de Enlace.

#### NOTA:

Después de haber configurado el ultimo bloque de 3 dígitos, pulse la tecla **[PAUSE]** para ir al siguiente submenú (Subnet Mask Setting)

# <7>IP ADDRESS GATEWAY IP ADRES [PAUSE] ÷ <7>IP ADDRESS 192.168.010.020 [PAUSE] <7>IP ADDRESS 192.168.010.020 [PAUSE] <7>IP ADDRESS 192 . 168 . 010 . 020 [PAUSE] ¥ <7>IP ADDRESS 192.168.010.020 [PAUSE] <7>IP ADDRESS SUBNET MASK

2.8 Configuración de la impresora

# 2.8.7 Configuración de la Dirección IP (TCP/IP). (Cont.)

#### NOTA:

Después de haber configurado el ultimo bloque de 3 dígitos, pulse la tecla **[PAUSE]** para ir al siguiente submenú (Socket Port Setting)

### (3) Subnet Mask

Este parámetro permite configurar la Máscara de Subred.

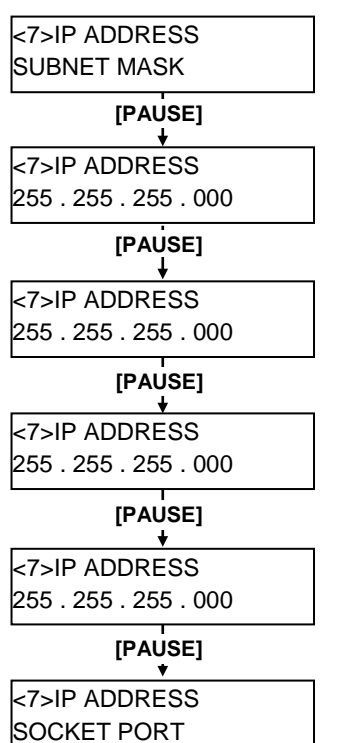

# (4) Socket Port

Este parámetro permite activar un puerto e indicar su valor.

# SOCKET PORT [PAUSE] [RESTART] o [FEED] PORT ON 08000 PORT OFF -----[PAUSE] PORT ON <u>0</u>8000 Introduzca un número para cada uno de los dígitos del valor del puerto con la tecla [RESTART] o [FEED]. PORT ON 08000 [PAUSE] PORT ON 08000 [PAUSE] <7>IP ADDRESS DHCP

# NOTAS:

- 1. Pulsando la tecla **[PAUSE]** mientras el display indica "PORT ON 08000" permite configurar el número de puerto.
- Configure cada dígito pulsando las teclas [RESTART] o [FEED].

La tecla **[RESTART]**: Incrementa La tecla **[FEED]**: Decrementa Rango: 00000 a 65535 Un valor que exceda 65535 se corregirá automáticamente por 65535.

- Tenga la precaución de no utilizar el mismo número de puerto en otra aplicación que pueda utilizar.
- Pulse la tecla [PAUSE] para mover el cursor al siguiente dígito.
- Después de haber configurado el ultimo dígito, pulse la tecla [PAUSE] para ir al siguiente submenú (DHCP Setting).

# 2.8.7 Configuración de la Dirección IP (TCP/IP). (Cont.)

#### NOTA:

Pulsando la tecla **[PAUSE]** mientras el display indica "DHCP ON" permite configurar el Identificador de cliente DHCP. (5) DHCP

Este parámetro habilita DHCP.

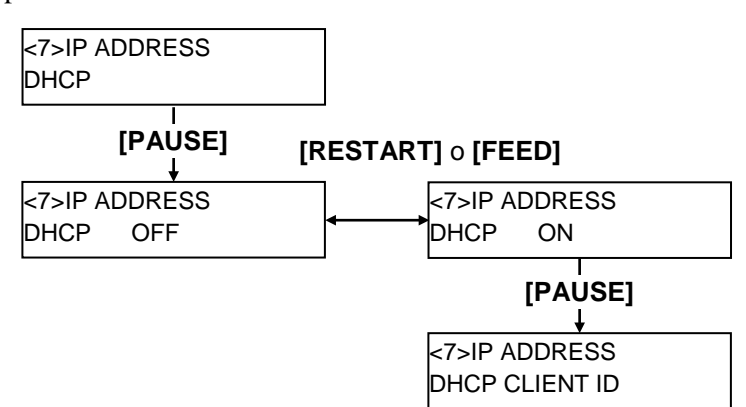

# (6) DHCP Client ID

Este parámetro permite configurar el identificador de cliente DHCP.

#### NOTES:

- El código utilizado para indicar un Identificador de Cliente DHCP es seleccionable entre la tabla de caracteres ASCII (alfanumérica) y Hexadecimal
- Configura un carácter o valor para cada byte utilizando la tecla [RESTART] o [FEED]. La tecla [RESTART]: Incrementa La tecla [FEED]: Decrementa
- 3. Pulse la tecla **[PAUSE]** para introducir el siguiente byte. Repita esta operación hasta haber introducido el decimosexto byte.
- 5. El ID de DHCP se usa para comprobar que dirección IP se asigna a cada cliente del servidor DHCP. Si no se ha configurado el ID de DHCP, se notificará al servidor DHCP la dirección MAC de la tarjeta de red como ID de DHCP. Un ID de DHCP es una cadena de caracteres de 16 bytes. Como el carácter hex. "FFH" se usa como terminador, si el ID empieza por este carácter, se considerará que el ID de DHCP no ha sido asignado.

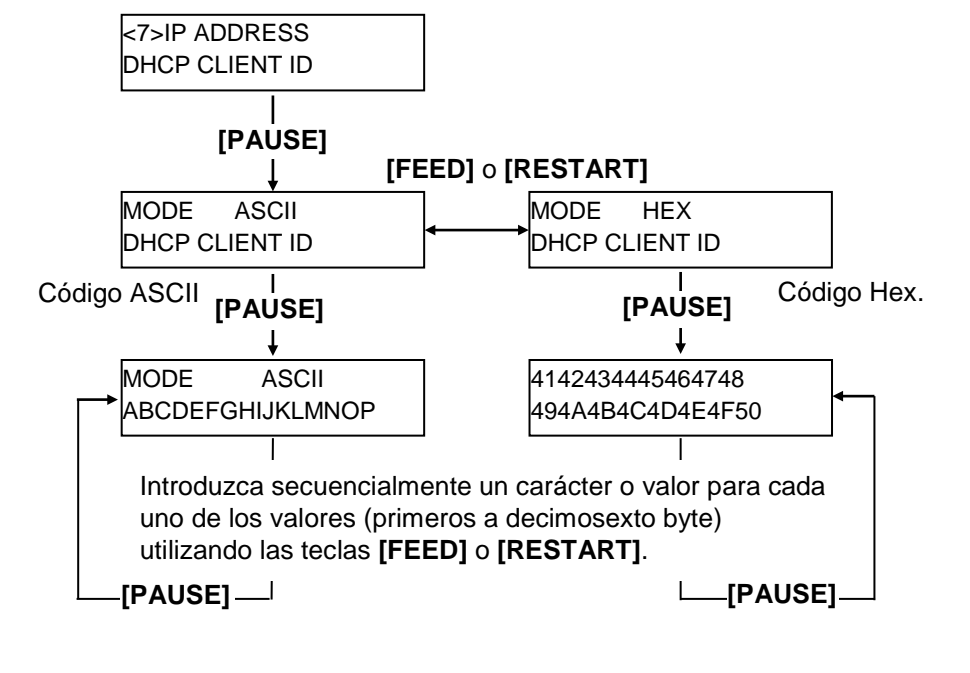

# 2.8.7 Configuración de la Dirección IP (TCP/IP). (Cont.)

#### NOTA:

Después de haber introducido el decimosexto byte, pulse la tecla **[PAUSE]** para salvar el valor del Identificador del servidor DHCP. En este momento, el display mostrará <7>IP ADDRESS.

#### (7) Nombre del servidor DHCP

Este parámetro se usa para configurar el nombre del servidor DHCP.

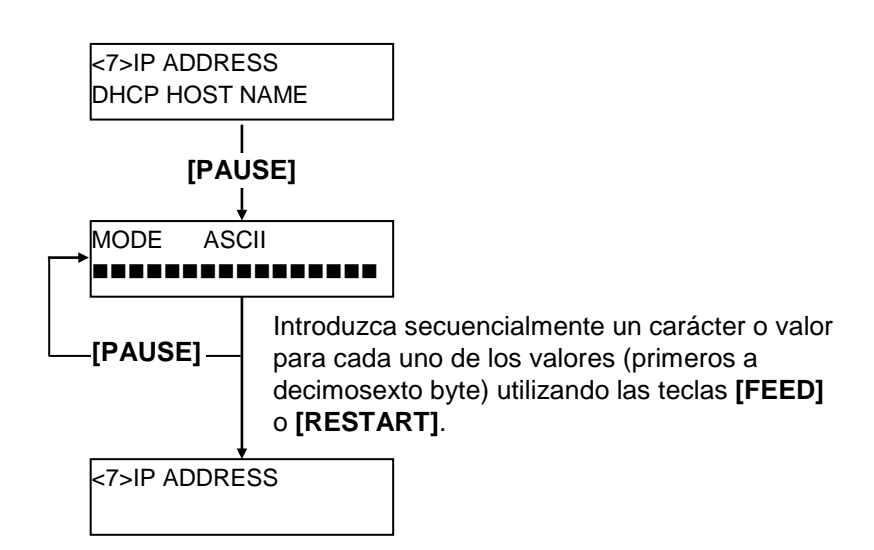

Tabla de correspondencia de código ASCII y código Hexadecimal

| 4 bits superior | 2  | 2 | 4 | 5 | 6 | 7 |
|-----------------|----|---|---|---|---|---|
| 4 bits inferior | 2  | 3 | 4 | Э | 0 | / |
| 0               | SP | 0 | @ | Р | ` | р |
| 1               | !  | 1 | А | Q | а | q |
| 2               | "  | 2 | В | R | b | r |
| 3               | #  | 3 | С | S | с | s |
| 4               | \$ | 4 | D | Т | d | t |
| 5               | %  | 5 | Е | U | e | u |
| 6               | &  | 6 | F | V | f | v |
| 7               | •  | 7 | G | W | g | w |
| 8               | (  | 8 | Н | Х | h | х |
| 9               | )  | 9 | Ι | Y | i | у |
| Α               | *  | : | J | Ζ | j | z |
| В               | +  | ; | Κ | [ | k | { |
| C               | ,  | < | L | \ | 1 |   |
| D               | -  | = | Μ | ] | m | } |
| E               |    | > | Ν | ^ | n |   |
| F               | /  | ? | 0 | _ | 0 |   |
| SP = Espacio    |    |   |   |   |   |   |

(Ejemplo) Para fijar el identificador "TOSHIBA" el código Hex:

54 4F 53 48 49 42 41

Cuando las configuraciones del Modo Sistema se hayan completado, desconecte la impresora.

# 2.9 Instalación de los controladores de impresora

Una vez que ha instalado el controlador de impresora TOSHIBA en su ordenador Windows, podrá utilizar la impresora de códigos de barras TOSHIBA del mismo modo que utilizaría una impresora láser o de inyección de tinta.

Puede conectar la impresora a su ordenador utilizando un cable USB o un cable de red LAN.

El procedimiento de instalación de esta impresora varía dependiendo del modelo y del método de conexión.

Es posible descargar el controlador de la impresora y el manual de instalación desde la página web de Toshiba

http://www.toshibatec.com/cnt/download\_overseas/

Si se ha instalado previamente una versión anterior del controlador de la impresora, deberá desinstalarlo y reiniciar el ordenador antes de instalar una versión posterior.

# 2.10Test de Impresión

Después de haber establecido las condiciones de su entorno de trabajo, realice un test de impresión.

**1.** Realice un test de impresión usando el Driver o un Comando de Impresión.

La pantalla de Propiedades del driver de impresora permite establecer las condiciones de comunicación, tamaño del papel y otras condiciones de impresión de acuerdo a su entorno de trabajo. Para más detalles, vea la pantalla de **Ayuda del Driver Windows**.

| Ejemplo: pantalla de definición de Material del Driver Windows          |                                                                                  |                                             |                    |                                |                   |
|-------------------------------------------------------------------------|----------------------------------------------------------------------------------|---------------------------------------------|--------------------|--------------------------------|-------------------|
| I                                                                       | EC B-SA4T Pr                                                                     | operties                                    |                    |                                | ? ×               |
|                                                                         | General<br>Fonts                                                                 | Details  <br>Tools                          | Sharing  <br>Stock | Page Setup<br>Options          | Graphics<br>About |
| Método de Impresión ———<br>Sensor ———<br>Separación entre etiquetas ——— | Media Setting<br><u>P</u> rint Method:<br>Se <u>n</u> sor:<br>Label <u>G</u> ap: | ps<br>Direct Ther<br>Transmissiv<br>0.08 in | mal<br>/e          |                                |                   |
| Modo de Impresión<br>Corte<br>Velocidad de Impresión                    | Issue Setting<br>Issue <u>M</u> ode:<br><u>C</u> ut:<br>Print <u>S</u> peed:     | s<br>Batch Mod<br>Disabled<br>6.00 in/sec   | e (with Back Fe    | eed)                           |                   |
| Ajuste Fino                                                             | - Fine Adjustm                                                                   | ent<br>Eeed:<br>Backfeed:                   | 0.00 in<br>0.00 in | Cut/Strip:<br>Print Shrinkage: | 0.00 in           |
|                                                                         |                                                                                  | ОК                                          | Cancel             | Apply                          | Help              |

Método de<br/>Impresión:Permite seleccionar entre Térmico Directo o<br/>Transferencia Térmica.Sensor:Permite seleccionar el tipo de Sensor.Modo de<br/>Impresión:Continuo o con Despegado.

Utilización o no del Módulo Cortador. Para establecer valores de ajuste en la posición del papel, posiciones de corte o despegado, etc.

**2.** Confirme el resultado del test.

Corte:

Ajuste Fino:

- Cuando la posición de inicio de impresión, corte o despegado o tono de impresión deba ser ajustada: ⇒ Sección 2.11 Ajuste Fino de Posición y de Tono de Impresión
- Cuando se use papel pre-impreso, si la posición de inicio no se detecta adecuadamente: ⇒ Sección 2.12 Ajuste de Umbral

# 2.10 Test de Impresión (Cont.)

#### Cuando se use el Módulo Cortador o Despegado opcional

Es necesario establecer el modo de impresión, ajuste de corte/despegado, etc. en el Driver de Impresión TPCL (TEC Printer Command Language) de acuerdo a sus condiciones de impresión.

Consulte el documento **B-SX6T/SX8T Series External Equipment Interface Specification** almacenado en el CD-ROM, para encontrar más detalles sobre el lenguaje TPCL.

En relación al uso del Driver de Impresión, consulte la **Ayuda del Driver Windows de Impresión**.

Para conseguir máximo rendimiento y prolongar la vida del Cortador o del Módulo de Despegado, realice limpiezas periódicas.

Asegúrese de APAGAR la impresora antes de comenzar la limpieza, para evitar lastimarse.

Para más detalles sobre la limpieza, vea la Sección 4.1.5 Módulo Cortador Opcional o la Sección 4.1.6 Módulo de Despegado Opcional.

<3>ADJUST SET [PAUSE] <3>ADJUST SET FEED ADJ.+10.0mm [PAUSE] <3>ADJUST SET CUT ADJ. +10.0mm [PAUSE] <3>ADJUST SET BACK ADJ. +5.0mm [PAUSE] X ADJUST +50.0mm [PAUSE] <3>ADJUST SET TONE ADJ.<T> +3 [PAUSE] <3>ADJUST SET TONE ADJ.<D> -2 [PAUSE] ★ <3>ADJUST SET RBN ADJ <FW> -10 [PAUSE] RBN ADJ <BK> -5 [PAUSE] <3>ADJUST SET THRESHOLD<R>1.0V [PAUSE] <3>ADJUST SET THRESHOLD<T>1.4V [PAUSE] Ŧ

Esta sección describe como ajustar la posición de inicio de impresión, la de corte/despegado, la de retroceso, el tono de impresión y la tensión de los motores de cinta.

Cuando se necesite el ajuste fino, como el de la posición de impresión, tono, etc. siga el siguiente procedimiento.

- **1.** Encienda la impresora y confirme que en el Display LCD aparece el mensaje "ONLINE"
- 2. Pulse la tecla [PAUSE] de la impresora.
- **3.** Pulse y mantenga pulsada la tecla **[RESTART]** durante tres segundos hasta que aparezca "<1>RESET".
- **4.** Pulse las teclas **[FEED]** o **[RESTART]** hasta que aparezca el mensaje "<3>ADJUST SET".
- **5.** Cuando aparezca el mensaje "<3>ADJUST SET." pulse la tecla **[PAUSE]** para entrar en el Modo de Ajuste Fino de Parámetros.

El modo de Ajuste Fino de parámetros contiene los siguientes submenús. Cada vez que se pulsa la tecla **[PAUSE]**, el sub menú se muestra secuencialmente.

- (1) Ajuste Fino de la Posición de Inicio: Ajusta la posición de inicio de la impresión.
- (2) Ajuste Fino de la Posición de Corte/Despegado: Ajusta la posición de corte o la de despegado.
- (3) Ajuste Fino del Retroceso: Ajusta la posición de retroceso.
- (4) Ajuste Fino de la coordenada X: Ajusta la posición X de impresión.
- (5) Ajuste Fino del Tono de Impresión (Transferencia Térmica): Ajusta el tono de impresión cuando se usa el modo de transferencia térmica.
- (6) Ajuste Fino del Tono de Impresión (Térmico Directo): Ajusta el tono de impresión cuando se usa el modo térmico directo.
- (7) Ajuste Fino del Motor de Cinta (Motor Delantero): Ajusta la tensión aplicada al motor delantero de cinta.
- (8) Ajuste Fino del Motor de Cinta (Motor Trasero) Ajusta la tensión aplicada al motor trasero de cinta.
- (9) Ajuste Fino de Umbral (Sensor de Marca Negra): Ajusta el umbral del sensor de marca negra. Vea la Sección 2.12.
- (10) Ajuste Fino de Umbral (Sensor de Transparencia): Ajusta el umbral del sensor de transparencia. Vea la Sección 2.12.

### NOTA:

La pantalla de propiedades del driver de impresión también incluye un menú de Ajuste Fino de Parámetros.

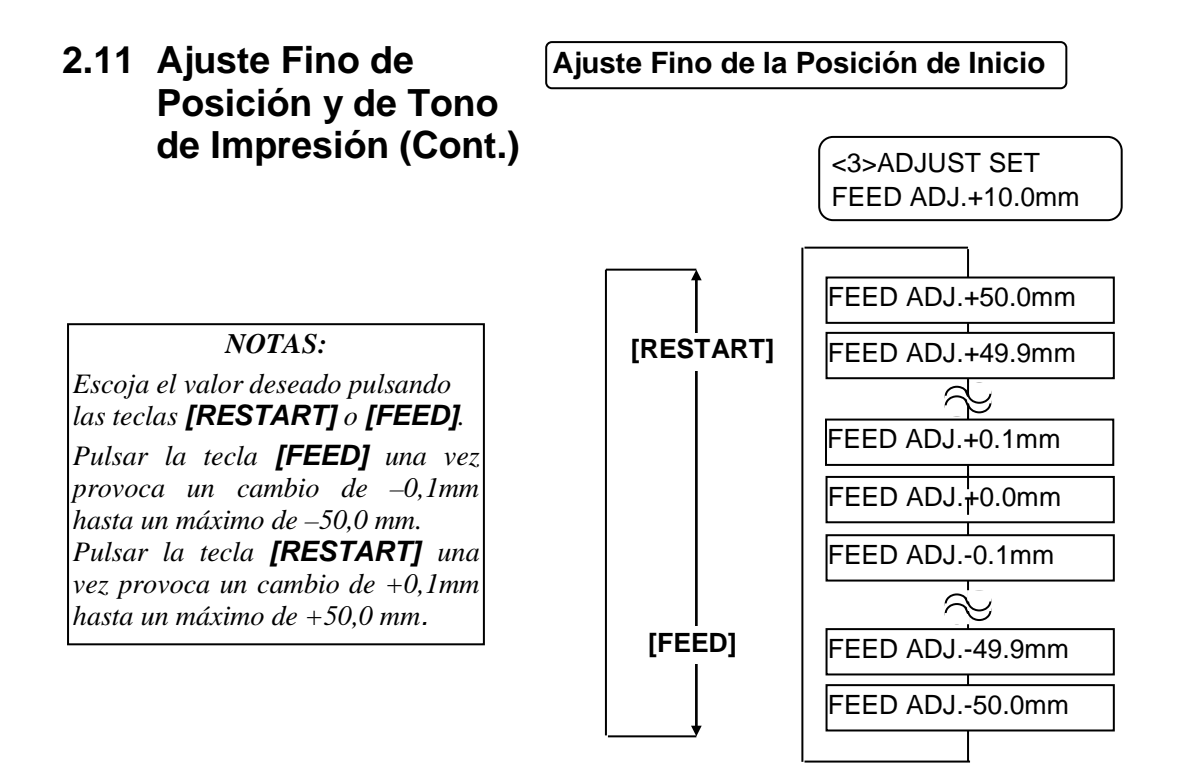

Después de seleccionar el valor adecuado de ajuste, pulse la tecla **[PAUSE]**.

# • Ejemplo de Ajuste Fino de la Posición de Inicio

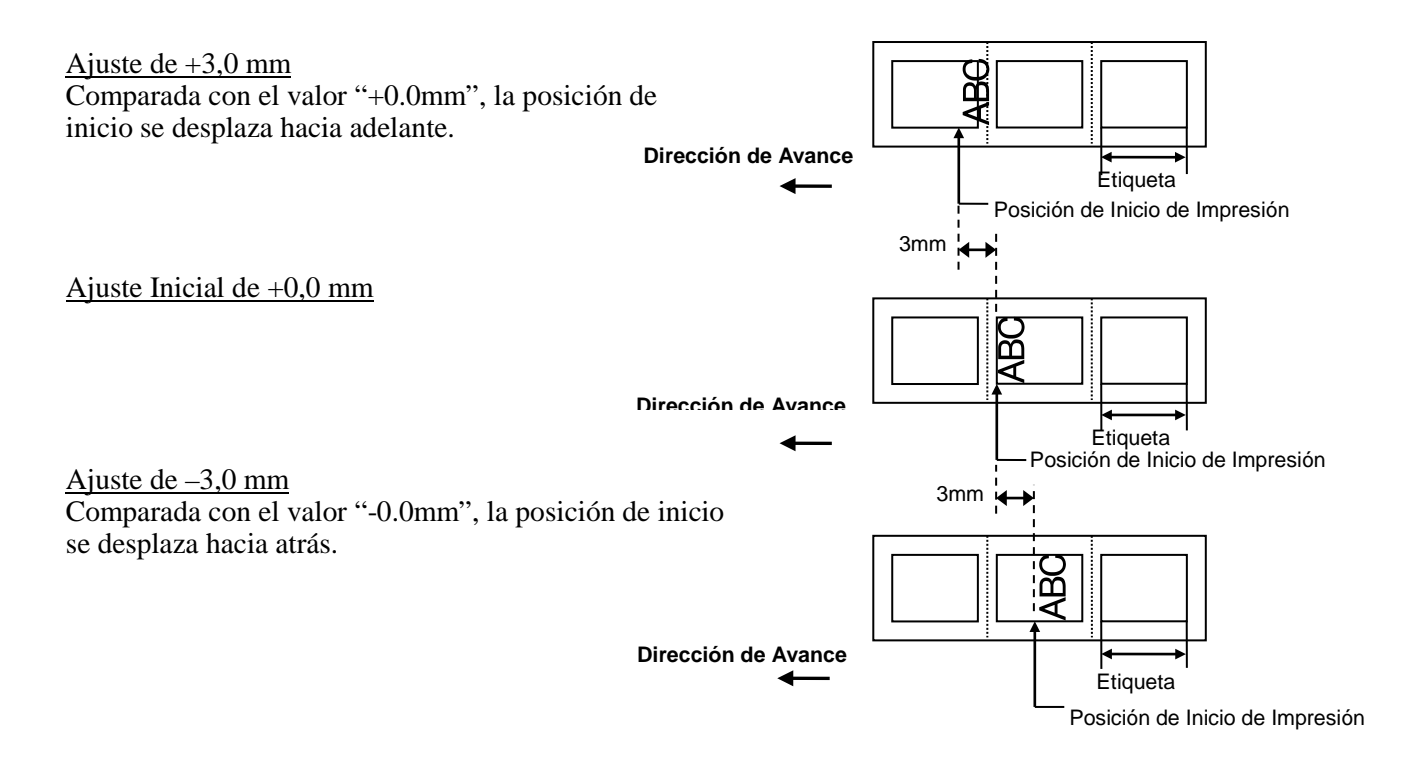

# 2.11 Ajuste Fino de Posición y de Tono de Impresión (Cont.)

| NOTAS:                                        |  |  |  |  |
|-----------------------------------------------|--|--|--|--|
| Escoja el valor deseado pulsando              |  |  |  |  |
| las teclas <b>[RESTART]</b> o <b>[FEED]</b> . |  |  |  |  |
| Pulsar la tecla <b>[FEED]</b> una vez         |  |  |  |  |
| provoca un cambio de –0,1mm                   |  |  |  |  |
| hasta un máximo de –50,0 mm.                  |  |  |  |  |
| Pulsar la tecla <b>[RESTART]</b> una          |  |  |  |  |
| vez provoca un cambio de +0,1mm               |  |  |  |  |
| hasta un máximo de +50,0 mm.                  |  |  |  |  |

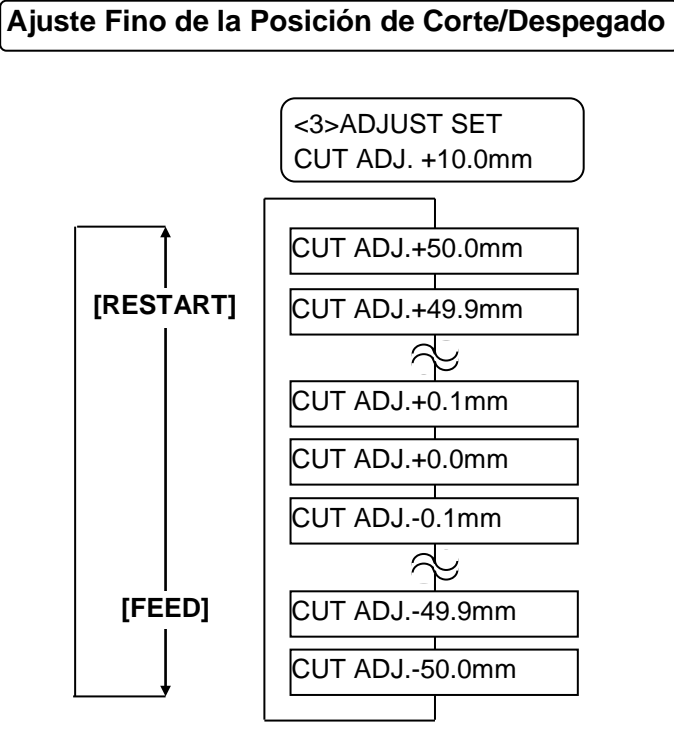

Después de seleccionar el valor adecuado de ajuste, pulse la tecla **[PAUSE]**.

# • Ejemplo de Ajuste Fino de la Posición de Corte

<u>Ajuste de +3,0 mm</u> Comparada con el valor "+0.0mm", la posición de corte se desplaza hacia adelante.

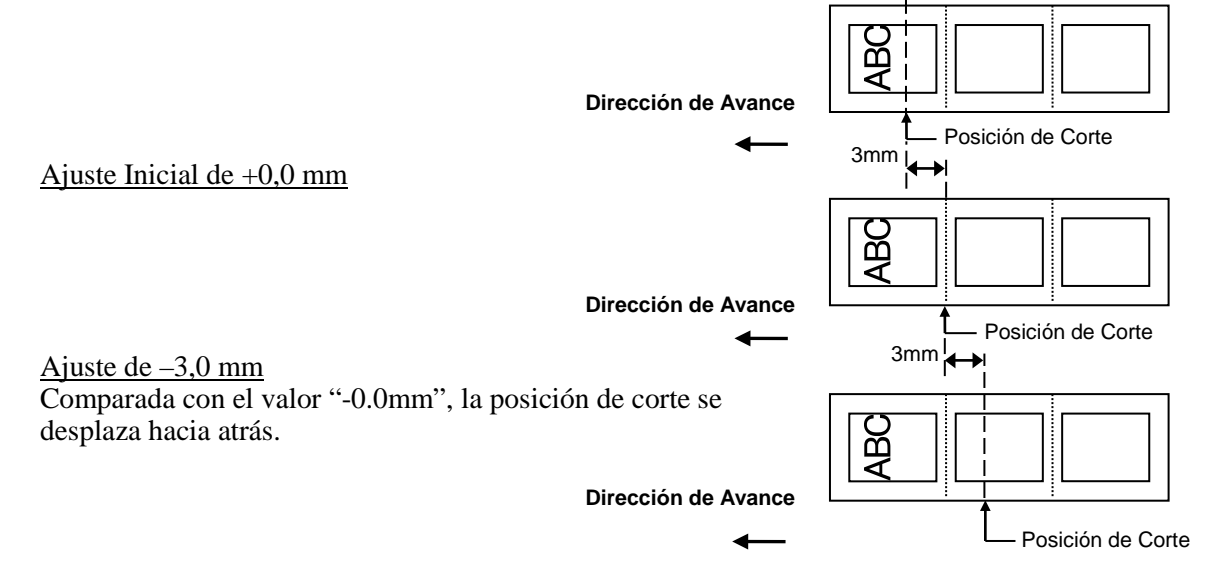

### • Ejemplo de Ajuste Fino de la Posición de Despegado

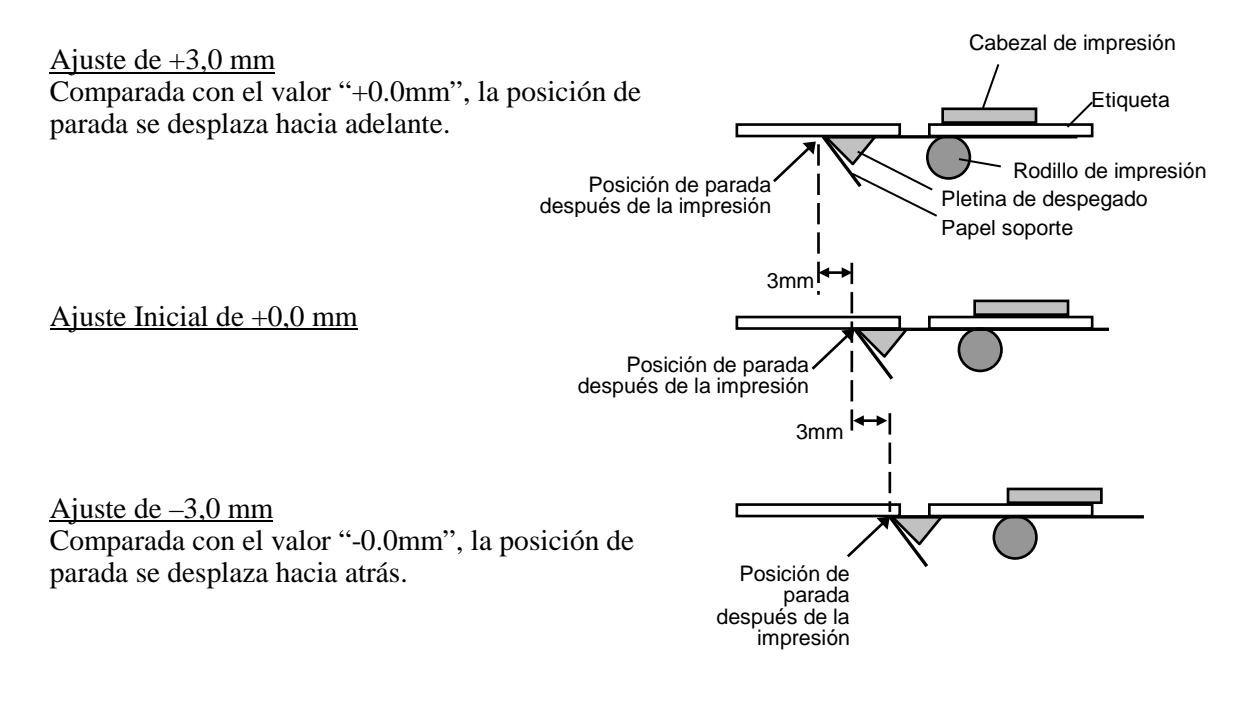

#### 2.11 Ajuste Fino de Ajuste Fino del Retroceso Posición y de Tono de Impresión (Cont.) <3>ADJUST SET BACK ADJ. +5.0mm BACK ADJ.+9.9mm NOTAS: Escoja el valor deseado pulsando [RESTART] BACK ADJ.+9.8 mm las teclas [RESTART] o [FEED]. 6 Pulsar la tecla **[FEED]** una vez provoca un cambio de -0,1mm BACK ADJ.+0.1mm hasta un máximo de -9,9 mm. BACK ADJ.+0.0mm Pulsar la tecla **[RESTART]** una vez provoca un cambio de +0,1mm BACK ADJ.-0.1mm hasta un máximo de +9,9 mm. 6 [FEED] BACK ADJ.-9.8mm BACK ADJ.-9.9mm

Después de seleccionar el valor adecuado de ajuste, pulse la tecla **[PAUSE]**.

# • Ejemplo de Ajuste Fino del Retroceso

<u>Ajuste de +3,0 mm</u> Comparada con el valor "+0.0mm", la posición de parada después del retroceso se desplaza hacia adelante.

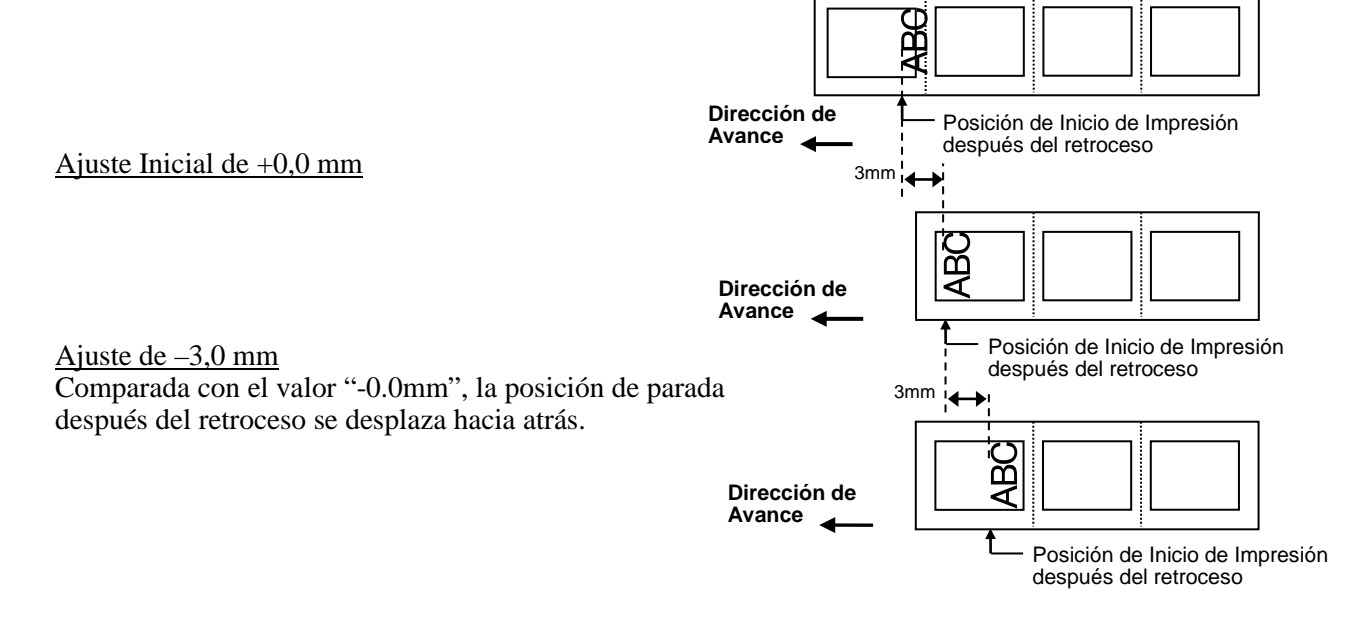

#### 2.11 Ajuste Fino de Ajuste Fino de la coordenada X Posición y de Tono de Impresión (Cont.) <3>ADJUST SET X ADJUST +5.0mm NOTAS: X ADJUST +99.9mm Escoja el valor deseado pulsando [RESTART] X ADJUST +99.8mm las teclas [RESTART] o [FEED]. Pulsar la tecla [FEED] una vez ٦ provoca un cambio de –0,1mm X ADJUST +0.1mm hasta un máximo de –99,9 mm. Pulsar la tecla [RESTART] una X ADJUST +0.0mm vez provoca un cambio de +0,1mm hasta un máximo de +99,9 mm. X ADJUST -0.1mm [FEED] X ADJUST -99.8mm X ADJUST -99.9mm

Después de seleccionar el valor adecuado de ajuste, pulse la tecla **[PAUSE]**.

# • Ejemplo de Ajuste Fino de la coordenada X

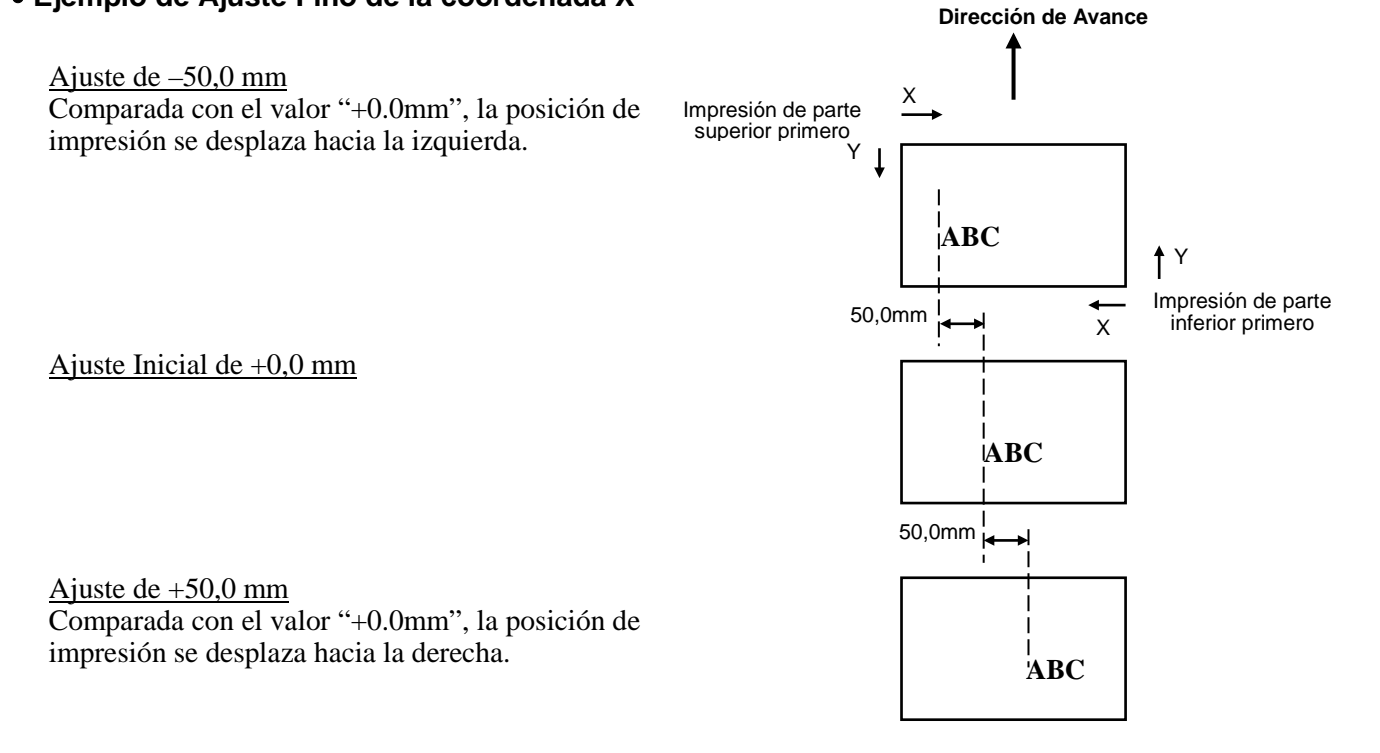

# 2.11 Ajuste Fino de Posición y de Tono de Impresión (Cont.)

Ajuste Fino del Tono de Impresión

Impresión por Transferencia Térmica

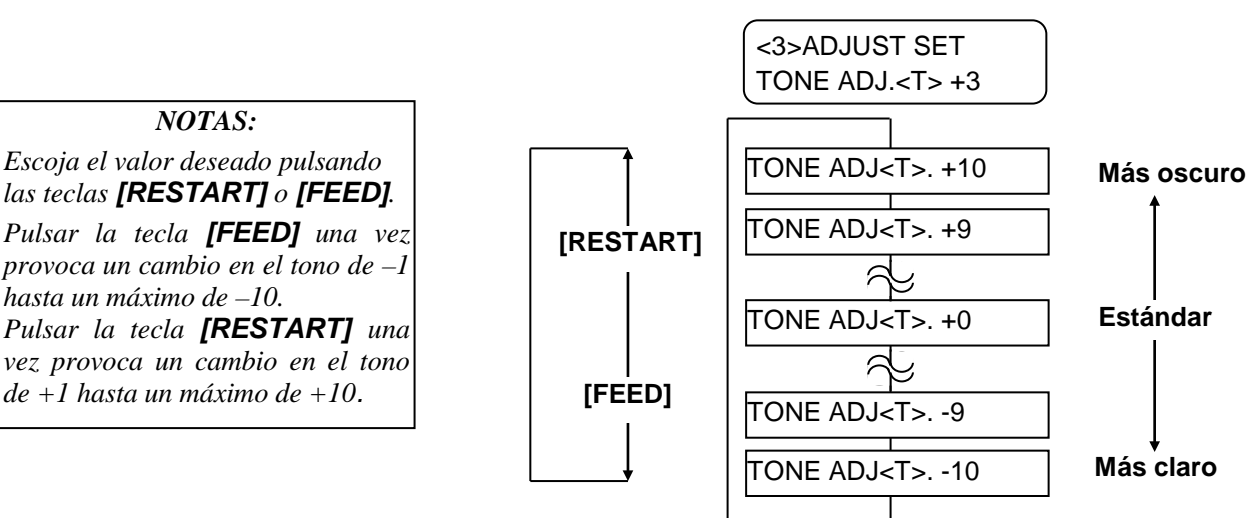

Después de seleccionar el valor adecuado de ajuste o para abandonar este menú, pulse la tecla **[PAUSE]**.

Impresión Térmica Directa

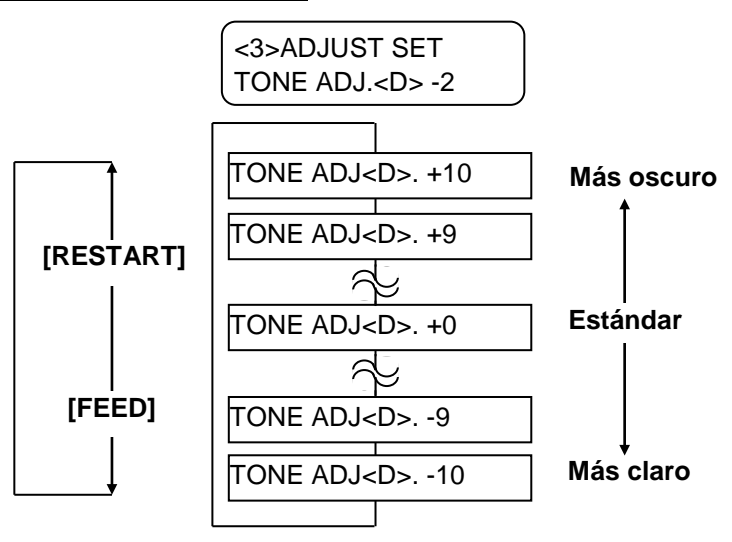

Después de seleccionar el valor adecuado de ajuste o para abandonar este menú, pulse la tecla **[PAUSE]**.

# 2.11 Ajuste Fino de Posición y de Tono de Impresión (Cont.

# Ajuste Fino de la Tensión de los Motores de Cinta

**de Impresión (Cont.)** Cuando la cinta se arrugue o quede destensada afectando a la impresión, ajuste el valor de la tensión de los motores de cinta siguiendo el procedimiento siguiente.

# Motor Delantero (RBN ADJ <FW>)

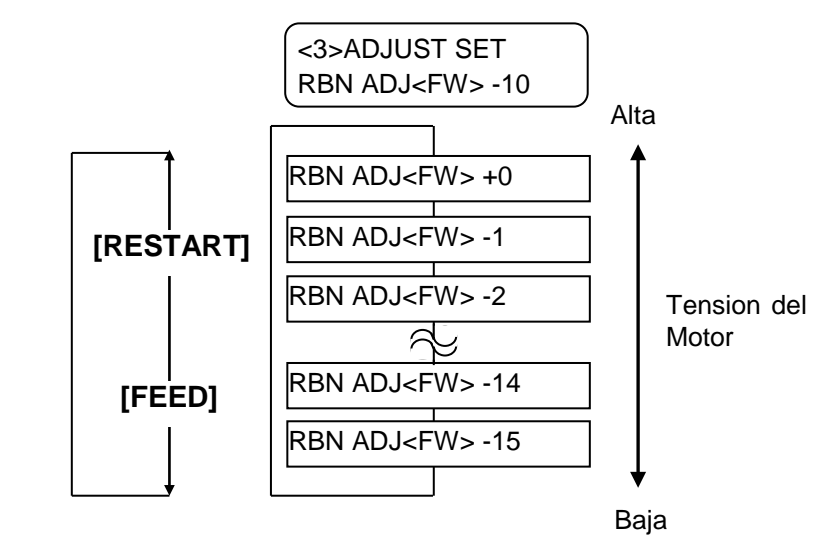

Después de seleccionar el valor adecuado de ajuste o para abandonar este menú, pulse la tecla **[PAUSE]**.

# Motor Trasero (RBN ADJ <BK>)

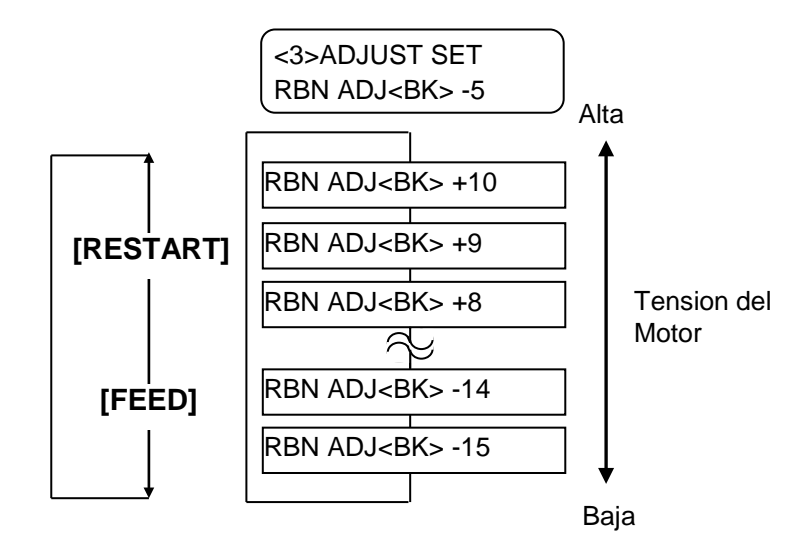

Después de seleccionar el valor adecuado de ajuste o para abandonar este menú, pulse la tecla **[PAUSE]**.

#### **NOTAS:** Escoja el valor deseado pulsando

las teclas **[RESTART]** o **[FEED]**. Pulsar la tecla **[FEED]** una vez provoca un cambio de –1 paso hasta un máximo de –15. Pulsar la tecla **[RESTART]** una vez provoca un cambio de +1 paso hasta un máximo de +0.

NOTAS:

Escoja el valor deseado pulsando

las teclas **[RESTART]** o **[FEED]**. Pulsar la tecla **[FEED]** una vez

provoca un cambio de –1 paso

Pulsar la tecla [RESTART] una

vez provoca un cambio de +1 paso

hasta un máximo de -15.

hasta un máximo de +10.

# 2.12 Ajuste de Umbral

Para mantener constante la posición de impresión la impresora utiliza el sensor de papel para detectar la posición de inicio, de acuerdo a la diferencia de tensión entre la zona de impresión y la separación entre etiquetas o la marca negra. Cuando el papel es pre-impreso, las tintas más oscuras (o más densas) pueden interferir con este proceso provocando errores de avance de papel.

Para solventar este problema, primero intente el ajuste automático del umbral.

Si el problema persiste, seleccione manualmente el ajuste de umbral.

# Ajuste Automático del Umbral

- 1. Encienda la impresora. La impresora entrará en el modo online.
- 2. Cargue el rollo de papel pre-impreso.
  Cuando use etiquetas, mueva el Sensor de Transparencia para que quede en el centro del papel.
  Cuando use cartulina con marca negra, mueva el Sensor de Marca Negra para que quede en el centro de la marca negra.
- **3.** Pulse la tecla **[PAUSE]**.
- **4.** La impresora entra en modo pausa.
- **5.** Pulse y mantenga la tecla **[PAUSE]** hasta que aparezca el siguiente mensaje.
- **6**. Se visualiza el tipo de sensor.

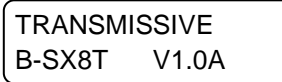

7. Seleccione el sensor a ajustar pulsando la tecla [FEED].

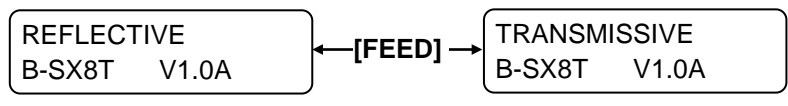

Sensor de marca negra

Sensor de transparencia

- NOTAS:
- 1. El ajuste puede ser incorrecto si no se dejan pasar más de 1,5 etiquetas.
- 2. Mientras la Tapa Superior esté levantada, la tecla **[PAUSE**] no realiza ninguna acción.
- 3. No se detecta el fin de papel durante el avance del papel.
- **8.** Pulse y mantenga la tecla **[PAUSE]** hasta que se hayan alimentado más de 1,5 etiquetas (o cartulina).

El papel seguirá alimentándose hasta que la tecla **[PAUSE]** sea liberada. (El ajuste automático del umbral ha finalizado con esta operación).

| PAUSE  |       |  |
|--------|-------|--|
| B-SX8T | V1.0A |  |

9. Pulse la tecla [RESTART].

ON LINE B-SX8T V1.0A

**10.** La impresora vuelve al modo online. Envíe una orden de impresión desde su sistema a la impresora.

#### Ajuste Manual del Umbral

Si después de haber realizado el ajuste automático del umbral, siguen apareciendo problemas de detección del papel, realice un ajuste manual de los sensores.

Para realizarlo de forma adecuada, seleccione el Sensor Transmisivo (para etiquetas preimpresas) o el Sensor Reflexivo (umbral manual) en sus comandos de impresión o en el driver de impresión.

- 1. Encienda la impresora mientras mantiene pulsadas las teclas [FEED] y [PAUSE].
- **2.** Cuando en el Display aparezca "<1>DIAG.", libere las teclas **[FEED]** y **[PAUSE]**.

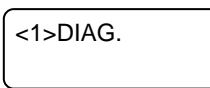

Ahora la impresora ha entrado en el Modo Sistema para configuración por administradores de sistema.

**3.** Pulse las teclas **[FEED]** o **[RESTART]** hasta que aparezca "<5>SENSOR ADJ." en el Display.

4. Pulse la tecla [PAUSE] para entrar en el Modo de Ajuste de Sensores.

| <5>SENSOR ADJ.  |  |  |
|-----------------|--|--|
| [H]28°C [A]28°C |  |  |

El Modo de Ajuste de Sensores contiene sub menús para visualizar el estado actual de cada sensor y almacenar los valores de tensión de "hay papel" y "no hay papel". Cada vez que se pulse la tecla **[PAUSE]** los sub menús se muestran secuencialmente.

- (1) Visualización del Estado de Varios Sensores: Muestra las temperaturas detectadas por el Termistor del Cabezal de impresión y el Termistor de Temperatura Ambiente.
- (2) Visualización del Estado del Sensor de Marca Negra: Muestra el voltaje detectado por el Sensor de Marca Negra.
- (3) Ajuste del Sensor de Marca Negra: Se almacena el valor del papel usado actualmente cuando "hay papel".
- (4) Visualización del Estado del Sensor de Transparencia: Muestra el voltaje detectado por el Sensor de Transparencia.
- (5) Ajuste del Sensor de Transparencia: Se almacena el valor del papel usado actualmente cuando "hay papel".
- (6) Visualización del Estado del Sensor de Marca Negra/Transparencia (Sin papel): Se muestra el voltaje detectado por el Sensor de Marca Negra/Transparencia cuando "no hay papel"
- (7) Ajuste del Sensor de Marca Negra/Transparencia (Sin papel):

Se almacena el voltaje detectado cuando "no hay papel".(8) Sensor de fin de Ribbon:

- Se muestra el voltaje detectado por el sensor de fin de ribbon.
- (9) Ajuste del Sensor de fin de Ribbon: Se almacena el voltaje del ribbon detectado actualmente.

<5>SENSOR ADJ. [PAUSE] <5>SENSOR ADJ. [H]28°C [A]28°C [PAUSE] <5>SENSOR ADJ. [REFLECT] 3.5V [FEED] o [RESTART] <5>SENSOR ADJ. [REFLECT] 4.8V\* [PAUSE] <5>SENSOR ADJ. [TRANS.] 2.4V [FEED] o [RESTART] <5>SENSOR ADJ. [TRANS.] 4.1V\* [PAUSE] <5>SENSOR ADJ. [PE]R0.1V T4.8V [FEED] o [RESTART] <5>SENSOR ADJ. [PE]R0.1V T4.8V\* [PAUSE] <5>SENSOR ADJ. [RIBBON] 3.1V [FEED] o [RESTART] <5>SENSOR ADJ. [RIBBON] 3.1V\* [PAUSE]

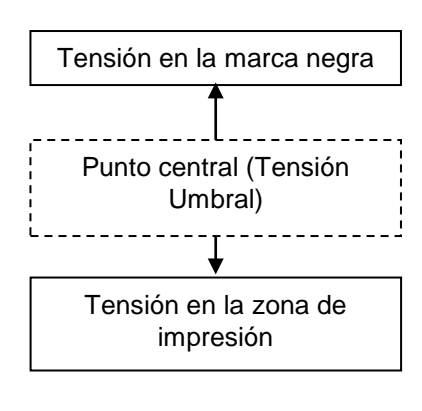

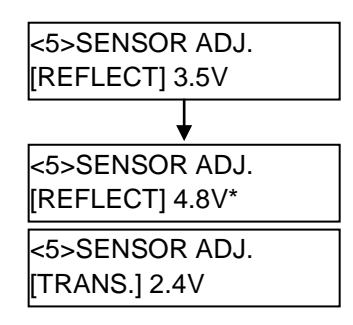

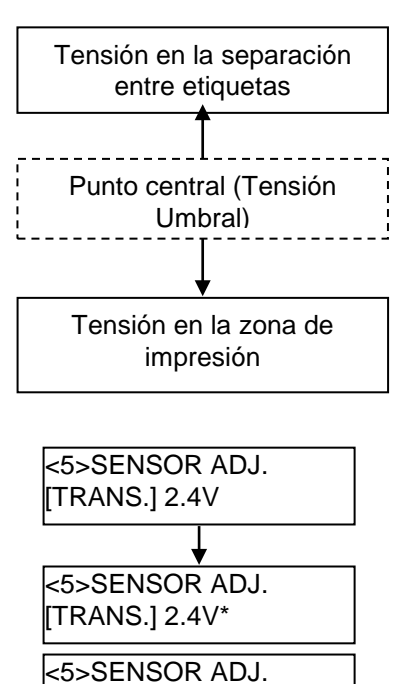

(PE]R0.1V T4.8V

### Cuando se utilice el Sensor de Marca Negra

(1)Cuando de muestre "<5>SENSOR ADJ.", pulse la tecla **[PAUSE]** hasta que aparezca el mensaje siguiente.

El valor mostrado es el detectado en tiempo real por el Sensor de Marca Negra.

| <5>SENSOR   | ADJ. |
|-------------|------|
| [REFLECT] 3 | .5V  |

(2) Mida el voltaje tanto sobre la parte blanca del papel como en la marca negra. En este punto, apunte el punto medio entre ambos valores. (Este valor se usará posteriormente en el ajuste del umbral.)

#### (Ejemplo)

Área de impresión = 4,8V, Marca negra =  $2,4V \rightarrow$  Punto medio = 3,6V

#### NOTAS:

- 1. Cuando mida el valor en la parte blanca, tenga cuidado de no alinear el sensor con una zona preimpresa por error.
- Confirme que existe al menos 0,7V de diferencia entre ambos valores. Si la diferencia fuera menor, la posición de inicio de impresión no podría ser detectada. En ese caso, considere cambiar el tipo de papel.
- 3. Asegúrese de que la Tapa Superior esté cerrada cuando mida los valores.
- (3) Pulse y mantenga las teclas **[RESTART]** o **[FEED]** durante 3 segundos alineando la parte blanca de la zona de impresión con el Sensor de Marca Negra.
- (4) Cuando el almacenamiento del valor de "hay papel" se haya realizado, se muestra un asterisco "\*" en la parte derecha del valor. Pulse la tecla **[PAUSE]**.
- (5) Se muestra en tiempo real el valor detectado por el Sensor de Transparencia.

# ■ Cuando se utilice el Sensor de Transparencia

(1)Mida el voltaje tanto en la zona blanca de impresión como en la separación entre etiquetas. En este punto, apunte el valor medio de ambos valores. (Este valor se usará posteriormente en el ajuste del umbral.)

#### (Ejemplo)

Área de impresión = 2,4V, Separación = 4,0V Punto medio = 3,2V

#### NOTAS:

- 1. Cuando mida el valor en la parte blanca, tenga cuidado de no alinear el sensor con una zona preimpresa por error.
- Confirme que existe al menos 0,7V de diferencia entre ambos valores. Si la diferencia fuera menor, la posición de inicio de impresión no podría ser detectada. En ese caso, considere cambiar el tipo de papel.
- 3. Asegúrese de que la Tapa Superior esté cerrada cuando mida los valores
- (2) Pulse y mantenga las teclas **[RESTART]** o **[FEED]** durante 3 segundos alineando la parte blanca de la zona de impresión con el Sensor de Transparencia.
- (3) Cuando el almacenamiento del valor de "hay papel" se haya realizado, se muestra un asterisco "\*" en la parte derecha del valor. Pulse la tecla **[PAUSE]**.
- (4) Los cambios en el display se muestran en la parte izquierda.

#### Almacenamiento del valor de "Sin Papel"

Lo siguiente explica como establecer el voltaje de "Sin papel" que se utiliza para detectar cuando se acaba el papel.

Si aparece el mensaje "SIN PAPEL" incluso cuando el papel no se ha acabado, este valor debe ser ajustado de nuevo.

- (1)Quite completamente el papel de los Sensores de Marca Negra y Transparencia.
- (2) Se muestran los valores en tiempo real medidos por los sensores de Marca Negra y Transparencia.

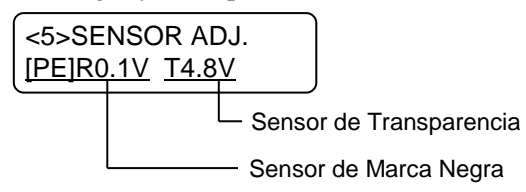

(3) Pulse y mantenga las teclas **[RESTART]** o **[FEED]** durante 3 segundos.

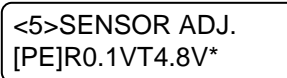

- (4) Cuando el almacenamiento del valor de "sin papel" se haya realizado, se muestra un asterisco "\*" en la parte derecha del valor. Pulse la tecla **[PAUSE]**.
- (5) El mensaje vuelve a ser "<5>SENSOR ADJ.".

<5>SENSOR ADJ.

# Ajuste Manual de Umbral

Introduzca el valor de umbral calculado en el modo de Ajuste Fino de Parámetros.

(1)Con el mensaje "<5>SENSOR ADJ.", pulse la tecla **[FEED]** o **[RESTART]** hasta que aparezca "<3>ADJUST SET".

<3>ADJUST SET

(2) Pulse la tecla **[PAUSE]** para entrar en el Modo de Ajuste Fino de Parámetros.

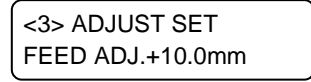

(3) Pulse la tecla **[PAUSE]** hasta que se muestre el sensor deseado.

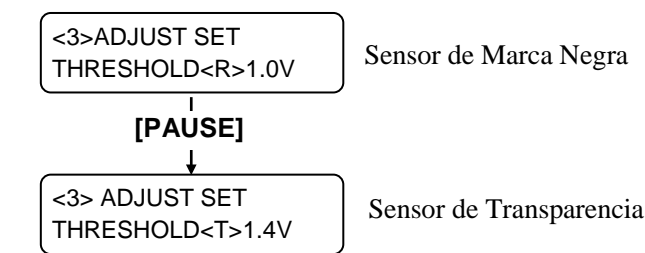

(4) Configure el valor del umbral (calculado en el Menú de Ajuste de Sensores) usando las teclas **[FEED]** o **[RESTART]**, como se muestra a continuación.

#### Tensión umbral = Valor medio entre la tensión del área de impresión y el de la separación de etiquetas/marca negra

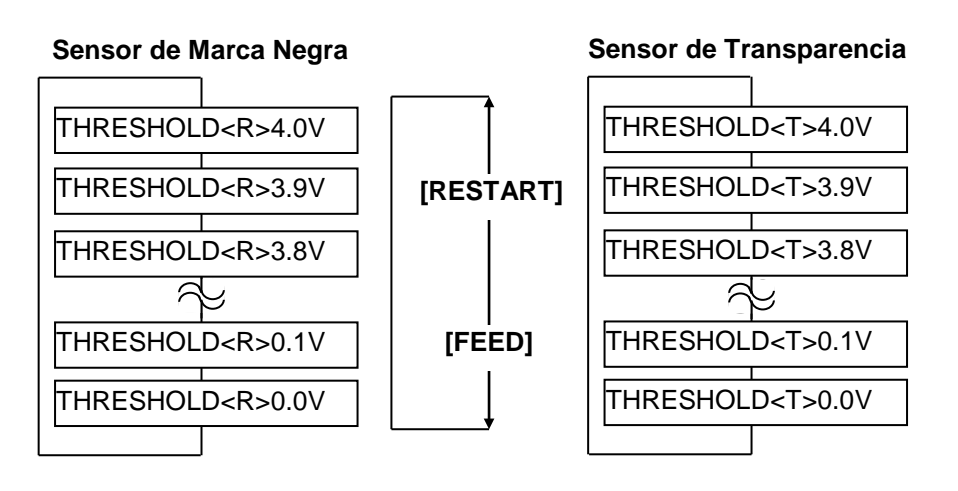

NOTA:

Pulsar la tecla **[FEED]** una vez provoca un cambio de -0,1V hasta un máximo de 0,0V. Pulsar la tecla **[RESTART]** una vez provoca un cambio de +0,1V hasta un máximo de +4,0V.

(5) Después de seleccionar el valor calculado, pulse la tecla [PAUSE].

(6) Para verificar el correcto funcionamiento, imprima en el papel preimpreso de forma normal.

Si aparece algún error después de haber establecido el umbral, cambia el valor del umbral ligeramente y pruebe de nuevo.
## 3. MODO ON LINE

Este capítulo describe el uso y el propósito de las teclas del Panel de Operaciones en Modo Online.

Cuando la impresora está en Modo Online y conectada a un ordenador, se puede lograr la impresión de imágenes sobre etiquetas o tickets.

**3.1 Panel de Operaciones** La figura de abajo muestra el Panel de Operaciones y la función de la teclas.

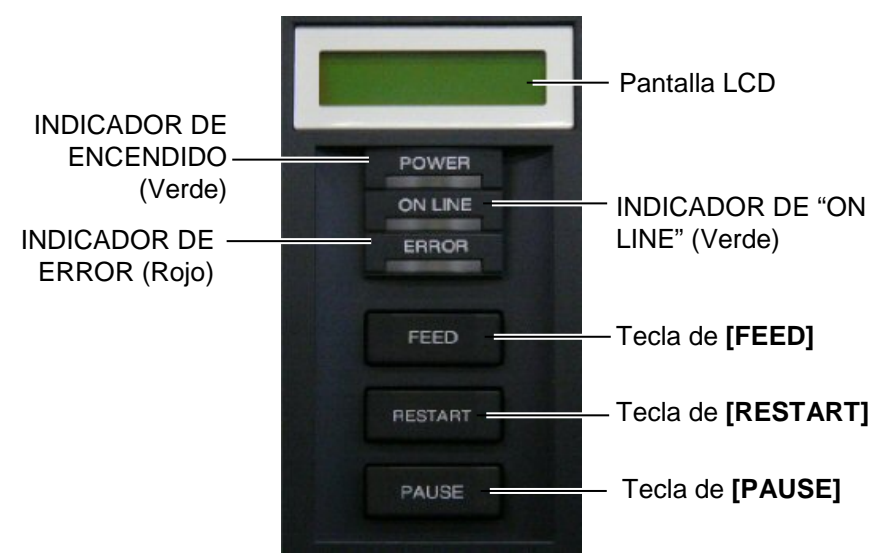

La pantalla LCD muestra mensajes con caracteres alfanuméricos y símbolos para indicar el estado de la impresora. Se pueden visualizar hasta 32 caracteres en dos líneas.

El Panel de Operaciones posee tres LEDs.

| Indicador | Se ilumina cuando         | Parpadea cuando       |
|-----------|---------------------------|-----------------------|
| POWER     | La impresora está         |                       |
|           | encendida.                |                       |
| ON LINE   | La impresora está         | La impresora está en  |
|           | preparada para imprimir.  | comunicación con el   |
|           |                           | ordenador.            |
| ERROR     | Ocurrió algún error en la | La cinta está a punto |
|           | impresora.                | de acabarse. (Vea la  |
|           |                           | NOTA 1.)              |

Hay tres teclas en el Panel de Operaciones.

| PAUSE   | Se utiliza para detener la impresión.  |  |
|---------|----------------------------------------|--|
| RESTART | Se utiliza para reanudar la impresión. |  |
| FEED    | Se utiliza para avanzar el papel.      |  |

#### NOTAS:

- 1. Parpadea solo cuando se encuentra seleccionada la función de Detección de Fin Próximo de Cinta
- 2. Utilice la tecla **[RESTART]** para reanudar la impresión cuando la impresora está en pausa, o cuando se produce un error.

## 3.2 Operaciones

Cuando la impresora está encendida, el mensaje "ON LINE" aparece en la pantalla LCD. Se muestra en estado de reposo o imprimiendo normalmente.

1. La impresora está encendida, en reposo, o imprimiendo.

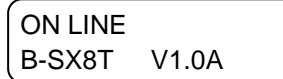

**2.** Si ocurre un error durante la impresión, aparece un mensaje de error. La impresora detiene la impresión automáticamente.

(El número de la derecha indica el número de etiquetas que quedan por imprimir.)

| NO PAPER |    | 125 |
|----------|----|-----|
| B-SX8T   | V1 | .0A |

**3.** Para quitar el error, pulse la tecla **[RESTART]**. La impresora reanuda la impresión.

| ON LINE |       |  |
|---------|-------|--|
| B-SX8T  | V1.0A |  |

**4.** Si se pulsa la tecla **[PAUSE]** durante la impresión, la impresora se detiene temporalmente. (El número de la derecha indica el número de etiquetas que quedan por imprimir.)

| PAUSE  | 52    |  |
|--------|-------|--|
| B-SX8T | V1.0A |  |

**5.** Cuando se pulsa la tecla **[RESTART]**, la impresora reanuda la impresión.

ON LINE B-SX8T V1.0A

La operación de Reset borra los datos enviados a la impresora desde el ordenador, y la impresora vuelve al estado de reposo.

1. La impresora está encendida, en reposo, o imprimiendo.

ON LINE B-SX8T V1.0A

**2.** Para detener la impresión, o borrar los datos enviados desde el ordenador, pulsar la tecla **[PAUSE]**. La impresión se detiene.

PAUSE 52 B-SX8T V1.0A

3. Pulsar y mantener la tecla [RESTART] durante 3 segundos o más.

<1>RESET

**4.** Pulsar la tecla **[PAUSE]**. Los datos enviados desde el ordenador se borrarán, y la impresora vuelve al estado de reposo.

ON LINE B-SX8T V1.0A

NOTA:

Para conocer el significado de los mensajes de error y las acciones a tomar, vea la **Sección 5 SOLUCIÓN DE ERRORES** y el **APENDICE 1**.

## 3.3 Reset

Si la tecla **[RESTART]** se suelta

NOTA:

antes de 3 segundos cuando la impresora está en pausa o en error, la impresora continúa la impresión. Sin embargo, si ocurre un error de comunicación o un error de comando, la impresora vuelve al estado de espera.

## 4. MANTENIMIENTO

#### ¡ATENCIÓN!

- Asegúrese de que la impresora está en OFF (Desconectada) antes de realizar cualquier tarea de mantenimiento. El no hacerlo puede ocasionarle una descarga eléctrica.
- Para evitar dañarse, tenga cuidado de no pillarse los dedos cuando abra o cierre al tapa y el cabezal.
- Tenga cuidado cuando manipule el cabezal de impresión ya que alcanza altas temperaturas cuando acaba de imprimir. Deje que se enfríe antes de manipularlo.
- 4. No vierta agua directamente en la impresora.

## 4.1 Limpieza

## 4.1.1 Cabezal/Rodillo de Impresión

## ¡PRECAUCIÓN!

- No utilice disolventes incluidos aguarrás y bencina, ya que puede decolorar la cubierta, fallos de impresión, o avería de la impresora.
- No toque los elementos de impresión directamente con las manos, ya que la estática puede dañar el cabezal.
- 3. Asegúrese de utilizar el lápiz limpiador suministrado con la impresora o puede acortar la vida del cabezal.

#### NOTA:

- 1. El Limpiador de Cabezal (Refe. 24089500013) se encuentra disponible a través de su distribuidor autorizado TOSHIBA TEC.
- Cuando se encuentre instalado el módulo cortador opcional, limpie el cabezal con el lápiz limpiador que se incluye junto al cabezal y que muestra la siguiente imagen.

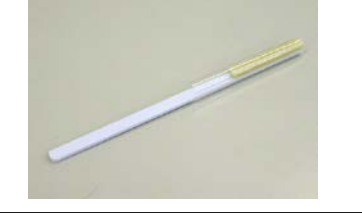

Este capítulo describe como realizar los procedimientos de mantenimiento.

Para asegurar el funcionamiento correcto de la impresora, refiérase a la siguiente tabla y realice un mantenimiento regular.

| Ciclo de limpieza                    | Frecuencia |
|--------------------------------------|------------|
| Producciones altas                   | Diaria     |
| A cada fin de rollo de cinta o papel | Una vez    |

Para mantener el funcionamiento y calidad de impresión, limpie la impresora regularmente o cuando se reemplaza el papel y la cinta.

- **1.** Apague y desenchufe la impresora.
- 2. Coloque la palanca del cabezal en la posición "OPEN".
- **3.** Abra las tapas superior y lateral.
- **4.** Abra la pletina del cabezal.
- **5.** Quite la cinta y el papel de la impresora.
- **6.** Nettoyez la partie active de la tête avec un stylo nettoyeur de tête ou avec un coton tige légèrement humecté avec de l'alcool éthylique pur.

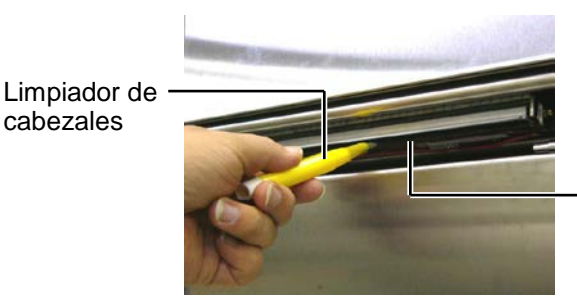

Elementos de Impresión del Cabezal

Cuando el módulo cortador se encuentra instalado

Limpiador de cabezales (Suministrado junto al módulo cortador opcional)

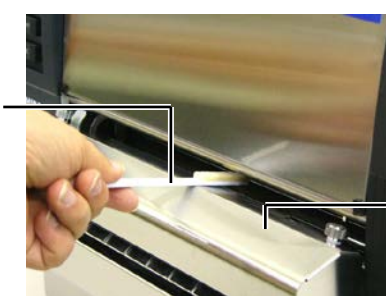

Módulo cortador

## 4.1.1 Cabezal/Rodillo de Impresión (Cont.)

7. Limpie el platen con un paño suave ligeramente humedecido con alcohol etílico.

Rodillo de impresión

## 4.1.2 Rodillo de Arrastre

- **1.** Apague y desenchufe la impresora.
- 2. Sitúe la palanca de cabezal en la posición abierto "OPEN".
- **3.** Abra las tapas superior y lateral.
- 4. Abra la pletina de cierre del cabezal.
- **5.** Gire la palanca de cierre del rodillo de arrastre en sentido contrario a las agujas del reloj para liberar el rodillo de arrastre.

Palanca de cierre del rodillo de arrastre

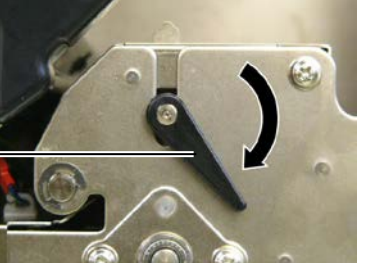

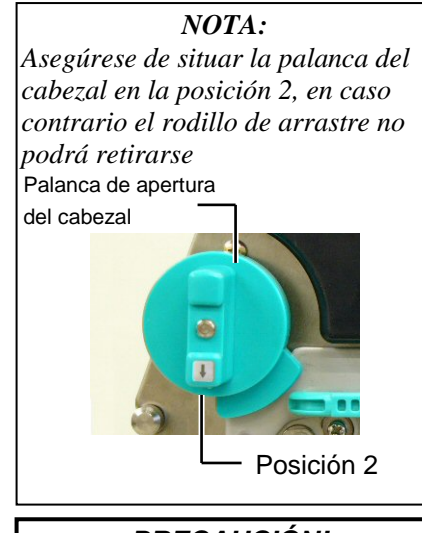

*¡PRECAUCIÓN!* No retire con fuerza la placa de los sensores de papel. Los cables del sensor de fin de cinta pueden dañarse.

- 6. Quite la cinta y el papel de la impresora.
- **7.** Sitúe la palanca de cabezal en la posición 2.
- **8.** Libere los tornillos blancos y retire la chapa con el sensor de fin de ribbon en la dirección indicada por las flechas.

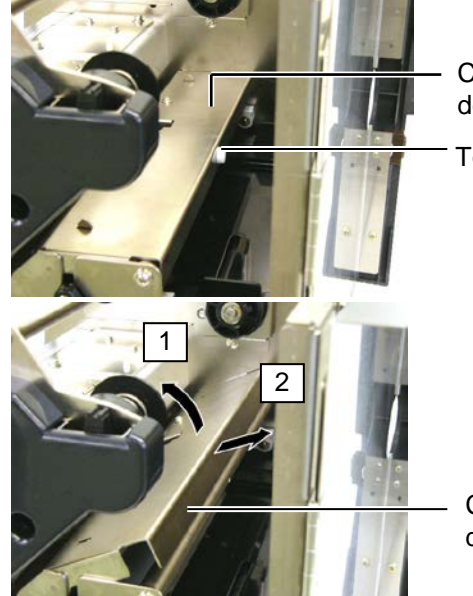

Chapa con el sensor de fin de ribbon

Tornillos blancos

Chapa con el sensor de fin de ribbon

## 4.1.2 Rodillo de Arrastre (Cont.)

## ¡PRECAUCIÓN!

Cuando reinstale el rodillo de arrastre elimine la holgura del ribbon en la zona de los cables del sensor de ribbon, bobinando manualmente el ribbon (donde la flecha indica). En caso de no hacerlo el ribbon sobrante puede ocasionar un atasco en la impresora.

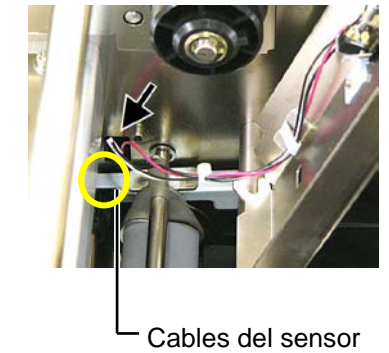

de fin de ribbon

**9.** Retire el eje de arrastre de la impresora.

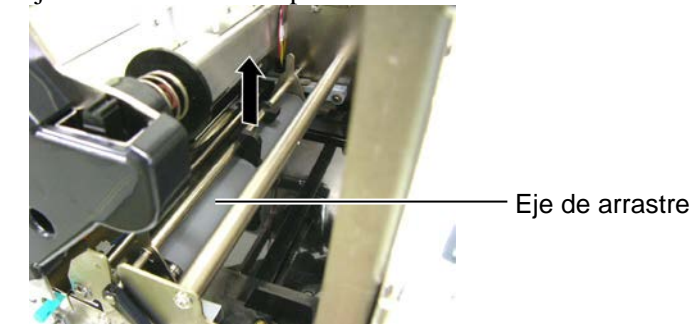

**10.** Limpie el eje de arrastre con un paño suave ligeramente humedecido con alcohol etílico.

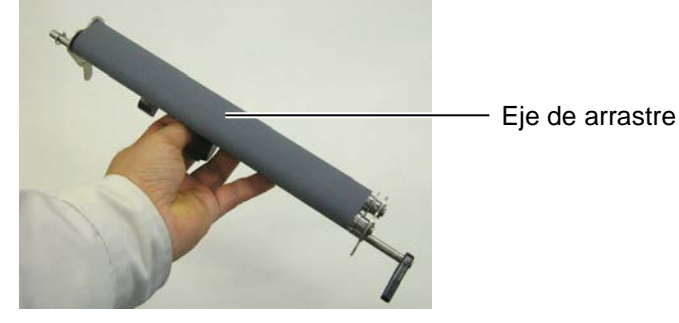

**11.** Después de limpiar el eje de arrastre, colóquelo en su posición y levante las palancas del eje de arrastre.

Eje de arrastre-

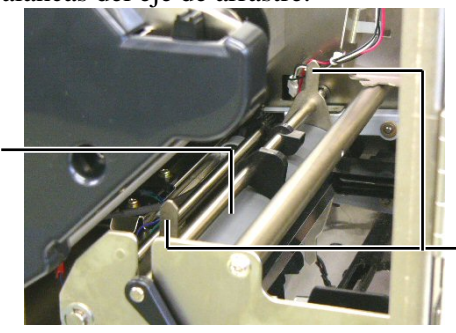

Palancas del eje de arrastre

## 4.1.2 Rodillo de Arrastre (Cont.)

- **12.** Coloque la chapa del sensor de fin de ribbon en su sitio. (1)Alinee las muescas en ambos lados de la chapa del sensor de
  - ribbon con los resaltes de la impresora. Salida de las Chapa del palancas sensor de ribbon Muesca

Resalte de alineación

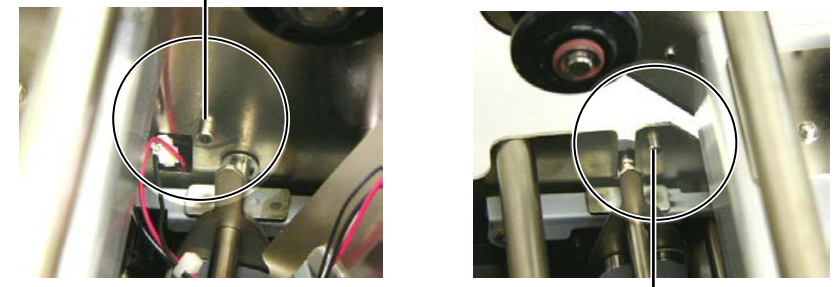

Resalte de alineación -

(2)Introduzca las palancas por las salidas situadas en la chapa del sensor de ribbon. Chapa del sensor de ribbon-

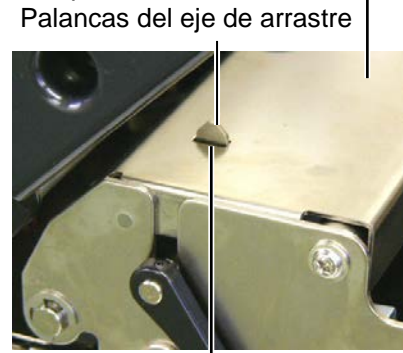

Salida de las palancas

## 4.1.3 Debajo de las guías de papel

## NOTA:

Tenga cuidado de no perder los tornillos una vez retirados de la impresora.

- **1.** Apague y desenchufe la impresora.
- 2. Sitúe la palanca de cabezal en la posición abierto "OPEN".
- **3.** Abra las tapas superior y lateral.
- **4.** Abra la pletina de cierre del cabezal.
- **5.** Gire la palanca de cierre del rodillo de arrastre en sentido contrario a las agujas del reloj para liberar el rodillo de arrastre.
- **6.** Quite la cinta y el papel de la impresora.
- 7. Libere los tornillos para retirar la guía del papel

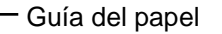

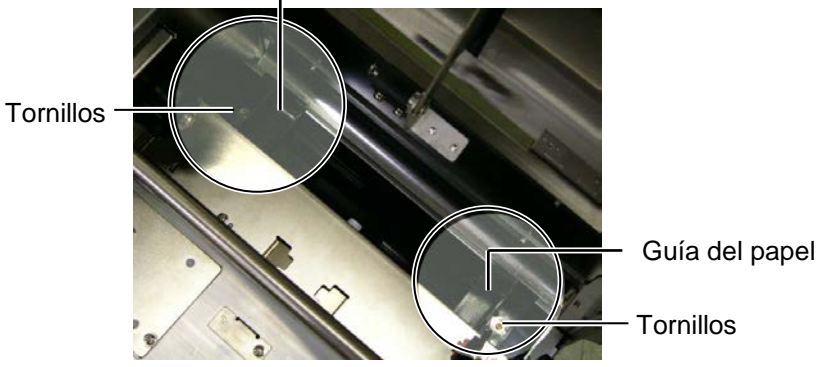

- 8. Elimine el atasco de papel si lo hubiera.
- **9.** Limpie la suciedad, restos de papel o adhesivo y cualquier otro elemento situado en el recorrido del papel.

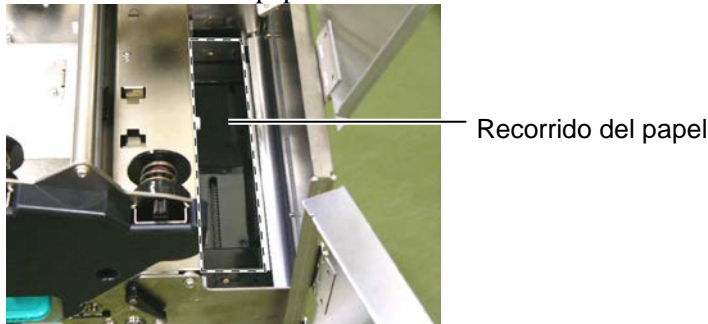

**10.** Limpie los restos de adhesivo del recorrido del papel con un paño

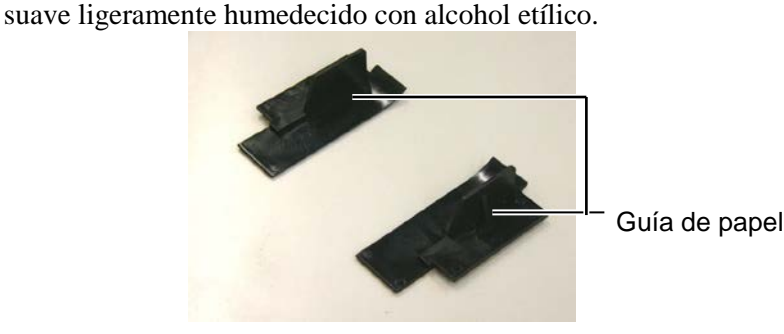

11. Reinstale las guías de papel utilizando los tornillos.

## 4.1.4 Cubiertas y Paneles

#### ¡PRECAUCIÓN!

- 1. No arroje agua directamente sobre la impresora.
- 2. No aplique limpiadores o detergentes directamente sobre las cubiertas.
- No use disolventes volátiles para limpiar las zonas plásticas.
- 4. Para limpiar la carcasa no use alcohol, ya que podría dañar parcial o totalmente los indicadores en ella situados.

Limpie las cubiertas y paneles con un paño seco o ligeramente humedecido con detergente diluido.

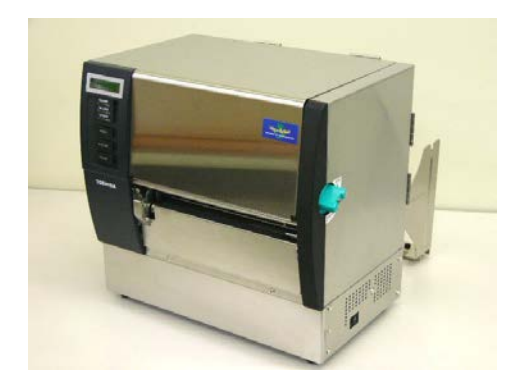

## 4.1.5 Módulo Cortador Opcional

## ¡ATENCIÓN!

- 1. Asegúrese de desconectar la impresora antes de limpiar el módulo cortador.
- 2. Debido a que la cuchilla del cortador es afilada, debe tenerse cuidado de no lastimarse al efectuar la limpieza.

**1.** Libere los dos tornillos y retire la tapa del cortador.

Ya que la parte inferior de la tapa esta unida a los tornillos del cortador, retire la tapa del cortador subiéndola con cuidado.

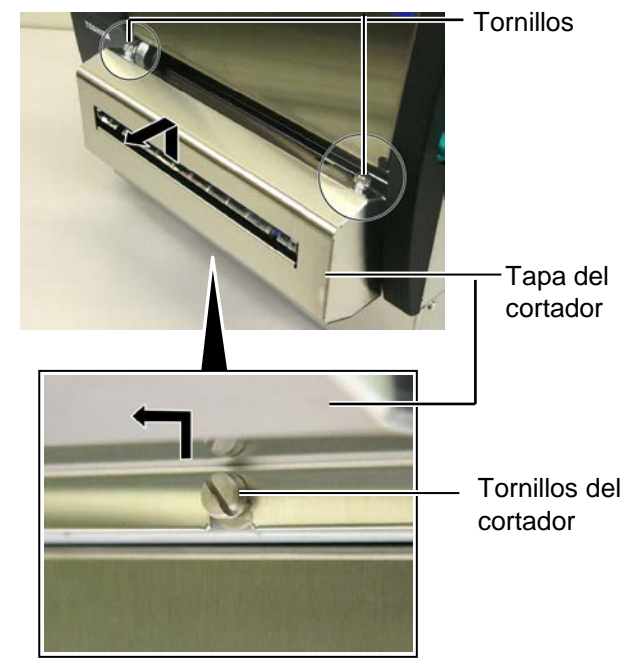

2. Libere los tornillos blancos para retirar la guía de papel.

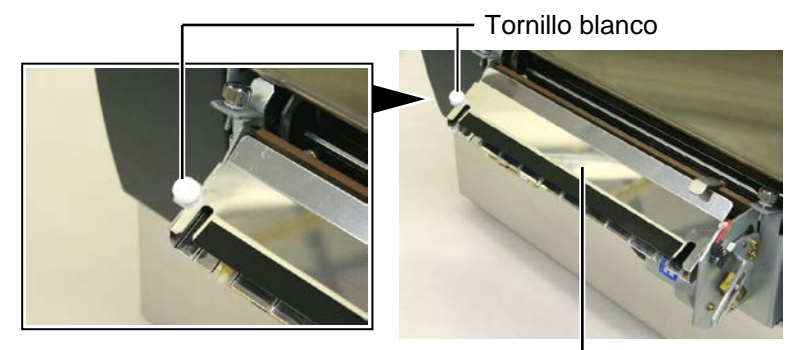

Guía de papel -

**3.** Elimine cualquier papel atascado, si lo hubiera.

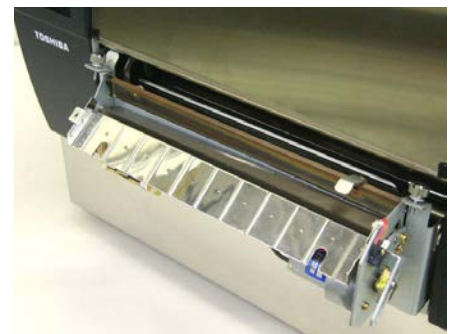

## 4.1.5 Módulo Cortador Opcional (Cont.)

**4.** Limpie las cuchillas con un bastoncillo de algodón ligeramente humedecido con alcohol etílico.

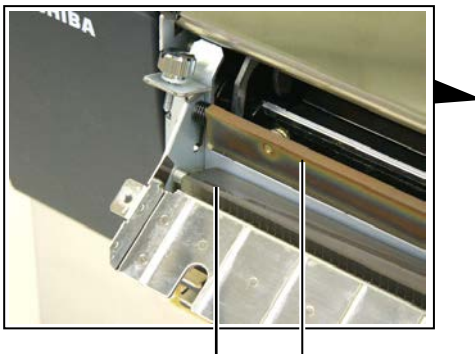

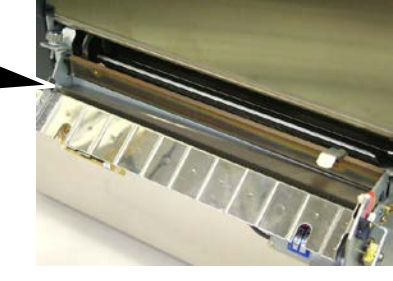

Cuchillas

 Reinstale en orden contrario al desmontaje. Asegure las guías de papel con el saliente.
 Saliente \_\_\_\_\_\_

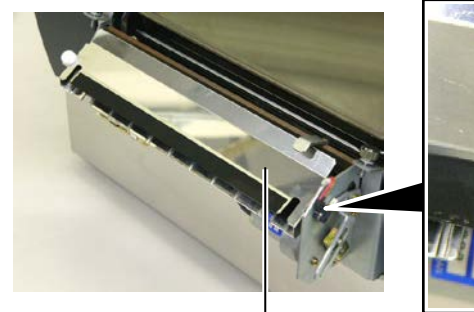

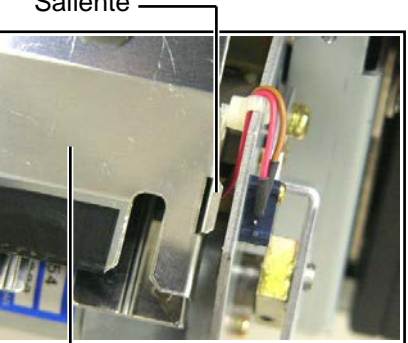

Guía del papel-

## 4.1.6 Módulo de Despegado Opcional

## ¡ATENCIÓN!

Tenga cuidado de no atraparse las manos o los dedos.

**1.** Presione hacia abajo la Barra de Liberación para abrir la Unidad de Despegado.

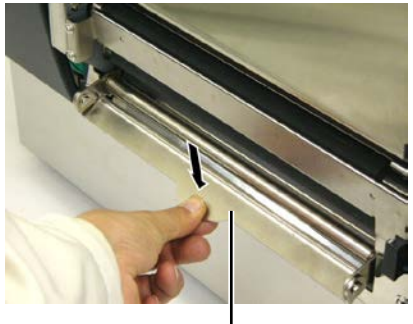

- Barra de Liberación

- **2.** Elimine cualquier papel atascado o el papel soporte existente.
- **3.** Limpie los restos de adhesivo del recorrido del papel, eje de arrastre del papel soporte y eje de despegado con un paño suave ligeramente humedecido con alcohol etílico.

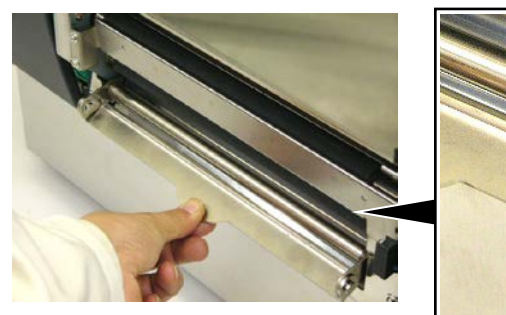

Eje de despegado \_

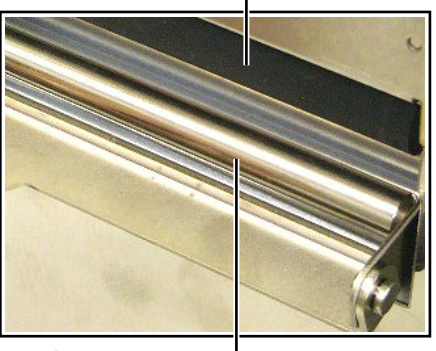

Eje de arrastre del papel soporte ----

# 5. SOLUCIÓN DE ERRORES

Este capítulo presenta el listado de mensajes de error y los posibles problemas y sus soluciones.

¡ATENCIÓN!

Si su problema no se encuentra entre los expuestos en este capítulo, no intente reparar la impresora. Apague, desenchufe la impresora y contacte con su distribuidor autorizado TOSHIBA TEC para solicitar asistencia.

## 5.1 Mensajes de Error

#### NOTAS:

- 1. Si un error no se elimina pulsando la tecla [RESTART], apague y encienda la impresora..
- 2. Cuando vuelva a encender la impresora, los datos que iban a ser impresos se habrán perdido.
- 3. La señal "\*\*\*\*" indica la cantidad de etiquetas que no han sido impresas. Hasta 9999 (en unidades).

| Mensaje de Error    | Problema/Causa                                                           | Solución                                                                                      |
|---------------------|--------------------------------------------------------------------------|-----------------------------------------------------------------------------------------------|
| CABEZAL ABIERTO     | El Cabezal de Impresión o el Rodillo                                     | Mueva la Palanca del Cabezal o del                                                            |
|                     | Trasero se han abierto en modo online.                                   | Rodillo Trasero a la posición cerrado.                                                        |
| CABEZAL ABIER ****  | Se ha intentado imprimir o avanzar el                                    | Mueva la Palanca del Cabezal y del                                                            |
|                     | papel con el Cabezal de Impresión o el                                   | Rodillo Trasero a la posición cerrado.                                                        |
|                     | Rodillo Trasero abierto.                                                 | Pulse la tecla <b>[RESTART]</b> .                                                             |
| TAPA ABIERTA ****   | Se ha realizado un avance o impresión                                    | Cierre la Tapa Frontal. Pulse la tecla                                                        |
|                     | con la Tapa Frontal abierta.                                             | [RESTART].                                                                                    |
| ERROR COMUNICACI    | Ha ocurrido un error en la                                               | Asegúrese de que el cable del interfaz está                                                   |
|                     | comunicación.                                                            | firmemente conectado al ordenador, y el                                                       |
|                     |                                                                          | ordenador está encendido.                                                                     |
| ATASCO PAPEL ****   | 1. El papel se ha atascado. El papel no                                  | 1. Retire el papel atascado, limpie el                                                        |
|                     | avanza con facilidad.                                                    | cabezal de impresion, coloque el papel                                                        |
|                     |                                                                          | adecuadamente y pulse la tecla                                                                |
|                     |                                                                          | $[RESTART].$ $\Rightarrow Sociotis 5.3$                                                       |
|                     | 2 El papal instalado no conquerda con                                    | $\rightarrow$ Section 3.5.                                                                    |
|                     | 2. El papel instalado no concuerda con<br>el tipo de sensor seleccionado | 2. Apague la impresora y vuervala a<br>encender, configure la impresora para                  |
|                     | er upo de sensor sereccionado.                                           | que concuerden el tipo de papel y el                                                          |
|                     |                                                                          | sensor.                                                                                       |
|                     | 3. La marca negra del papel no está                                      | 3. Coloque la posición del sensor y pulse la                                                  |
|                     | colocada en la posición del sensor.                                      | tecla <b>[RESTART]</b> .                                                                      |
|                     | •                                                                        | ⇒ Sección 2.4.                                                                                |
|                     | 4. El tamaño del papel instalado es                                      | 4. Apague y encienda la impresora.                                                            |
|                     | distinto al programado.                                                  | Programe bien el tamaño del papel y                                                           |
|                     |                                                                          | reenvíe el trabajo de impresión.                                                              |
|                     | 5. El sensor de transparencia no                                         | 5. Consulte la <b>Sección 2.12</b> para realizar el                                           |
|                     | distingue entre el área de impresión y                                   | ajuste manual. Si esto no solucionara el                                                      |
|                     | los espacios entre etiquetas.                                            | problema, desconecte la impresora y                                                           |
|                     |                                                                          | llame a su distribuidor autorizado                                                            |
|                     |                                                                          | TOSHIBA TEC.                                                                                  |
| ERROR CORTAD ****   | Papel atascado en la unidad cortadora                                    | Quite el papel atascado y pulse la tecla                                                      |
| (Sólo cuando está   |                                                                          | [KESIARI]. Si esto no soluciona el                                                            |
| instalado el módulo |                                                                          | problema, apague la impresora y llame a<br>au distribuidor autorizado $\rightarrow$ Sociética |
| cortador.)          |                                                                          | su distribuidor autorizado. $\Rightarrow$ Seccion                                             |
|                     |                                                                          | 4.1.3.                                                                                        |

## 5.1 Mensajes de Error (Cont.)

| Mensaje de Error  | Problema/Causa                                                                                                    | Solución                                                                                                    |
|-------------------|----------------------------------------------------------------------------------------------------|----------------------------------------------------------------------------------------------------|
| SIN PAPEL ****    | 1. El papel se ha acabado.                                                                                                    | <ol> <li>Coloque nuevo papel y pulse la tecla<br/>[RESTART].</li> <li>⇒ Sección 2.4.</li> </ol>                                                                             |
|                   | 2. El papel no está colocado<br>adecuadamente.                                                                                                    | <ul> <li>2. Coloque el papel adecuadamente y pulse la tecla [RESTART].</li> <li>⇒ Sección 2.4.</li> </ul>                                                                   |
|                   | 3. El papel está flojo.                                                                                                    | 3. Tense el papel.                                                                                                    |
| SIN CINTA ****    | La cinta se ha acabado.                                                                                                    | Coloque un nuevo rollo de ribbon<br>TOSHIBA. Pulse la tecla <b>[RESTART]</b><br>$\Rightarrow$ Sección 2.5.                                                                  |
| ERROR CINTA ****  | La cinta no avanza adecuadamente.                                                                                                    | Retire la cinta y compruebe su estado. Si<br>es necesario, reemplácela. Si no se<br>soluciona el problema, apague la<br>impresora, y llame a su distribuidor<br>autorizado. |
| TEMP. CABEZA ALTA | El cabezal de impresión está muy caliente.                                                                                                    | Apague la impresora y deje que se enfríe<br>unos 3 minutos. Si esto no soluciona el<br>problema, llame a su distribuidor<br>autorizado.                                     |
| ERROR DE CABEZAL  | Hay un problema en el cabezal de impresión.                                                                                                    | Es necesario sustituir el cabezal de<br>impresión. Llame a su distribuidor<br>autorizado TOSHIBA TEC.                                                                       |
| ERROR DE SISTEMA  | 1. La impresora está instalada en un<br>lugar afectado por el ruido. O, hay<br>cables de alimentación u otros<br>dispositivos eléctricos cerca del cable<br>del interface. | <ol> <li>Mantenga la impresora y el cable del<br/>interfaz alejados de la fuente de ruido.</li> </ol>                                                                       |
|                   | 2. El cable de alimentación no está conectado a tierra.                                                                                                    | 2. Conecte a tierra el cable de alimentación.                                                                                                    |
|                   | 3. La impresora comparte la toma de corriente con otros dispositivos eléctricos.                                                                                           | 3. Utilice una línea de alimentación exclusiva para la impresora.                                                                                                    |
|                   | 4. Una aplicación de software utilizada<br>en su ordenador ha ocasionado un<br>error o funcionamiento incorrecto.                                                          | 4. Confirme que el ordenador funciona correctamente.                                                                                                    |
| FLASH WRITE ERR.  | Ha ocurrido un error cuando se estaba escribiendo en la memoria flash ROM.                                                                                                 | Desconecte la impresora e inténtelo de nuevo.                                                                                                    |
| FORMAT ERROR      | Ha ocurrido un error cuando se estaba formateando la memoria flash ROM.                                                                                                    | Desconecte la impresora e inténtelo de nuevo.                                                                                                    |
| FLASH CARD FULL   | No ha podido guardarse la información<br>debido a que no había espacio suficiente<br>en la memoria flash ROM.                                                              | Desconecte la impresora e inténtelo de nuevo.                                                                                                    |
| EEPROM ERROR      | No pueden leerse/escribirse datos en la memoria EEPROM correctamente.                                                                                                    | Desconecte la impresora e inténtelo de nuevo.                                                                                                    |
| RFID WRITE ERROR  | La impresora no ha podido completar la<br>escritura en un tag RFID después de<br>haberlo intentado durante el número<br>especificado de veces.                             | Pulse la tecla <b>[RESTART]</b> .                                                                                                    |
| RFID ERROR        | La impresora no puede comunicar con el módulo RFID.                                                                                                    | Desconecte la impresora e inténtelo de nuevo.                                                                                                    |

| 5.1 | Mensajes | de Error | (Cont.) |
|-----|----------|----------|---------|
|-----|----------|----------|---------|

| Mensaje de Error        | Problema/Causa                         | Solución                                          |
|-------------------------|----------------------------------------|---------------------------------------------------|
| SYNTAX ERROR            | La impresora ha recibido un comando    | Desconecte la impresora e inténtelo de            |
|                         | no esperado, p.ej. una orden de        | nuevo.                                            |
|                         | modo de carga de firmware.             |                                                   |
| POWER ERROR             | Ha ocurrido un fallo momentáneo en la  | Compruebe la alimentación de la                   |
|                         | alimentación.                          | impresora. Si el valor no es correcto o           |
|                         |                                        | comparte toma de alimentación con otros           |
|                         |                                        | dispositivos con un gran consumo, cambie de toma. |
| BATERIA BAJA            | El voltaje del Reloj en Tiempo Real es | Mantenga pulsada la tecla [RESTART]               |
|                         | de 1,9V o inferior.                    | hasta que aparezca "<1>RESET" en el               |
|                         |                                        | display. Si desea continuar usando la             |
|                         |                                        | misma bateria, aun cuando se na mostrado          |
|                         |                                        | deberé desectiverse la comprobación del           |
|                         |                                        | estado de la batería y configurar la hora y       |
|                         |                                        | fecha a las actuales. Mientras la impresora       |
|                         |                                        | tenga alimentación se mantendrá esta              |
|                         |                                        | configuración.                                    |
|                         |                                        | ⇒ Sección 2.8.6                                   |
|                         |                                        | La configuración de la hora y la fecha se         |
|                         |                                        | perderán al desconectar la alimentación de        |
|                         |                                        | la impresora.                                     |
|                         |                                        | Contacte con un Distribuidor o Servicio           |
|                         |                                        | recnico Oficial IOSHIBA IEC para                  |
| Otros monsaios do orror | Error de software v/o hardware         | Apague y encienda la impresora Si esto            |
|                         | Lator de software y/o nardware.        | no soluciona el problema apague la                |
|                         |                                        | impresora y llame a su distribuidor               |
|                         |                                        | autorizado TOSHIBA TEC.                           |

## 5.2 Posibles Problemas

Esta sección describe problemas que se pueden dar al utilizar la impresora, y sus posibles causas y soluciones.

| Possible Problems             | Causes                                      | Solutions                                |
|-------------------------------|---------------------------------------------|------------------------------------------|
| La impresora no se            | 1. El cable de alimentación no está         | 1. Enchufe el cable de alimentación.     |
| enciende.                     | enchufado.                                  |                                          |
|                               | 2. La toma de corriente no funciona.        | 2. Asegúrese que la toma de corriente    |
|                               |                                             | funciona conectando otro aparato         |
|                               |                                             | eléctrico.                               |
|                               | 3. Se ha fundido el fusible o ha saltado el | 3. Compruebe el fusible o el automático. |
|                               | automático.                                 |                                          |
| El papel no avanza.           | 1. El papel no está bien colocado.          | 1. Coloque bien el papel.                |
|                               |                                             | $\Rightarrow$ Sección 2.4.               |
|                               | 2. La impresora está en error.              | 2. Resuelva el problema de la pantalla.  |
|                               |                                             | (Vea la Sección 5.1 para más detalles.)  |
| Ocurre un error al            | Se intentó realizar un avance o impresión   | Cambie las condiciones de impresión en   |
| pulsar la tecla <b>[FEED]</b> | en las condiciones por defecto:             | el driver o por comando de modo que se   |
| al conectar la                | Tipo de sensor: Sensor Transmisivo          | corresponda con las condiciones          |
| impresora.                    | Método de impresión: Transf. Térmica        | existentes. Elimine el error pulsando la |
|                               | Altura de la etiqueta y separación: 76,2    | tecla [RESTART].                         |
|                               | mm.                                         |                                          |

## 5.2 Posibles Problemas (Cont.)

| Possible Problems                                                                   | Causes                                                            | Solutions                                                                                                    |
|-------------------------------------------------------------------------------------|-------------------------------------------------------------------|----------------------------------------------------------------------------------------------------|
| No imprime.                                                                         | 1. El papel no está bien colocado.                                | 1. Coloque bien el papel.<br>$\Rightarrow$ Sección 2.4.                                                                    |
|                                                                                     | 2. La cinta no está bien colocada.                                | 2. Coloque bien la cinta.<br>$\Rightarrow$ Sección 2.5.                                                                    |
|                                                                                     | 3. La cinta no es la apropiada para el tipo de papel utilizado.   | 3. Seleccione la cinta apropiada para el tipo de papel utilizado.                                                          |
| Impresión borrosa.                                                                  | 1. La cinta no es la apropiada para el tipo de papel utilizado.   | 1. Seleccione la cinta apropiada para el tipo de papel utilizado.                                                          |
|                                                                                     | 2. El cabezal de impresión no está limpio                         | 2. Limpie el cabezal usando el limpiador<br>de cabezales o un bastoncillo de<br>algodón humedecido con alcohol<br>etílico. |
| El módulo cortador opcional no corta.                                               | 1. El cortador no se ha cerrado correctamente.                    | 1. Cierre el cortador correctamente.                                                                                       |
|                                                                                     | 2. El papel se atasca en el cortador.                             | 2. Retire el papel atascado $\Rightarrow$ Sección 4.1.5.                                                                   |
|                                                                                     | 3. Las cuchillas están sucias.                                    | 3. Limpie las cuchillas del cortador.<br>$\Rightarrow$ Sección 4.1.5.                                                      |
| El módulo de<br>despegado opcional no<br>separa las etiquetas del<br>papel soporte. | Las etiquetas son demasiado finas o el<br>adhesivo es muy fuerte. | Consulte la <b>Sección 7.1 Papel</b> y cambie las etiquetas.                                                               |

# Atascado

5.3 Cómo Quitar el Papel Esta sección describe en detalle cómo retirar el papel atascado de la impresora.

- 1. Apague la impresora y desconecte el cable de alimentación.
  - 2. Sitúe la palanca del cabezal en "OPEN".
  - **3.** Abra la tapa superior y lateral.
  - **4.** Abra la pletina de cierre del cabezal.
  - **5.** Retire el tornillo blanco y quite con cuidado la guía del papel. Encontrará 3 conectores del sensor de papel fijados a la guía, libérelos en el orden explicado en los puntos siguientes.

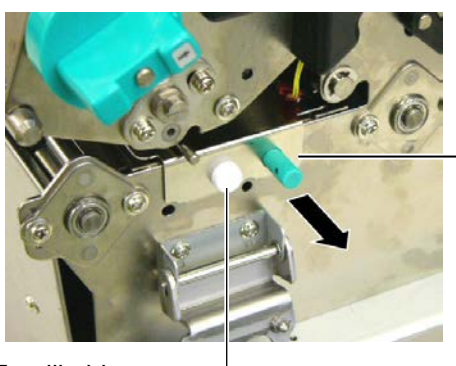

Guía de papel

## ¡PRECAUCIÓN!

No arañe el cabezal o el rodillo de impresión utilizando herramientas afiladas, ya que esto puede causar fallos de avance de papel o daños a la impresora.

#### NOTA:

Si tiene frecuentes atascos de papel en el Cortador, contacte con su distribuidor autorizado TOSHIBA TEC.

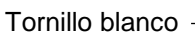

6. Cuando se extrae la guía de papel, aparece el primer conector. Libere el conector de su sujeción y continúe extrayendo la guía de papel con cuidado.

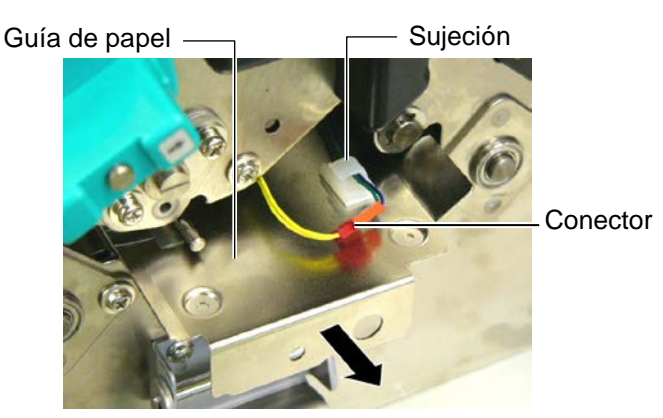

7. El segundo conector esta fijado en el centro de la guía de papel. Libere el conector de su sujeción y continúe extrayendo la guía de papel con cuidado.

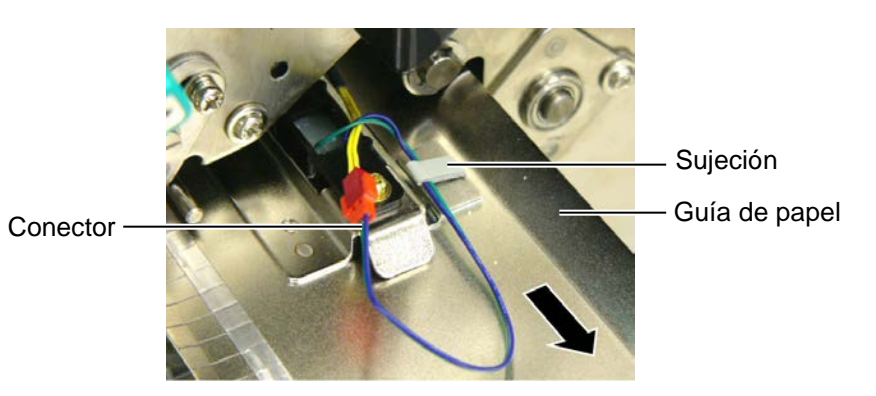

S5-5

# Atascado (Cont.)

5.3 Cómo Quitar el Papel 8. Libere el conector de la última sujeción en la guía de papel. Retire en su totalidad la guía de papel.

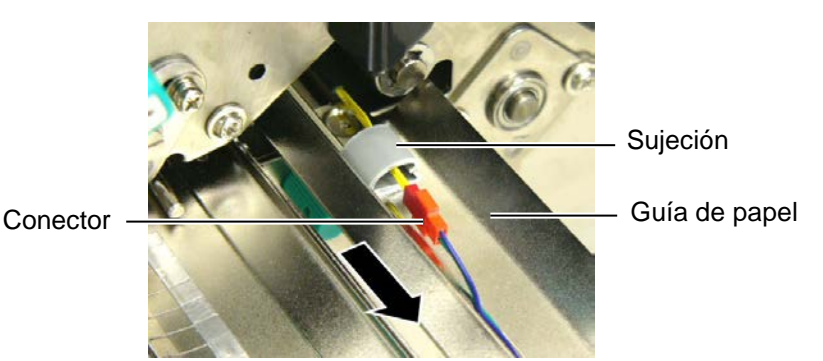

9. Retire el papel atascado del recorrido del papel. Para ello no use objetos que puedan dañar la impresora

#### NOTA:

Cuando vuelva a colocar la guía de papel, coloque el sensor móvil de papel en la zona A de la guía de papel

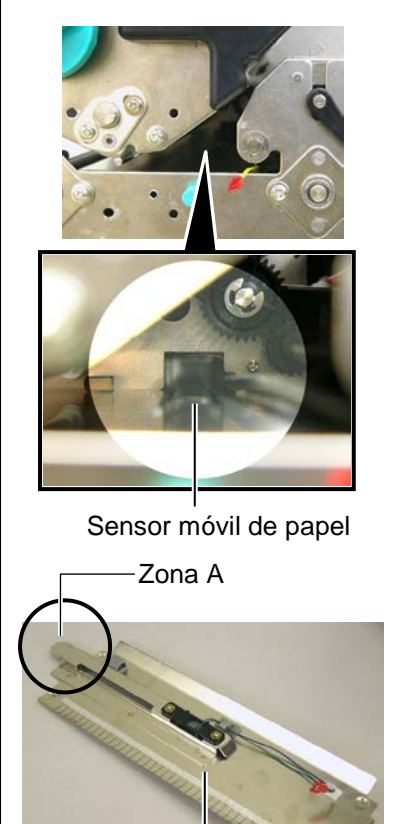

Guía de papel

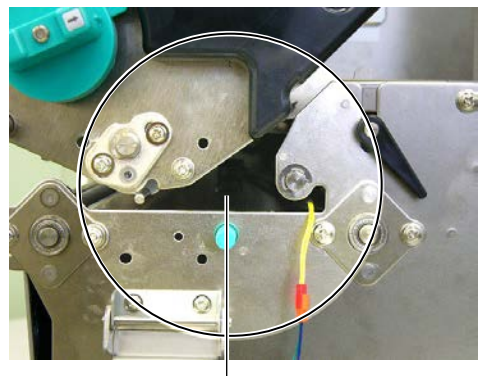

Recorrido del papel

- **10.** Limpie el Cabezal y el Rodillo de Impresión, elimine cualquier resto de polvo o sustancias extrañas.
- **11.** Limpie la guía de papel. (Consulte la **Sección 4.1.3**)
- **12.** Los atascos de papel en el Módulo Cortador pueden ser provocados por restos de adhesivo de las etiquetas en el cortador. No utilice papel no recomendado para uso con cortador.
- **13.** Instale la guía de papel en la impresora en modo inverso a como lo ha retirado. Al hacerlo, no olvide sujetar los conectores con sus sujeciones.

Cuando coloque el conector en la sujeción central, coloque los cables verde y azul sobre el cable amarillo, y retire el cable sobrante.

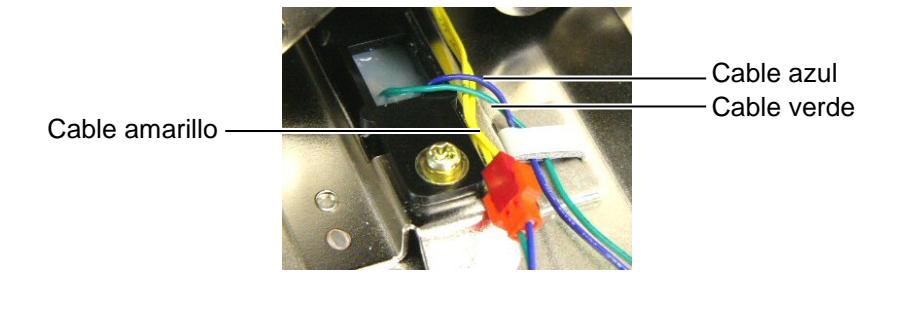

# 6. ESPECIFICACIONES DE LA IMPRESORA

Esta sección describe las especificaciones de la impresora.

| Modelo                             |                  | B-SX8T-TS12-QM-R                                              |  |
|------------------------------------|------------------|---------------------------------------------------------------|--|
| Dimensiones (Ancho × Fondo × Alto) |                  | 416 mm × 289 mm × 395 mm (16.4" × 11.4" × 15.6")              |  |
| Peso                               |                  | 55 lb (25 kg) (Papel y cinta no incluidos.)                   |  |
| Rango de tempera                   | aturas           | 5°C a 40°C (41°F a 104°F)                                     |  |
| Humedad relativa                   | L                | 25% a 85% RH (sin condensación)                               |  |
| Fuente de aliment                  | tación           | Fuente de alimentación Universal AC100V a 240V, 50/60Hz±10%   |  |
| Voltaje de entrada                 | a                | AC100 a 240V, 50/60Hz ±10%                                    |  |
| Consumo                            | Durante la       | 3,5A (100V) a 1,4A (240V) 170W estimado                       |  |
|                                    | impresión        |                                                               |  |
|                                    | En espera        | 0,45A (100V) a 0,31A (240V), 20W (100V) a 10W (240V)          |  |
| Resolución                         |                  | 12 puntos/mm (305 dpi)                                        |  |
| Modos de impresi                   | ión              | Transferencia térmica / Térmica directa                       |  |
| Velocidad de imp                   | resión           | 76,2 mm/seg. (3 pulgadas/seg.)                                |  |
|                                    |                  | 101,6 mm/seg. (4 pulgadas/seg.)                               |  |
|                                    |                  | 203,2 mm/seg. (8 pulgadas/seg.)                               |  |
| Anchos de impres                   | sión disponibles | 101,6 mm a 225.0 mm (4 pulgada a 8.9 pulgadas)                |  |
| (incluido papel soporte)           |                  | 101,6 mm a 160.0 mm (Velocidad de impresión: 8 pulgadas/seg.) |  |
| Ancho efectivo de impresión (máx.) |                  | 213,3 mm (8 pulgadas)                                         |  |
| Modo de emisión                    |                  | Continuo, Despegado (opcional), Corte (opcional)              |  |
| Pantalla de mensajes               |                  | 16 caracteres × 2 líneas                                      |  |

| Modelo                                 | B-SX8T-TS12-QM-R                                                          |
|----------------------------------------|---------------------------------------------------------------------------|
| Tipos de códigos de barras disponibles | JAN8, JAN13, EAN8, EAN8+2 digits, EAN8+5 digits,                          |
|                                        | EAN13, EAN13+2 digits, EAN13+5 digits, UPC-E, UPC-E+2 digits,             |
|                                        | UPC-E+5 digits, UPC-A, UPC-A+2 digits, UPC-A+5 digits, MSI, ITF,          |
|                                        | NW-7, CODE39, CODE93, CODE128, EAN128, Industrial 2 o 5,                  |
|                                        | Customer Bar Code, POSTNET, KIX CODE, RM4SCC (ROYAL                       |
|                                        | MAIL 4STATE CUSTOMER CODE), GS1 DataBar                                   |
| Códigos de barras bidimensionales      | Data Matrix, PDF417, QR code, Maxi Code, Micro PDF417, CP Code            |
| Fuentes de letra disponibles           | Times Roman (6 tipos), Helvetica (6 tipos), Presentation (1 tipo), Letter |
|                                        | Gothic (1 tipo), Prestige Elite (2 tipos), Courier (2 tipos), OCR (2      |
|                                        | tipos), Gothic (1 tipo), Outline font (4 tipos), Price font (3 tipos)     |
| Rotaciones                             | 0°, 90°, 180°, 270°                                                       |
| Interfaz de comunicación estándar      | Interfaz paralelo (Centronics, Bidireccional 1284 modo Nibble)            |
|                                        | Interfaz USB (V2.0 Full speed)                                            |
|                                        | Interfaz LAN (10/100BASE)                                                 |
| Accesorios opcionales                  | Placa Interface Serie (RS-232C) (B-SA704-RS-QM-R)                         |
|                                        | Módulo Cortador (B-SA204-QM-R)                                            |
|                                        | Módulo de Despegado (B-SA904-H-QM-R)                                      |
|                                        | Placa de interfaz de expansion I/O (B-SA704-IO-QM-R)                      |
|                                        | Reloj en Tiempo Real (RTC) (B-SA704-RTC-QM-R)                             |
|                                        | Tapa de metal del papel (B-SX908-MC-QM-R, opción disponible en el         |
|                                        | futuro)                                                                   |

## NOTAS:

 Data Matrix<sup>TM</sup> es una marca registrada de International Data M
 PDF417<sup>TM</sup> es una marca registrada de Symbol Technologies Inc
 QR Code es una marca registrada de DENSO CORPORATION. Data Matrix<sup>TM</sup> es una marca registrada de International Data Matrix Inc., U.S. PDF417<sup>TM</sup> es una marca registrada de Symbol Technologies Inc., US.

• Maxi Code es una marca registrada de United Parcel Service of America, Inc., U.S.

# 7. ESPECIFICACIONES DE CONSUMIBLES

## 7.1 Papel

Asegúrese de que el papel que utilice esté aprobado por TOSHIBA TEC. La garantía no se aplica si sucediera un problema producido por utilizar papel no aprobado por TOSHIBA TEC.

Para información respecto al papel aprobado por TOSHIBA TEC, por favor, contacte con su distribuidor autorizado TOSHIBA TEC.

## 7.1.1 Tipo de Papel

Se pueden utilizar dos tipos de papel, etiquetas y tickets, para transferencia térmica y térmico directo. La tabla de abajo muestra el tamaño y forma del papel disponible para esta impresora.

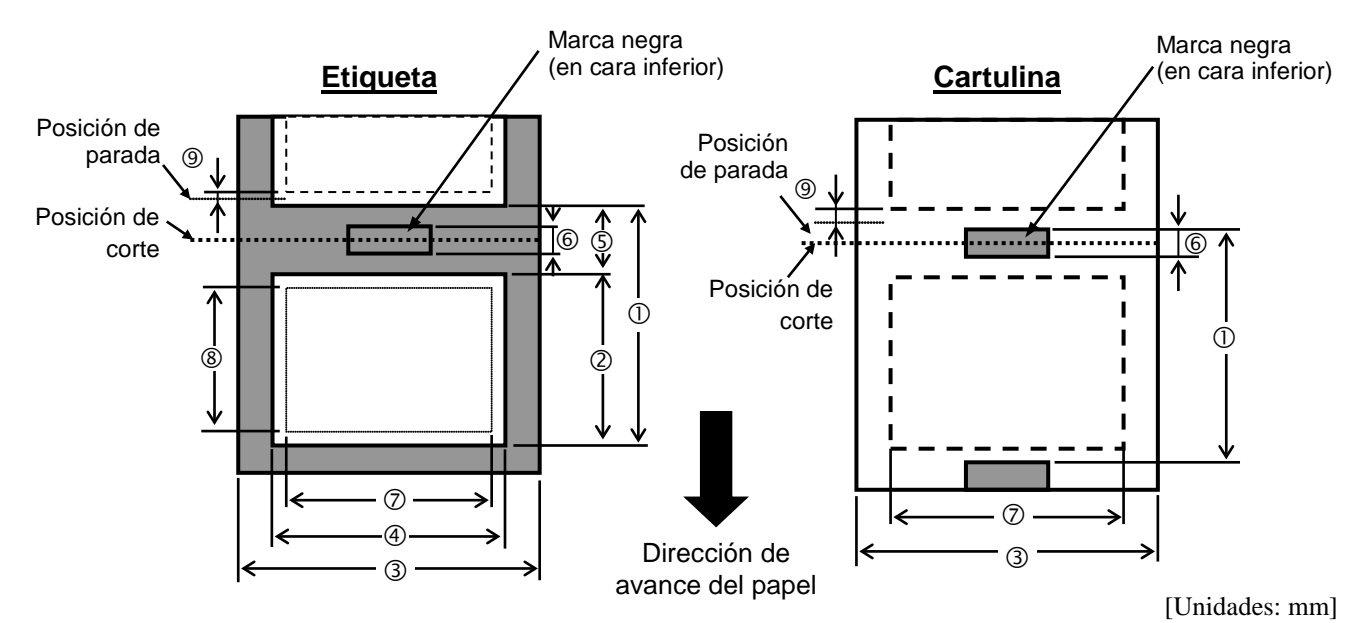

| Especificación                            | Modo de Emisión | Contínuo      | Dispensado<br>automático | Modo Corte    |  |
|-------------------------------------------|-----------------|---------------|--------------------------|---------------|--|
|                                           | Etiqueta        | 10,0 - 1368,0 | 25,4 - 1368,0            | 38,0 - 1368,0 |  |
| U Alto + separación                       | Cartulina       | 10,0 - 1368,0 |                          | 25,4 - 1368,0 |  |
| ② Altura de etiqueta                      |                 | 7,5 – 1366,0  | 22,9 - 1366,0            | 25,0 - 1362,0 |  |
| ③ Ancho del Papel/ancho del papel soporte |                 | 101,6 - 225,0 |                          |               |  |
| ④ Anchura                                 | 98,6 - 222,0    |               |                          |               |  |
| S Espacio entre etiquetas                 |                 | 2,5 - 20,0    | 2,5 - 20,0               | 6,0-20,0      |  |
| © Longitud de la marca negra (Cartulina)  |                 |               | 2,5 - 10,0               |               |  |
| ⑦ Ancho máximo de impresión efectiva      |                 |               | 10,0 - 213,3             |               |  |
|                                           | Etiqueta        | 5,5 – 1364,0  | 20,9 – 1364,0            | 23,0 - 1364,0 |  |
| Altura efectiva de impresión              | Cartulina       | 8,0 – 1364,0  |                          | 23,4 - 1364,0 |  |
| Tolerancia de impresión arriba/abajo      |                 | 1,0           |                          |               |  |
| Esmagor                                   | Etiqueta        | 0,13 - 0,17   |                          |               |  |
| Espesor                                   | Cartulina       | 0,1-0,17      |                          |               |  |
| Diámetro exterior máximo del rollo        |                 | Ø200          |                          |               |  |
| Bobinado del rollo                        | Interior        |               |                          |               |  |
| Diámetro interior del mandril             | Ø76,2±0,3       |               |                          |               |  |

## NOTAS:

- 1. Para asegurarse la calidad de impresión y la vida del cabezal de impresión utilice sólo papel recomendado por TOSHIBA TEC.
- 2. La relación entre la longitud de la etiqueta y la de la separación debe ser al menos 3 a 1 (3:1)
- 3. El papel soporte debe ser más ancho que la etiqueta; la distancia entre el borde del papel soporte y el de la etiqueta debe ser al menos de 1,5 mm.
- 4. Cuando utilice etiquetas en modo corte, asegúrese de cortar en la separación entre etiquetas. El corte sobre la etiqueta ocasiona que el adhesivo se pegue en el cortador, lo que puede afectar al correcto funcionamiento del cortador y a la duración de las cuchillas.
- 5. Para facilitar el rasgado del papel en modo continuo una vez impreso, configure en ON la función Forward Wait (Parámetro FORWARD WAIT) en el modo sistema (System Mode). Cuando se encuentra activada esta función, la impresora finaliza el avance del papel una vez pasado el vértice de despegado. En caso de utilizar etiquetas, si se imprime una etiqueta sin haber rasgado la anterior, al hacer el retroceso la etiqueta podría despegarse, ocasionando un fallo en la impresión.

## 7.1.2 Área de Detección del Sensor Transmisivo

El sensor transmisivo es móvil desde el centro hasta el borde izquierdo del papel. El sensor transmisivo detecta una separación entre etiquetas, como se ve en el dibujo.

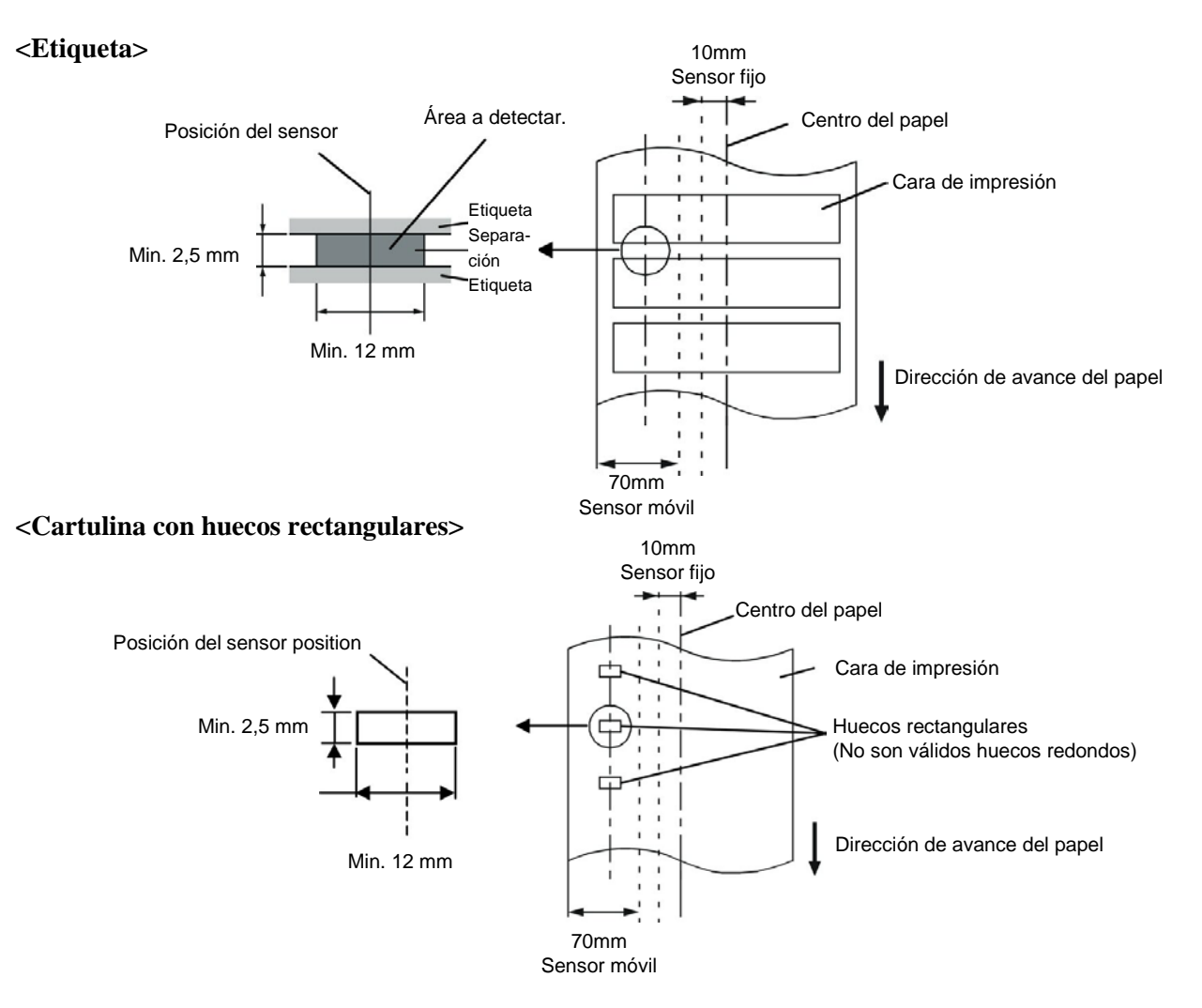

### 7.1.3 Área de Detección del Sensor Reflectivo

El sensor reflectivo es móvil desde el centro hasta el borde izquierdo del papel.

El factor de reflexión de la marca negra debe ser de un 10% o menor, con una longitud de onda de 950 nm. El sensor reflectivo debe estar alineado con el centro de la marca negra.

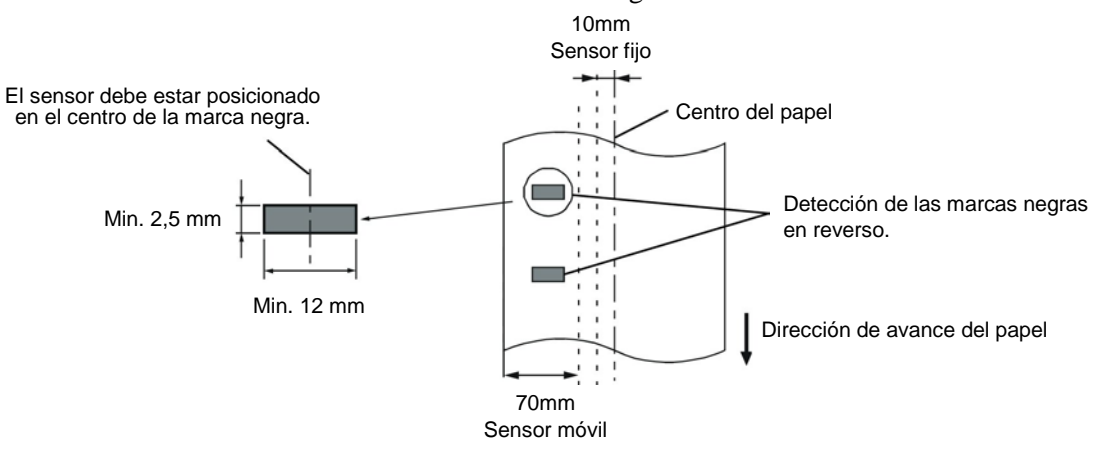

## 7.1.4 Área Efectiva de Impresión

La figura de abajo muestra la relación entre el ancho efectivo de impresión del cabezal y el papel.

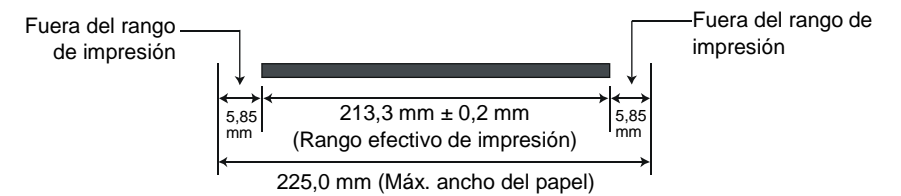

La siguiente figura muestra el área efectiva de impresión sobre el papel.

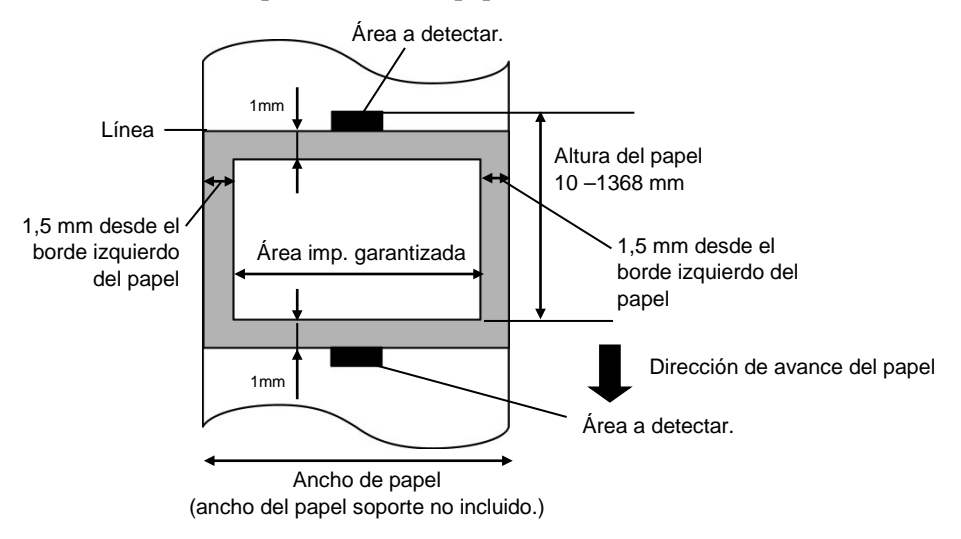

## NOTAS:

- 1. Asegúrese de no imprimir a menos de 1-mm del borde de la etiqueta (zona oscurecida de la imagen superior). El imprimir en esta zona puede ocasionar arrugas en el ribbon, causantes de una impression deficiente en el área de impresión garantizada.
- 2. El centro del papel está posicionado en el centro del cabezal de impresión.
- 3. La calidad de impresión en la zona de 3 mm desde la zona de parada del cabezal (incluyendo el área de 1mm no imprimible) no está garantizada.

## 7.2 Cinta

Por favor, asegúrese de que la cinta que está utilizando esté aprobada por TOSHIBA TEC. No se aplica la garantía por un problema provocado por la utilización de cintas no aprobadas.

Para más información respecto a cintas aprobadas por TOSHIBA TEC, por favor, contacte con su distribuidor.

| Tipo              | Tipo de Rollo                                             |
|-------------------|-----------------------------------------------------------|
| Ancho             | 115 – 224 mm                                              |
|                   | 115 – 160 mm (Velocidad de impresión: 8 pulgadas/seg.)    |
| Longitud          | $300 \text{ m} (\text{menor de } \emptyset72 \text{ mm})$ |
| Diámetro exterior | Ø72 mm (máx.)                                             |

#### NOTAS:

1. Para asegurarse la calidad de impresión y la vida del cabezal, utilice sólo cintas homologadas por TOSHIBA TEC.

2. Mucha diferencia entre el ancho del papel y el de la cinta puede ocasionar arrugas en la cinta. Para evitar las arrugas use cinta adecuada al ancho del papel como muestra la tabla superior. Nunca use cinta más estrecha que el papel.

3. Cuando se deshaga de las cintas utilizadas, por favor, siga las normas locales.

## 7.3 Tipos de Papel y Cinta recomendados

## (1) Tipo de papel

| Tipo de papel        | Descripción                                                                                                    |  |  |  |
|----------------------|----------------------------------------------------------------------------------------------------|--|--|--|
| Papel sin capa       | Uso general para aplicaciones de bajo coste                                                                                                    |  |  |  |
| Papel con capa       | Papel mate con capa<br>Uso general incluyendo aplicaciones que requieran caracteres pequeños o<br>símbolos.                                                                                                    |  |  |  |
|                      | Papel brillo con capa<br>Usado cuando se requiera un mejor acabado.                                                                                                    |  |  |  |
| Materiales plásticos | Film sintético (Polipropileno, etc.)<br>Este material resistente al agua y disolventes tiene gran resistencia física y<br>baja resistencia al calor (dependiendo del material). Puede ser utilizado para<br>etiquetas pegadas en contenedores reciclables porque pueden reciclarse para<br>el mismo proceso. |  |  |  |
|                      | Film PET<br>Este material resistente al agua y disolventes tiene gran resistencia física<br>además de gran resistencia al calor. Se usa para gran cantidad de<br>aplicaciones, especialmente donde se requiera gran durabilidad. Etiquetas de<br>modelo o nº de serie, de precaución, etc.                   |  |  |  |
|                      | Polyimide<br>Este material ofrece el mayor rendimiento y resistencia al calor (mayor que<br>el film PET). Se utiliza habitualmente para etiquetas PCB porque aguantan<br>los baños usados en la soldadura.                                                                                                   |  |  |  |

## (2) Tipo de cinta

| Tipo de cinta                       | Descripción                                                         |
|-------------------------------------|---------------------------------------------------------------------|
| Cinta brillo (Mixta ceras-resinas)  | Buena compatibilidad para papel con capa. La imagen impresa         |
|                                     | resistirá al agua y el desgaste ocasionado por la luz.              |
| Cinta de alta resistencia al roce y | Muy buena compatibilidad con materiales plásticos (sintéticos, PET, |
| disolventes                         | polyimide, etc.)                                                    |
|                                     | Resistencia al roce y a disolventes                                 |
|                                     | Gran resistencia al calor con materiales PET y polyimide.           |

## (3) Combinación de Papel y Cinta

| Tipo de papel<br>Tipo de cinta                     | Papel sin capa | Papel con capa | Materiales plásticos |
|----------------------------------------------------|----------------|----------------|----------------------|
| Cinta brillo (Mixta ceras-resinas)                 |                | 0              |                      |
| Cinta de alta resistencia<br>al roce y disolventes |                |                | 0                    |

O: Buena compatibilidad

## 7.4 Cuidado/Manejo del Papel y la Cinta

## ¡PRECAUCIÓN!

Asegúrese de leer atentamente y comprender el Manual. Utilice únicamente papel y cintas que estén dentro de especificaciones. La utilización de papel y cintas fuera de especificaciones puede acortar la vida del cabezal y problemas de legibilidad en los códigos de barras o calidad de impresión. El papel y las cintas deben manejarse con cuidado para evitar cualquier daño al papel, a las cintas o a la impresora. Lea las pautas cuidadosamente en esta sección.

• No almacene el papel y la cinta durante más tiempo que el recomendado por el fabricante.

- Almacene los rollos de papel sobre el extremo plano. No los almacene sobre la superficie curvada ya que se podrían aplanar, produciendo avances incorrectos del papel y baja calidad de impresión.
- Almacene el papel en bolsas de plástico y precíntelas siempre después de abrir. El papel sin protección puede coger suciedad y ésta acortará la vida del cabezal de impresión.
- Almacene el papel y las cintas en un lugar fresco y seco. Evite lugares donde pueda estar expuesto a la luz directa del sol, altas temperaturas, humedad alta, suciedad o gas.
- El papel térmico para impresión térmica directa no debe exceder en su composición de Na<sup>+</sup> 800 ppm, K<sup>+</sup> 250 ppm y Cl<sup>-</sup> 500 ppm.
- Algunas tintas usadas en papel preimpreso pueden contener ingredientes que acorten la vida del cabezal de impresión. No utilice etiquetas preimpresas con tinta que contenga sustancias duras como carbonato cálcico (CaCO<sub>3</sub>) o Caolín (Al<sub>2</sub>O<sub>3</sub>, 2SiO<sub>2</sub>, 2H<sub>2</sub>O).

Para más información, contacte con su distribuidor o fabricante de papel y cintas.

# APPENDICE 1 MENSAJES Y SEÑALES LUMINOSAS

El apéndice 1 describe los mensajes en la pantalla del panel de operaciones.

#### Símbolos en el mensaje

- 1: O: Indicador iluminado. O: Indicador parpadeando. •: Indicador apagado.
- 2: \*\*\*\*: Cantidad de etiquetas por imprimir. Hasta 9999 (en unidades)
- 3: ###: Memoria restante de memoria flash del área para formatos: 0 a 3072 (en K bytes)
- 4: &&&: Capacidad restante de memoria flash para caracteres externos: 0 a 3072 (en K bytes)

|     |                                 | Indicadores |      | ores  |                                                                                                    | Inicialización | Inicialización |
|-----|---------------------------------|-------------|------|-------|----------------------------------------------------------------------------------------------------|----------------|----------------|
| No. | No. Mensaje                     |             | ON   |       | Estado de la impresora                                                                                                    | con la tecla   | con el comande |
|     |                                 | POWER       | LINE | ERROR |                                                                                                    | RESTART        | WK             |
| 1   | ON LINE                         | 0           | 0    | •     | Modo online, impresora preparada                                                                                                    |                | Si             |
| 1   | ON LINE                         | 0           | •    | •     | Modo online, (en comunicación)                                                                                                    |                | Si             |
| 2   | CABEZAL ABIERTO                 | 0           | 0    | •     | Se ha abierto el Cabezal de Impresión o el<br>Rodillo Trasero en modo online.                                                                                    |                | Si             |
| 3   | PAUSA ****                      | Ο           | 0    | •     | En pausa.                                                                                                    | Si             | Si             |
| 4   | ERROR<br>COMUNICACI             | 0           | 0    | o     | Error de paridad, desbordamiento, o de trama durante la comunicación por RS-232C.                                                                                | Si             | Si             |
| 5   | ATASCO PAPEL****                | Ο           | 0    | Ο     | Atasco de papel durante un avance.                                                                                                    | Si             | Si             |
| 6   | ERROR CORTAD****                | Ο           | 0    | Ο     | Se produjo un problema en el cortador.                                                                                                    | Si             | Si             |
| 7   | SIN PAPEL ****                  | 0           | 0    | 0     | El papel se ha terminado o no está instalado<br>correctamente.                                                                                                   | Si             | Si             |
| 8   | SIN CINTA ****                  | Ο           | 0    | Ο     | La cinta se ha acabado.                                                                                                    | Si             | Si             |
| 9   | CABEZA ABIER****                | 0           | 0    | 0     | Se ha intentado imprimir o avanzar el papel<br>con el Cabezal de Impresión o el Rodillo<br>Trasero abierto. (Excepto cuando se pulse<br>la tecla <b>[FEED]</b> ) | Si             | Si             |
| 10  | ERROR DE CABEZAL                | 0           | 0    | 0     | Hay un problema con el cabezal de impresión.                                                                                                    | Si             | Si             |
| 11  | TEMP.CABEZA ALTA                | 0           | 0    | О     | La temperatura del cabezal está demasiado alta.                                                                                                    | No             | Si             |
| 12  | ERROR CINTA ****                | 0           | 0    | o     | Se produjo un problema con el sensor que determina la velocidad del motor de la cinta.                                                                           | Si             | Si             |
| 13  | SALVAR ####&&&&                 | 0           | 0    | •     | En modo guardar formatos o caracteres<br>Externos                                                                                                    |                | Si             |
| 14  | ERROR ESCRITURA.                | О           | 0    | 0     | Se produjo un error al escribir en la memoria flash.                                                                                                    | No             | Si             |
| 15  | ERROR DE<br>FORMATO             | О           | 0    | 0     | Se produjo un error de borrado al formatear la memoria flash.                                                                                                    | No             | Si             |
| 16  | MEMORIA INSUFICI                | О           | 0    | 0     | Los datos no se pueden almacenar debido a que la memoria flash.                                                                                                  | No             | Si             |
| 17  | Mensaje de error (Ver<br>Notas) | О           | 0    | 0     | Se encontró un error durante el análisis de<br>un comando.                                                                                                    | Si             | Si             |
| 18  | POWER FAILURE                   | О           | 0    | 0     | Ha ocurrido un fallo de alimentación<br>eléctrica.                                                                                                    | No             | No             |
| 19  | INTIALIZING                     | Ο           | Ο    | •     | Se esta inicializando la tarjeta de memoria.                                                                                                    |                |                |
| 20  | EEPROM ERROR                    | 0           | 0    | 0     | No se puede leer o escribir correctamente en la memoria de backup EEPROM.                                                                                        |                |                |

APPENDICE 1 MENSAJES Y SEÑALES LUMINOSAS

|     |                             |       | Indicadores |       |                                                                                                    | Inicialización          | Inicialización        |
|-----|-----------------------------|-------|-------------|-------|----------------------------------------------------------------------------------------------------|-------------------------|-----------------------|
| No. | Mensaje                     | POWER | ON<br>LINE  | ERROR | Estado de la impresora                                                                                                    | con la tecla<br>RESTART | con el<br>comando WR) |
| 21  | SYSTEM ERROR                | 0     | •           | O     | <ul> <li>Aparece un error de sistema cuando se produzca alguna de las operaciones siguientes:</li> <li>(a) Búsqueda de un comando en una dirección impar</li> <li>(b) Acceso a una palabra de datos en una dirección impar</li> <li>(c) Acceso a una palabra larga de datos en una dirección impar</li> <li>(d) Acceso al área desde 80000000H a FFFFFFFFH en modo usuario.</li> <li>(e) Se ha decodificado una instrucción indefinida en una zona no autorizada.</li> <li>(f) Se ha decodificado una instrucción no definida.</li> <li>(g) Se ha decodificado una instrucción para reescribir una zona no autorizada.</li> </ul> | No                      | No                    |
| 22  | 100BASE LAN<br>INITIALIZING | О     | •           | •     | Se está inicializando la tarjeta de red 100Base LAN.                                                                                                    |                         |                       |
| 23  | DHCP CLIENT                 | О     | •           | •     | Inicializando el cliente DHCP.<br>*Cuando se utilice la función DHCP.                                                                                                    |                         |                       |
| 24  | LOW BATTERY                 | Ο     | •           | 0     | El voltaje de la batería del Reloj en Tiempo Real (RTC) es de 1,9V o inferior.                                                                                                    | No                      | Si                    |
| 24  | RFID WRITE ERROR            | O     | •           | 0     | La impresora no pudo escribir<br>correctamente los datos en el tag RFID<br>después de haberlo intentado un número<br>determinado de veces.                                                                                                    | Si                      | Si                    |
| 25  | RFID ERROR                  | Ο     | •           | 0     | La impresora no puede comunicarse con el módulo RFID.                                                                                                    | Si                      | Si                    |

NOTA: Cuando en el display LCD aparezca alguno de los mensajes anteriores, vea la Sección 5 SOLUCIÓN DE ERRORES para encontrar la solución.

APPENDICE 1 MENSAJES Y SEÑALES LUMINOSAS

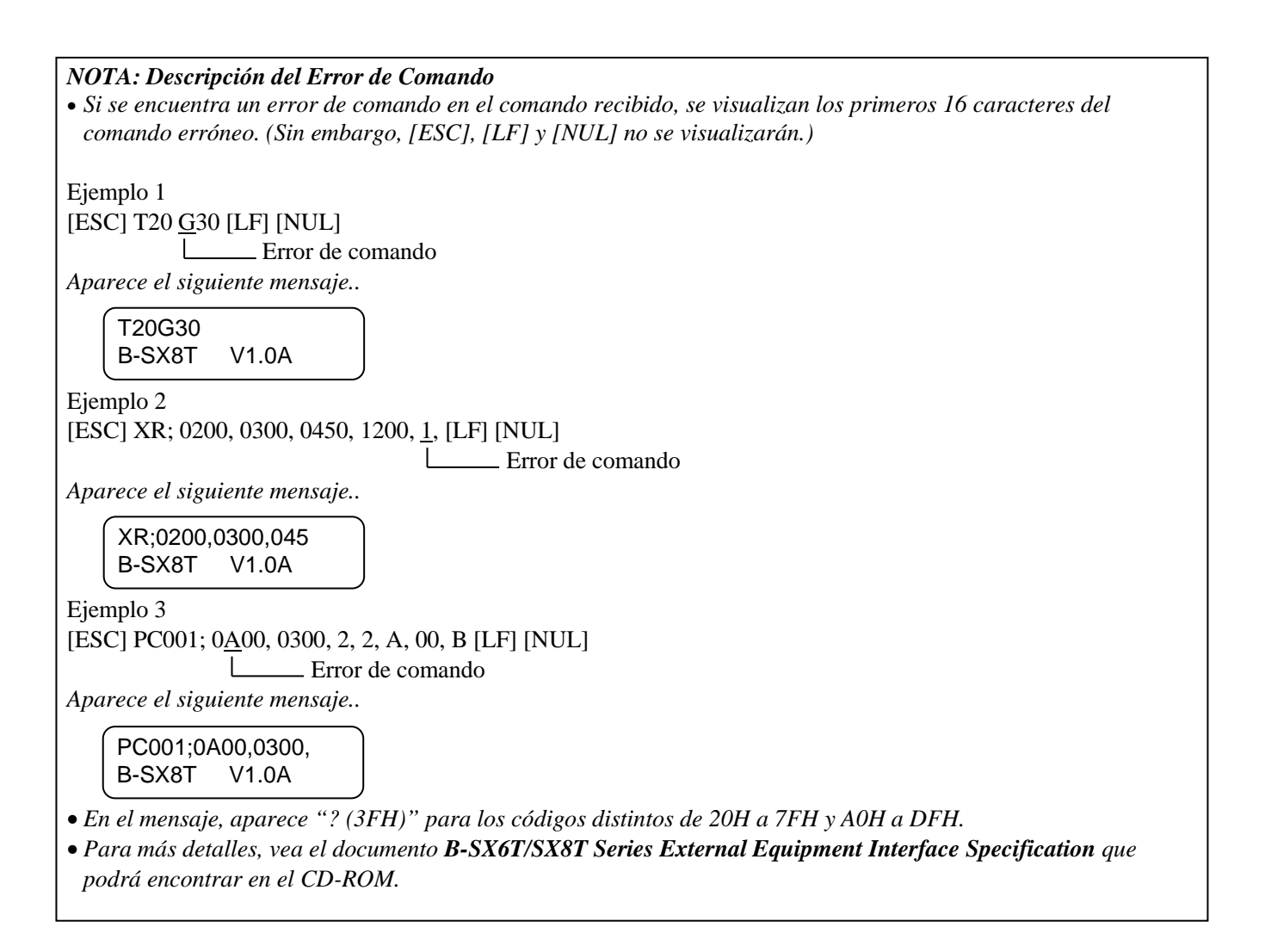

# APENDICE 2 INTERFAZ

#### NOTA:

Para evitar radiaciones e interferencias de ruido eléctrico, los cables de conexión deben reunir los siguientes requisitos:

- Cables serie o paralelo, completamente apantallados y conectores fijados con tornillos metálicos o metalizados.
- Ser lo más cortos posible.
- No debe estar sujeto a cables de alimentación.
- No debe estar atado a circuitos de alimentación.
- El cable paralelo a utilizar debe ser conforme a IEEE1284.

#### ■ Interface Paralelo (Centronics)

| Modo:                  | Conforme a IEEE1284              |                |  |  |  |
|------------------------|----------------------------------|----------------|--|--|--|
|                        | Modo estándar (SPP), modo Nibble |                |  |  |  |
| Entrada de Datos:      | 8 bits en paralelo               |                |  |  |  |
| Señales de Control:    | Modo SPP                         | Modo Nibble    |  |  |  |
|                        | nStrobe                          | HostClk        |  |  |  |
|                        | nAck                             | PtrClk         |  |  |  |
|                        | Busy                             | PtrBusy        |  |  |  |
|                        | Perror                           | AckDataReq     |  |  |  |
|                        | Select                           | Xflag          |  |  |  |
|                        | nAutoFd                          | HostBusy       |  |  |  |
|                        | nlnit                            | nInit          |  |  |  |
|                        | nFault                           | nDataAvail     |  |  |  |
|                        | nSelectIn                        | IEEE1284Active |  |  |  |
| Códigos entrada Datos: | Código ASCII                     |                |  |  |  |

| Courgos chirada Datos. | Courgo Aben            |
|------------------------|------------------------|
|                        | Código Europeo 8 bits  |
|                        | Código Gráfico 8 bits  |
|                        | Código JIS8            |
|                        | Código Shift JIS Kanji |
|                        | Código JIS Kanji       |
|                        | UTF-8                  |
| Buffer de Recepción:   | 1M byte                |
|                        |                        |

APENDICE 2 INTERFAZ

Conector:

|        | Señal                   |                         |  |  |  |  |  |  |
|--------|-------------------------|-------------------------|--|--|--|--|--|--|
| PIN Nº | Modo SPP                | Modo Nibble             |  |  |  |  |  |  |
| 1      | nStrobe                 | HostClk                 |  |  |  |  |  |  |
| 2      | Data 1                  | Data 1                  |  |  |  |  |  |  |
| 3      | Data 2                  | Data 2                  |  |  |  |  |  |  |
| 4      | Data 3                  | Data 3                  |  |  |  |  |  |  |
| 5      | Data 4                  | Data 4                  |  |  |  |  |  |  |
| 6      | Data 5                  | Data 5                  |  |  |  |  |  |  |
| 7      | Data 6                  | Data 6                  |  |  |  |  |  |  |
| 8      | Data 7                  | Data 7                  |  |  |  |  |  |  |
| 9      | Data 8                  | Data 8                  |  |  |  |  |  |  |
| 10     | nAck                    | PtrClk                  |  |  |  |  |  |  |
| 11     | Busy                    | PtrBusy                 |  |  |  |  |  |  |
| 12     | PError                  | AckDataReq              |  |  |  |  |  |  |
| 13     | Select                  | Xflag                   |  |  |  |  |  |  |
| 14     | nAutoFd                 | HostBusy                |  |  |  |  |  |  |
| 15     | NC                      | NC                      |  |  |  |  |  |  |
| 16     | 0V                      | 0V                      |  |  |  |  |  |  |
| 17     | GND CHASIS              | GND CHASIS              |  |  |  |  |  |  |
| 18     | +5V (Para detección)    | +5V (Para detección)    |  |  |  |  |  |  |
| 19     | GND PAR TRENZADO(PIN1)  | GND PAR TRENZADO(PIN1)  |  |  |  |  |  |  |
| 20     | GND PAR TRENZADO(PIN2)  | GND PAR TRENZADO(PIN2)  |  |  |  |  |  |  |
| 21     | GND PAR TRENZADO(PIN3)  | GND PAR TRENZADO(PIN3)  |  |  |  |  |  |  |
| 22     | GND PAR TRENZADO(PIN4)  | GND PAR TRENZADO(PIN4)  |  |  |  |  |  |  |
| 23     | GND PAR TRENZADO(PIN5)  | GND PAR TRENZADO(PIN5)  |  |  |  |  |  |  |
| 24     | GND PAR TRENZADO(PIN6)  | GND PAR TRENZADO(PIN6)  |  |  |  |  |  |  |
| 25     | GND PAR TRENZADO(PIN7)  | GND PAR TRENZADO(PIN7)  |  |  |  |  |  |  |
| 26     | GND PAR TRENZADO(PIN8)  | GND PAR TRENZADO(PIN8)  |  |  |  |  |  |  |
| 27     | GND PAR TRENZADO(PIN9)  | GND PAR TRENZADO(PIN9)  |  |  |  |  |  |  |
| 28     | GND PAR TRENZADO(PIN10) | GND PAR TRENZADO(PIN10) |  |  |  |  |  |  |
| 29     | GND PAR TRENZADO(PIN11) | GND PAR TRENZADO(PIN11) |  |  |  |  |  |  |
| 30     | GND PAR TRENZADO(PIN31) | GND PAR TRENZADO(PIN31) |  |  |  |  |  |  |
| 31     | nInit                   | nInit                   |  |  |  |  |  |  |
| 32     | nFault                  | NDataAvail              |  |  |  |  |  |  |
| 33     | 0V                      | 0V                      |  |  |  |  |  |  |
| 34     | NC                      | NC                      |  |  |  |  |  |  |
| 35     | NC                      | NC                      |  |  |  |  |  |  |
| 36     | nSelectIn               | IEEE1284Active          |  |  |  |  |  |  |

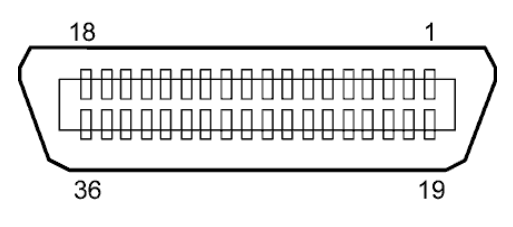

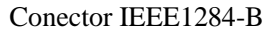

## Interface USB

| Estándar:          | Conforme a V2 0 Full speed                                            |
|--------------------|-----------------------------------------------------------------------|
| Lotundur.          | Conforme a 72.01 an speed                                             |
| Transferencia:     | Control transfer, Bulk transfer                                       |
| Velocidad:         | Velocidad plena (12M bps)                                             |
| Clase:             | Clase Impresión                                                       |
| Modo de Control:   | Estado con información sobre el espacio libre del buffer de recepción |
| Número de puertos: | 1                                                                     |
| Alimentación:      | Auto alimentado                                                       |
| Conector:          | Tipo B                                                                |
|                    |                                                                       |

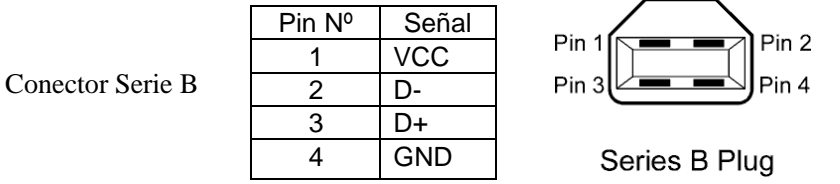

## ■ LAN

Estándar: IEEE802.3 10BASE-T/100BASE-TX

Número de puertos: 1

Conector:

LED de estado:

| LED de Enlace (Verde) —      | 1 |
|------------------------------|---|
| LED de Actividad (Naranja) — | 8 |

| RJ-45<br>LED de Enlace | LED       | Estado del<br>LED | Estado de la RED                                                                                                    |
|------------------------|-----------|-------------------|----------------------------------------------------------------------------------------------------|
| LED de Actividad       | Enlace    | ON                | Detectado enlace de 10Mbps o 100Mbps.                                                                                |
|                        |           | OFF               | Enlace no detectado.<br>* No se puede realizar la comunicación<br>mientras el LED de Enlace se encuentre<br>apagado. |
|                        | Actividad | ON                | Comunicando                                                                                                    |
|                        |           | OFF               | Inactivo                                                                                                    |

Cable LAN:

10BASE-T: UTP categoría 3 o categoría 5 100BASE-TX: UTP categoría 5

Longitud del Cable: Longitud del segmento Máx. 100 m

#### NOTAS:

- 1. Para configurar la dirección IP, consulte Sección 2.8.7 Configuración de la Dirección IP (TCP/IP).
- 2. Cuando se use un cable Ethernet genérico de par trenzado (TPE) o UTP, pueden aparecer errores de comunicación dependiendo de su entorno de trabajo. En ese caso, deberá utilizar un cable de par trenzado apantallado.

## ■ Interface Serie (Opcional: B-SA704-RS-QM-R)

| Tipo:                     | RS-232C                                                                         |
|---------------------------|---------------------------------------------------------------------------------|
| Modo de Comunicación:     | Full duplex                                                                     |
| Velocidad de Transmisión: | 2400 bps, 4800 bps, 9600 bps, 19200 bps, 38400 bps, 115200 bps                  |
| Sincronización:           | Inicio-Parada                                                                   |
| Bit de Inicio:            | 1 bit                                                                           |
| Bit de Parada             | 1 bit, 2 bits                                                                   |
| Longitud de Datos:        | 7 bits, 8 bits                                                                  |
| Paridad:                  | No, PAR, IMPAR                                                                  |
| Detección de Errores:     | Paridad, Trama, Desbordamiento                                                  |
| Protocolo:                | "Unprocedure communication"                                                     |
| Códigos entrada Datos:    | código ASCII, código Europeo de caracteres de 8 bits, código gráfico de 8 bits, |
|                           | código JIS8, código Shift JIS Kanji, código JIS Kanji                           |
| Buffer de recepción:      | 1M byte                                                                         |

Conector:

| Pin N° | Señal                     |
|--------|---------------------------|
| 1      | N.C                       |
| 2      | TD (Transmit Data)        |
| 3      | RD (Received Data)        |
| 4      | DSR (Data Set Ready)      |
| 5      | SG (Signal Ground)        |
| 6      | DTR (Data Terminal Ready) |
| 7      | CTS (Clear to Send)       |
| 8      | RTS (Request to Send)     |
| 9      | N.C                       |

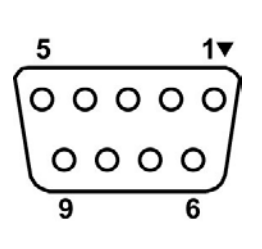

## ■ Interfaz de expansión I/O (Opción: B-SA704-IO-QM-R)

| Señal de entrada         | IN0 a IN5                     |         |           |      |  |  |
|--------------------------|-------------------------------|---------|-----------|------|--|--|
| Señal de salida          | OUT0 a OUT6                   |         |           |      |  |  |
| Conector                 | FCN-781P024-G/P o equivalente |         |           |      |  |  |
| (Lado del dispositivo ex | terno)                        |         |           |      |  |  |
| Conector                 | FCN-6                         | 85J0024 | o equival | ente |  |  |
| (Lado de la impresora)   | Pin                           | Señal   | I/O       | Func |  |  |

| Pin | Señal | I/O     | Función   | Pin | Señal | I/O            | Función |
|-----|-------|---------|-----------|-----|-------|----------------|---------|
| 1   | IN0   | Entrada | AVANCE    | 13  | OUT6  | Salida         |         |
| 2   | IN1   | Entrada | IMPRESIÓN | 14  | N.C.  |                |         |
| 3   | IN2   | Entrada | PAUSA     | 15  | COM1  | Común          |         |
|     |       |         |           |     |       | (Alimentación) |         |
| 4   | IN3   | Entrada |           | 16  | N.C.  |                |         |
| 5   | IN4   | Entrada |           | 17  | N.C.  |                |         |
| 6   | IN5   | Entrada |           | 18  | N.C.  |                |         |
| 7   | OUT0  | Salida  | AVANCE    | 19  | N.C.  |                |         |
| 8   | OUT1  | Salida  | IMPRESIÓN | 20  | N.C.  |                |         |
| 9   | OUT2  | Salida  | PAUSA     | 21  | COM2  | Común (Masa)   |         |
| 10  | OUT3  | Salida  | ERROR     | 22  | N.C.  |                |         |
| 11  | OUT4  | Salida  |           | 23  | N.C.  |                |         |
| 12  | OUT5  | Salida  | ALIMENTAC | 24  | N.C.  |                |         |
|     |       |         | IÓN       |     |       |                |         |

#### N.C.: No Conectado

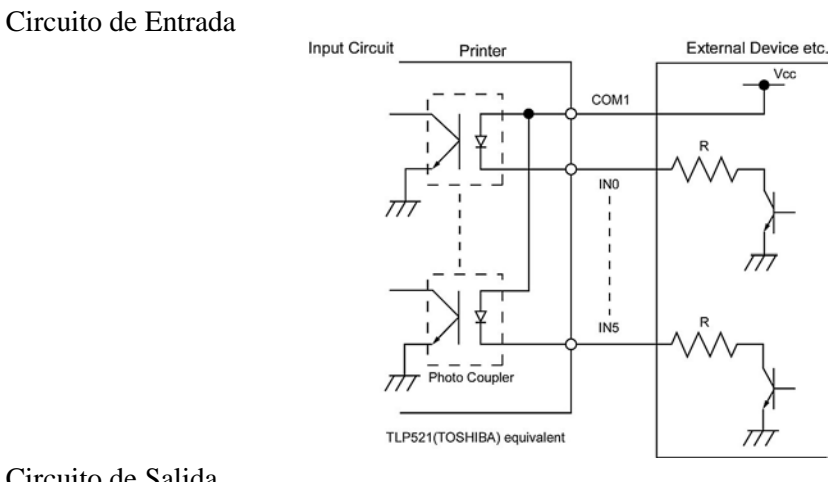

## Circuito de Salida

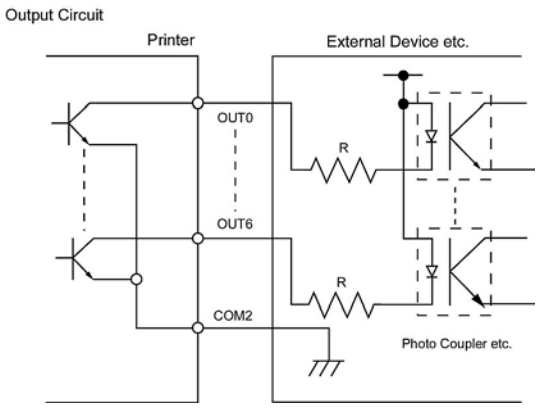

Temperatura de trabajo

Temperatura: 0 a 40 °C Humedad: 20 a 90% (Sin condensación)

# **APENDICE 3 CABLE DE ALIMENTACIÓN**

## Elección del cable de alimentación:

Debido a que el cable de alimentación no se incluye con este equipo es necesario adquirir en su distribuidor TOSHIBA TEC un cable aprobado que cumpla las siguientes homologaciones o estándares.

|               |         |                             | · · · · · · · |         | 8                                       |                   | (Sept   | tiembre 2004)               |
|---------------|---------|-----------------------------|---------------|---------|-----------------------------------------|-------------------|---------|-----------------------------|
| País          | Agencia | Símbolo de<br>certificación | País          | Agencia | Símbolo de<br>certificación             | País              | Agencia | Símbolo de<br>certificación |
| Australia     | SAA     | $\Delta$                    | Alemania      | VDE     | DE                                      | Suecia            | SEMKKO  | (S)                         |
| Austria       | OVE     | ÖVE                         | Irlanda       | NSAI    | $\mathbf{O}$                            | Suiza             | SEV     | (†S                         |
| Bélgica       | CEBEC   | CEBEC)                      | Italia        | IMQ     |                                         | Reino<br>Unido    | ASTA    | ASA                         |
| Canadá        | CSA     | SP                          | Japón         | METI    | E S S S S S S S S S S S S S S S S S S S | Reino<br>Unido    | BSI     | $\bigotimes$                |
| Dinamar<br>ca | DEMKO   | $\bigcirc$                  | Holanda       | KEMA    | KEUR                                    | Estados<br>Unidos | UL      |                             |
| Finlandia     | FEI     | FI                          | Noruega       | NEMKO   | N                                       | Europa            | HAR     |                             |
| Francia       | UTE     | (رجمه ال                    | España        | AEE     | AEE                                     |                   |         |                             |

| Instrucciones para el Cable de Alimentación                                                                                                    |                                                            |                 |                 |                                                         |  |  |  |
|----------------------------------------------------------------------------------------------------|------------------------------------------------------------|-----------------|-----------------|---------------------------------------------------------|--|--|--|
| <ol> <li>Para fuentes de alimentación de 100 – 125 Vac, seleccione un cable 125V, 10A.</li> <li>Para fuentes de alimentación de 200 – 240 Vac, seleccione un cable Mín. 250V.</li> <li>La longitud del cable debe ser, como máximo, de 4,5m.</li> </ol> |                                                            |                 |                 |                                                         |  |  |  |
| País/Región                                                                                                    | País/Región América del Norte Europa Reino Unido Australia |                 |                 |                                                         |  |  |  |
| Cable de Alimentación<br>Valores (Mínimos)<br>Tipo                                                                                                    | 125V, 10A<br>SVT                                           | 250V<br>H05VV-F | 250V<br>H05VV-F | 250V<br>Conforme AS3191,<br>uso normal o poco frecuente |  |  |  |
| Configuración del<br>conector<br>(locally approved<br>type)                                                                                                    | NO. STORVO                                                 | SX 0,75 min     |                 |                                                         |  |  |  |
| Valores (Mínimos)                                                                                                    | 125V, 10A                                                  | 250V, 10A       | 250V, *1        | 250V, *1                                                |  |  |  |

\*1: Como mínimo, 125% del consumo estimado del producto.

# **APENDICE 4 EJEMPLOS DE IMPRESIÓN**

Las líneas siguientes son ejemplos de las fuentes, códigos de barras y códigos bidimensionales incluidos en la impresora como fuentes internas. El tamaño de la fuente puede variar al mostrado en este manual. El tipo de fuente y tamaño se especifican mediante un comando. Para obtener información más detallada, consulte el Manual **B-SX8T Series External Equipment Interface Specification** incluido en el CD-ROM que acompaña a cada impresora.

Fuentes de letras
 <A>Times Roman medium
 <B>Times Roman medium
 <C>Times Roman bold
 <D>Times Roman bold
 <E>Times Roman bold
 <E>Times Roman italic
 <G>Helvetica medium
 H> Helvetica medium
 <I> Helvetica medium
 <J>Helvetica bold
 <K>Helvetica bold
 <L> Helvetica italic
 <M>PRESENTATION BOLD

<

<S>0CR - A <T>0CR - B <q>Gothic 725 Black

# **APENDICE 4 EJEMPLOS DE IMPRESIÓN (Cont.)**

# <Outline Font:A> Helvetica bold(P) <Outline Font:B> Helvetica bold(P) <Outline Font:E> 0123456789,¥\$ <Outline Font:F> 0123456789,¥\$ <Outline Font:G> 0123456789,¥\$ <Outline Font:H> Dutch 801 bold <Outline Font:I> Brush 738 regular <Outline Font:J> Gothic 725 Black

# **APENDICE 4 EJEMPLOS DE IMPRESIÓN (Cont.)**

Códigos de barras

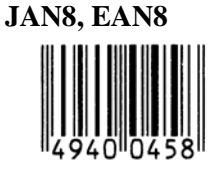

Interleaved 2 of 5

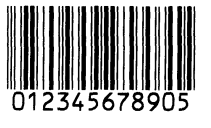

NW7

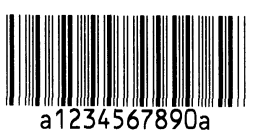

UPC-E

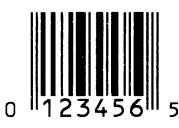

EAN13+5 digits

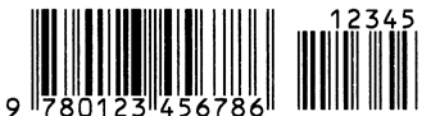

CODE39 (Full ASCII)

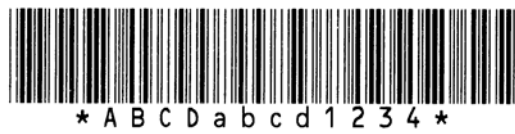

**UPC-E+2 digits** 

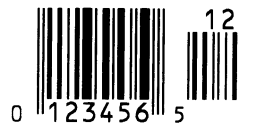

EAN8+2 digits

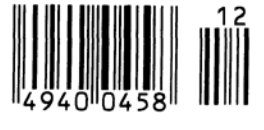

UPC-A

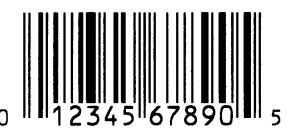

MSI

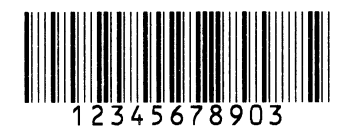

CODE39 (Standard)

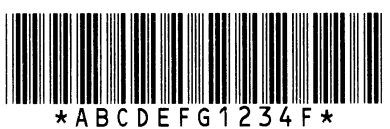

JAN13, EAN13

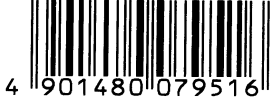

EAN13+2 digits

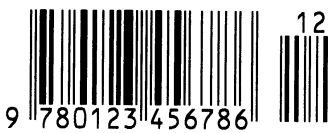

CODE128

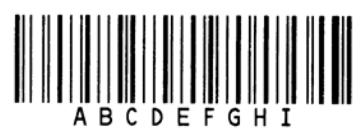

CODE93

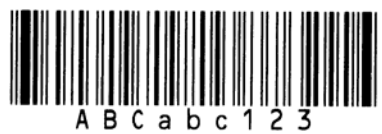

**UPC-E+5 digits** 

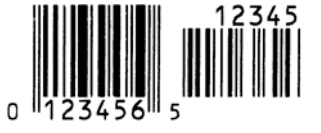

EAN8+5 digits

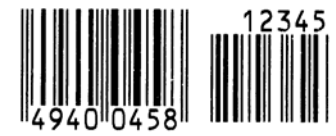

UPC-A+2 digits

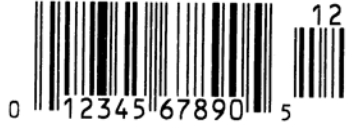
# APENDICE 4 EJEMPLOS DE IMPRESIÓN (Cont.)

**UPC-A+5 digits** 

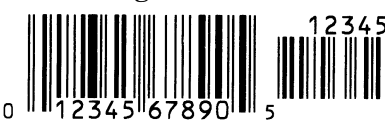

**Industrial 2 of 5** 

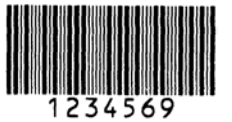

Customer bar code կվիկկվիկիկիկիկիկիսիսիդեղերերերերի

**KIX Code** 

ղիկերիրերերիների

GS1 DataBar

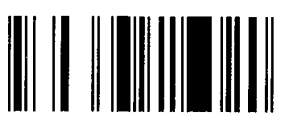

GS1 DataBar Stacked Omnidirectional

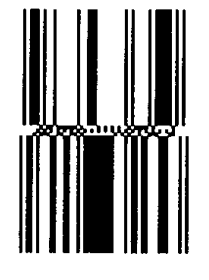

Data Matrix

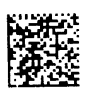

QR code

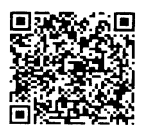

MaxiCode

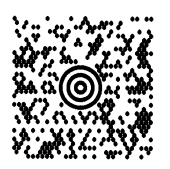

UCC/EAN128

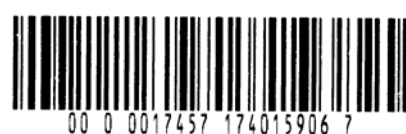

POSTNET

Customer bar code of high priority

RM4SCC հղիդիրկրիդիհիրիկիերվիկ

GS1 DataBar Stacked

GS1 DataBar Limited

GS1 DataBar Expanded

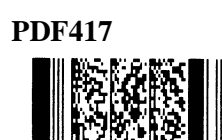

Micro PDF417

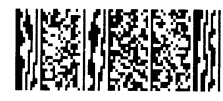

**CP** Code

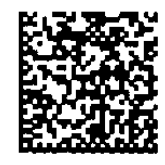

# **APPENDICE 5 GLOSARIO**

#### Ajuste del umbral de etiquetas

Operación de ajuste del sensor para mantener en la impresora una posición constante de impresión sobre papel preimpreso.

### Cabezal térmico de impresión

Cabezal de impresión que utiliza el método de impresión de transferencia térmica o térmico directo.

## Cartulina

Tipo de papel que no tiene adhesivo en el reverso, sino marcas negras para indicar el área de impresión.

#### Cinta (ribbon)

Cinta de impresión utilizada para transferir una imagen al papel. En impresión por transferencia térmica, el cabezal de impresión calienta la cinta, produciendo que la imagen se transfiera al papel.

## Código de barras

Un código que representa caracteres alfanuméricos utilizando una serie de barras negras y blancas en diferentes anchos. Los códigos de barras se utilizan en distintos campos industriales: Fabricación, Hospitales, Librerías, Retail, Transporte, Almacenaje, etc. La lectura de códigos de barras es un método rápido y exacto de captura de datos, mientras que la entrada con teclado tiende a ser lenta e inexacta.

## Consumible

Papel y cinta

## DPI

Puntos por pulgada (Dot Per Inch) Unidad utilizada para expresar la densidad de impresión.

## Espacio entre etiquetas

Separación entre el final de una etiqueta y el principio de la siguiente

## Etiqueta

Tipo de papel que tiene adhesivo por el reverso.

## Fuente

Juego completo de caracteres alfanuméricos en un mismo estilo. Ejemplo: Helvetica, Courier, Times

#### **Funciones Web**

Las Funciones Web de la impresora permiten acceder al estado de la impresora, imprimir, comprobar y modificar la configuración, o actualizar el firmware de la impresora desde el PC. Para obtener información más detallada consulte **Especificaciones de Red.** 

#### Impresión por transferencia térmica

Método de impresión en el que el cabezal térmico de impresión calienta la tinta o resina que recubre la cinta, sobre el papel, provocando la transferencia de la tinta/resina al papel.

#### Impresión térmico directo

Método de impresión que no utiliza cinta, sino que el papel reacciona al calor. El cabezal térmico de impresión calienta directamente el papel térmico, provocando la impresión sobre el papel.

#### Interfaz de expansion I/O

Circuito interfaz opcional que puede ser instalado en la impresora para permitir la conexión a un dispositivo externo como máquina envasadora para recibir avances, comenzar la impresión, y señales de pausa desde el dispositivo externo y para devolver las señales de los estados de impresión, pausa y error al dispositivo externo

## IPS

Pulgadas por segundo (Inch per second) Unidad para expresar la velocidad de impresión.

## LCD

Pantalla de cristal líquido (Liquid Crystal Display) Instalado en el panel de operaciones para visualizar los modos de operación, mensajes de error y demás.

#### Marca negra

Marca impresa sobre el papel para que la impresora pueda mantener la posición de impresión constante detectando esta marca

#### Modo continuo

El modo continuo imprime de forma continuada el número de etiquetas especificadas.

#### Modo corte

Modo de operación de la impresora donde se instala un módulo cortador opcional para cortar el papel automáticamente después de ser impreso. El comando de impresión puede especificar el corte de cada etiqueta o de un conjunto de etiquetas

#### Modo de rebobinado interno

Modo de trabajo en el que gracias al módulo instalado, nos permite recoger las etiquetas impresas en el interior de la impresora.

#### Modo despegado

Modo de impresión que permite separar la etiqueta del papel soporte.

#### Módulo cortador

Dispositivo utilizado para cortar el papel.

#### Resolución

El grado de detalle al cual una imagen se puede duplicar. La unidad de división mínima de una imagen se llama pixel. Cuando la resolución es alta, el número de pixels se incrementa, produciendo una imagen más detallada.

#### Papel

Material sobre el que la impresora imprime los datos. Etiquetas, papel cartulina (tickets), papel plegado, papel perforado, etc.

#### **Papel pre-impreso**

Tipo de papel que ya tiene impresos caracteres, logotipos y otros diseños.

#### **Plug and Play**

Cuando se habilita esta función, el PC automáticamente identificará la impresora (si el PC soporta Plug & Play), optimiza los recursos del sistema (IRQ y DMA), y muestra un mensaje solicitando la instalación del driver de impresión.

#### Punto del cabezal

El cabezal térmico de impresión consta de una línea de minúsculas resistencias que cuando pasa la corriente a través de cada una de ellas se calienta provocando que un pequeño punto se queme en un papel térmico, o un pequeño punto de tinta se transfiera de la cinta térmica al papel normal.

## **RFID (Radio Frecuencia de IDentificación)**

Método para identificar automáticamente personas o cosas usando ondas de radio. En el caso de las impresoras de la serie SX, el módulo RFID graba información digital en el tag RFID insertado en el interior de etiquetas o cartulina, mientras la impresora imprime datos sobre él. El tag RFID es un microchip unido a una antena. El microchip mantiene los datos y la antena permite que el tag envíe y reciba los datos.

#### Modulo Ahorrador de Ribbon

Mediante un solenoide se sube y baja el cabezal, el modulo ahorrador evita en lo posible el desaprovechamiento de la cinta.

#### Sensor de espacio entre etiquetas

Sensor transmisivo que detecta la diferencia de potencial entre la separación entre etiquetas y la etiqueta para encontrar la posición inicial de impresión.

### Sensor de marca negra

Sensor reflectivo que detecta la diferencia de potencial entre la marca negra y el área de impresión para encontrar la posición inicial de impresión.

## Sensor reflectivo

Ver sensor de marca negra.

#### Sensor transmisivo

Ver sensor de espacio entre etiquetas.

#### USB (Bus Serie Universal)

Interface utilizado para conectar periféricos, tales como impresoras, teclados, ratones, etc. El puerto USB permite la desconexión de los periféricos sin necesidad de ser apagados.

#### Velocidad de impresión

Velocidad a la que tiene lugar la impresión. Esta velocidad viene expresada en unidades de ips, pulgadas por segundo (inches per second).

# INDICE

## A

Ahorrador de cinta 2-26, A5-2 Ajuste automático del umbral 2-78 Ajuste manual del umbral 2-79, 2-81 Altura efectiva de impresión 7-1 Ancho efectivo de impresión 6-1, 7-1 Área de impresión garantizada 7-3

# С

Cabezal 1-1, 1-4, 4-1 Cartulina 2-4, 7-1, A5-2 Centronics 1-3, 2-17, 2-30, 2-32, 6-2, A2-1 Chequeo automático del cabezal 2-30 Cinta 2-14, 7-4, 7-5, A5-2 Código de barras 6-2, A4-3, A5-1 Conector de alimentación 2-3, A3-1 Consumo 6-1 Controladores de impresora 2-49 Coordenada X 2-75

# D

DHCP 2-47 DHCP client ID 2-47 Dirección IP 2-44, A2-3

# E

Espacio entre etiquetas 7-1 Etiqueta 2-4, 2-13, 7-1, 7-2, 7-4, A5-1 Expansion I/O 1-1, 1-3, 1-5, 2-17, 2-32, 6-1, A2-6, A5-1

# F

Funciones Web 2-31, A5-2

# G

Gateway IP address 2-45

# I

Idioma del Display 2-24 Interface 1-1, 2-17, 6-2, A2-1 Interface paralelo 1-1, 1-3, 2-17, 6-2, A2-1 Interface serie 1-1, 1-3, 2-17, 6-2, A2-4 Interface USB 1-1, 1-3, 2-17, 2-33, 6-2, A2-3, A5-2 Interruptor de alimentación 1-3, 2-3, 2-18

# L

Limpiador de cabezales 1-2, 4-1 Longitud de la marca negra 7-1

# M

Marca negra 2-9, 7-1, 7-3, A5-1 Modo continuo 2-10, 7-1, A5-1 Modo corte 2-12, 7-1, A5-1 Modo de emisión 2-10, 2-68, 6-1 Modo de impresión 6-1 Modo despegado 2-11, 7-1, A5-2 Modo sistema 2-19 Módulo cortador 1-1, 1-5, 2-12, 4-7, 6-2, A5-1 Módulo de despegado 1-1, 1-5, 2-11, 4-9, 6-2, A5-2

# Ν

Nombre del servidor DHCP 2-48

# 0

Opciones 1-1, 1-5

# Р

Palanca del rodillo trasero 1-4, 2-5, 2-10 Pantalla LCD 1-3, 1-4, 2-19, 3-1, 6-1 Papel 2-4, 7-1, 7-4, 7-5 Papel atascado 5-5 Papel preimpreso 2-78, A5-1 Posición de corte 2-72, 7-1 Posición de despegado 2-72, 2-73 Posición de inicio de impresión 2-7, 2-39, 2-71

# R

Reloj en Tiempo Real 1-1, 1-5, 2-41, 6-2 Resolución 6-1, A5-2 Rodillo de impresión 1-4, 4-2 RS-232C 1-3, 2-17, 2-22, 6-2, A2-4

INDICE

## S

Sensor de marca negra 2-7, 2-8, 2-9, 2-80, A5-1 Sensor de separación entre etiquetas 2-7, 2-8, 2-9, 2-80, A5-1 Sensor fijo 2-7, 2-31, 7-2 Separación entre etiquetas 2-7, 7-2, A5-1 Socket port 2-46 Subnet mask 2-46

# Т

Tensión de los motores de cinta 2-77 Térmico directo 2-76, 6-1, A5-2 Tono de impresión 2-76 Transferencia térmica 2-76, 6-1, A5-2

## V

Velocidad de impresión 1-1, 6-1

TOSHIBA TEC CORPORATION

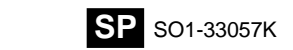